สิ่งใด ๆ ในโลกย่อมเปลี่ยนไปตามกาลเวลา แอปพลิเคชันก็เช่นเดียวกัน ไม่มีแอปพลิเคชันใดที่ใช้งาน ได้ตลอดไป เมื่อเวลาเปลี่ยนสิ่งต่าง ๆ ก็จะถูกเปลี่ยนตาม อาจจะเกิดปัญหา อาจจะมีความต้องการใหม่ ๆ หรือ อาจจะถูกทิ้งเพราะเทคโนโลยีที่เปลี่ยนไป สิ่งเดียวที่สำคัญคือผู้พัฒนาต้องเปลี่ยนตัวเองให้ทัน ต้องเปิดรับ เทคนิค หรือเทคโนโลยีใหม่ ๆ ที่เกิดขึ้นทุกวัน ต้องรู้ให้ได้ว่าอะไรดีและเหมาะสมที่สุดที่จะเลือกใช้ในงานของ ตนเอง

คู่มือการพัฒนาแอปพลิเคชันฉบับนี้จัดทำขึ้นเพื่อให้บุคลากรที่ได้รับหน้าที่ในการดูแลแอพลิเคชัน Study Life ได้ศึกษาเพื่อให้เข้าใจภาพรวมของแอปพลิเคชัน จะได้สามารถปรับปรุงแก้ไขในจุดที่ต้องการได้ รวมทั้งเป็นแนวทางในการพัฒนาแอปพลิเคชันอื่น ๆ ของมหาวิทยาลัย โดยในคู่มือจะไม่ลงรายละเอียดในการ เขียนโปรแกรมทั้งหมด แต่จะเน้นการอธิบายส่วนประกอบต่าง ๆ ว่ามีอะไรบ้าง คืออะไร ทำงานอย่างไร เพื่อให้ ผู้รับผิดชอบเข้าใจระบบได้ง่ายยิ่งขึ้นบุคลากรที่รับหน้าที่ดูแลแอปพลิเคชันนั้นจะต้องมีความรู้ความเข้าใจใน ภาษาโปรแกรมเป็นทุนเดิมอยู่แล้ว เพื่อให้สามารถทำความเข้าใจการเขียนโปรแกรมได้ และต่อยอดต่อไปใน ส่วนอื่น ๆ ได้ และหากมีข้อผิดพลาดประการใด ผู้จัดทำก็ขออภัยมา ณ ที่นี้ด้วย

นายปาโมกข์ รัตนตรัยาภิบาล

| หน้า                                 |
|--------------------------------------|
| คำนำก                                |
| สารบัญข                              |
| สารบัญตารางจ                         |
| สารบัญภาพฉ                           |
| บทที่ 1 บทนำ <b>1</b>                |
| ความเป็นมาและความสำคัญ1              |
| วัตถุประสงค์3                        |
| ประโยชน์ที่คาดว่าจะได้รับ            |
| ขอบเขตของคู่มือ4                     |
| นิยามศัพท์เฉพาะและคำจำกัดความ4       |
| ข้อตกลงเบื้องต้น                     |
| บทที่ 2 บทบาทหน้าที่ความรับผิดชอบ7   |
| โครงสร้างหน่วยงาน7                   |
| ภาระหน้าที่ของหน่วยงาน               |
| บทบาทหน้าที่ความรับผิดชอบของตำแหน่ง9 |
| ลักษณะงานที่ปฏิบัติ9                 |
| ขั้นตอนการปฏิบัติงาน                 |
| บทที่ 3 หลักเกณฑ์วิธีการปฏิบัติงาน12 |
| สมาร์ทโฟน (Smartphone)13             |
| ระบบปฏิบัติการ Android14             |
| ระบบปฏิบัติการ iOS15                 |
| Apache Cordova15                     |

| API หรือ Web Service                              | 16 |
|---------------------------------------------------|----|
| เฟรมเวิร์ค Ionic                                  | 17 |
| เฟรมเวิร์ค AngularJs                              | 17 |
| เฟรมเวิร์ค ASP.NET MVC                            |    |
| ภาษาคอมพิวเตอร์ที่ใช้ในการพัฒนา                   |    |
| การออกแบบฐานข <sup>้</sup> อมูล (Data Dictionary) | 20 |
| การออกแบบขั้นตอนการทำงาน (Data Flow Diagram)      | 24 |
| ี้<br>แผนภาพขอบเขตของระบบงาน (Context Diagram)    | 24 |
| แผนภาพกระแสข้อมลในส่วนของนักศึกษา                 | 25 |
| แผนภาพกระแสข้อมูลในส่วนของอาจารย์                 | 26 |
| กรอบแนวคิดการดำเนินงาน                            | 27 |
| บทที่ 4 เทคนิคในการปฏิบัติงาน                     |    |
| แผนกลยุทธ์ในการปฏิบัติงาน                         |    |
| ขั้นตอนการปฏิบัติงาน                              |    |
| 1. คู่มือการใช้งานแอปพลิเคชัน                     | 29 |
| 2. แอปพลิเคชัน                                    | 70 |
| 3. API (Application Programming Interface)        | 84 |
| บทที่ 5 ปัญหาอุปสรรคและข้อเสนอแนะ                 | 86 |
| ปัญหาอุปสรรค                                      | 86 |
| ข้อเสนอแนะ                                        |    |
| เอกสารอ้างอิง                                     |    |
| ภาคผนวก ก                                         | 90 |
| สถิติการใช้งาน                                    | 90 |
| จำนวนการใช้งานต่อวัน                              | 90 |
| จำนวนผู้ใช้งานแยกตามคณะ                           |    |
| ร้อยละของผู้ใช้งานแยกตามคณะ                       |    |
| ผู้ใช <b>้งานแยกตาม OS</b>                        | 93 |

| ผู้ใช้งานแยกตามประเภท                            | 93 |
|--------------------------------------------------|----|
| ภาคผนวก ข                                        | 95 |
| ความพึงพอใจของผู้ใช้ใน App Store และ Google Play | 95 |
| ประวัติผู้เขียน                                  | 97 |

# สารบัญตาราง

|                                                                               | หน้า |
|-------------------------------------------------------------------------------|------|
| ตารางที่ 3.1 กิจกรรม (Activity)                                               | 20   |
| ตารางที่ 3.2 เซสชั่นของกิจกรรม (ActivitySession)                              | 20   |
| ตารางที่ 3.3 การเข้าร่วมกิจกรรมของนักศึกษา (ActivityStudent)                  | 20   |
| ตารางที่ 3.4 ชั้นเรียน (ClassEvent)                                           | 21   |
| ตารางที่ 3.5 เซสชั่นของชั้นเรียน (ClassEventSession)                          | 22   |
| ตารางที่ 3.6 การเข <sup>้</sup> าร่วมชั้นเรียนของนักศึกษา (ClassEventStudent) | 22   |
| ตารางที่ 3.7 ข <i>้</i> อมูลอาจารย์ (Officer)                                 | 22   |
| ตารางที่ 3.8 ข้อมูลการเข้าสู่ระบบ (Login)                                     | 23   |
| ตารางที่ 3.9 ข้อมูลบันทึกการเข้าสู่ระบบ (LoginLog)                            | 23   |
| ตารางที่ 3.10 ข้อความ (Message)                                               | 23   |
| ตารางที่ 3.11 ผู้ที่ได้รับข้อความ (Message_Detail)                            | 24   |
| ตารางที่ 4.1 โครงสร้างไฟล์แอปพลิเคชัน Study Life                              | 72   |
| ตารางที่ 4.2 โครงสร้างแพ้ม www                                                | 73   |

# สารบัญภาพ

|                                                                 | หน้า |
|-----------------------------------------------------------------|------|
| ภาพที่ 2.1 โครงสร้างหน่วยงานสำนักวิทยบริการและเทคโนโลยีสารสนเทศ | 7    |
| ภาพที่ 3.1 สมาร์ทโฟน                                            | 13   |
| ภาพที่ 3.2 ระบบปฏิบัติการ Android                               | 14   |
| ภาพที่ 3.3 ระบบปฏิบัติการ iOS                                   | 15   |
| ภาพที่ 3.4 Apache Cordova                                       | 15   |
| ภาพที่ 3.5 API                                                  | 16   |
| ภาพที่ 3.6 Ionic                                                | 17   |
| ภาพที่ 3.7 AndulgrJs                                            | 17   |
| ภาพที่ 3.8 ASP.NET MVC                                          | 18   |
| ภาพที่ 3.9 แผนภาพขอบเขตของระบบงาน                               | 24   |
| ภาพที่ 3.10 แผนภาพกระแสข้อมูลในส่วนของนักศึกษา                  | 25   |
| ภาพที่ 3.11 แผนภาพกระแสข้อมูลในส่วนของอาจารย์                   | 26   |
| ภาพที่ 4.1 หน้าจอลงชื่อเข้าใช้งาน                               | 29   |
| ภาพที่ 4.2 หน้าจอหลักของนักศึกษา                                | 30   |
| ภาพที่ 4.3 เมนูทางลัด                                           | 31   |
| ภาพที่ 4.4 หน้าจอบัตรนักศึกษา                                   | 32   |
| ภาพที่ 4.5 หน้าจอผลการเรียนของนักศึกษา                          | 33   |
| ภาพที่ 4.6 หน้าจอผลการเรียนเมื่อเกรดยังไม่ออก                   | 34   |
| ภาพที่ 4.7 ตัวเลือกเกรด สำหรับทดลองคำนวนเกรดเฉลี่ยล่วงหน้า      | 35   |
| ภาพที่ 4.8 ผลการทดลองคำนวนเกรดเฉลี่ยล่วงหน้า                    | 36   |
| ภาพที่ 4.9 หน้าจอตารางเรียนของนักศึกษา                          | 37   |
| ภาพที่ 4.10 หน้าจอตารางเรียนแบบรายสัปดาห์                       | 38   |
| ภาพที่ 4.11 หน้าจอตารางสอบ                                      | 39   |
| ภาพที่ 4.11 หน้าจอตารางสอบ                                      | 40   |
| ภาพที่ 4.13 การเปิดดูข้อความ                                    | 41   |
| ภาพที่ 4.14 หน้าจอการส่งข้อความ                                 | 42   |
| ภาพที่ 4.15 หน้าจอส่งข้อความถึงอาจารย์ที่ปรึกษา                 | 43   |
| ภาพที่ 4.16 หน้าจอการส่งข้อความ                                 | 44   |
| ภาพที่ 4.17 หน้าจอทรานสคริปต์กิจกรรม                            | 45   |
| ภาพที่ 4.18 หน้าจอเซ็คชื่อ (ส่วนของนักศึกษา)                    | 46   |

| ภาพที่ 4.19 ประวัติการเช็คชื่อเข้าชั้นเรียนของนักศึกษา              | 47 |
|---------------------------------------------------------------------|----|
| ภาพที่ 4.20 หน้าขอหลักของอาจารย์                                    | 48 |
| ภาพที่ 4.21 เมนูทางลัด                                              | 49 |
| ภาพที่ 4.22 บัตรพนักงาน                                             | 50 |
| ภาพที่ 4.23 หน้าจอนักศึกษาในที่ปรึกษา                               | 51 |
| ภาพที่ 4.24 หน้าจอรายละเอียดของนักศึกษา                             | 52 |
| ภาพที่ 4.25 หน้าจอส่งข้อความถึงนักศึกษา                             | 53 |
| ภาพที่ 4.26 หน้าจอผลการเข้าร่วมกิจกรรมของนักศึกษา                   | 54 |
| ภาพที่ 4.27 การส่งข้อความให้นักศึกษาในที่ปรึกษาแบบหลายคน            | 55 |
| ภาพที่ 4.28 การส่งข้อความครั้งละหลายคน                              | 56 |
| ภาพที่ 4.29 หน้าจอรายวิชาที่สอนของอาจารย์                           | 57 |
| ภาพที่ 4.30 หน้าจอรายชื่อนักศึกษาในรายวิชา                          | 58 |
| ภาพที่ 4.31 หน้าจอเซ็คชื่อสำหรับอาจารย์                             | 59 |
| ภาพที่ 4.32 หน้าจอเซ็คชื่อเข <sup>้</sup> าชั้นเรียน                | 60 |
| ภาพที่ 4.33 หน้าจอการตั้งค่าการเช็คชื่อเข้าชั้นเรียน                | 61 |
| ภาพที่ 4.34 QR Code สำหรับให้นักศึกษาแสกนเพื่อเช็คชื่อ              | 62 |
| ภาพที่ 4.35 รายชื่อนักศึกษาในชั้นเรียนสำหรับเช็คชื่อ                | 63 |
| ภาพที่ 4.36 รายละเอียดการเซ็คชื่อเข <sup>้</sup> าชั้นเรียนนักศึกษา | 64 |
| ภาพที่ 4.37 ข้อมูลอื่น ๆ การเซ็คชื่อเข้าชั้นเรียน                   | 65 |
| ภาพที่ 4.38 หน้าจอการส่งออกข <sup>้</sup> อมูลการเช็คชื่อ           | 66 |
| ภาพที่ 4.39 เว็บไซต์ Study Life Activity Tracking                   | 67 |
| ภาพที่ 4.40 แสดง QR Code บนเว็บไซต์                                 | 68 |
| ภาพที่ 4.41 รายวิชาที่มีการเช็คชื่อ                                 | 68 |
| ภาพที่ 4.42 ข <sup>้</sup> อมูลการส่งออกการเซ็คชื่อของนักศึกษา      | 69 |
| ภาพที่ 4.43 สถาปัตยกรรมของ Ionic รุ่นที่ 1                          | 70 |
| ภาพที่ 4.44 Ionic Tab                                               | 82 |
| ภาพที่ 4.45 Ionic Action Sheet                                      | 83 |
| ภาพที่ 4.46 ฐานข้อมูลที่ถูกใช้ใน API                                | 85 |
| ภาพที่ ก.1 จำนวนการใช้งานต่อวัน                                     | 90 |
| ภาพที่ ก.2 จำนวนผู้ใช้งานแยกตามคณะ                                  | 91 |
| ภาพที่ ก.3 ร้อยละของผู้ใช้งานแยกตามคณะ                              | 92 |
| ภาพที่ ก.4 ผู้ใช <b>้งานแยกตาม OS</b>                               | 93 |

| ภาพที่ ก.5 ผู้ใช <sup>้</sup> งานแยกตามประเภท                     | 93 |
|-------------------------------------------------------------------|----|
| ภาพที่ ข.1 หน้าการดาวน์โหลดแอปพลิเคชัน Study Life ของระบบ iOS     | 95 |
| ภาพที่ ข.2 หน้าการดาวน์โหลดแอปพลิเคชัน Study Life ของระบบ Android | 96 |

# บทที่ 1 บทนำ

# ความเป็นมาและความสำคัญ

เนื่องจากเปลี่ยนแปลงของโลกในยุคปัจจุบันผลักดันให้เกิดนโยบายดิจิทัลเพื่อเศรษฐกิจและสังคม (Digital Economy) ของภาครัฐบาล มหาวิทยาลัยเทคโนโลยีราชมงคลพระนคร ในฐานะสถาบันการศึกษา ของภาครัฐต้องปรับตัวเข้าสู่การเป็นมหาวิทยาลัยดิจิทัล โดยการนำเทคโนโลยีสารสนเทศมาช่วยในการจัดการ เรียนการสอน และการดำเนินการต่าง ๆ ของมหาวิทยาลัย ในการจัดการเรียนการสอนของมหาวิทยาลัยนั้นได้ จัดการเรียนการสอนในหลายระดับตั้งแต่ ระดับประกาศนียบัตรบัณฑิต ระดับปริญญาตรี ระดับปริญญาโท และระดับปริญญาเอกแบ่งออกเป็น 9 คณะ ให้บริการใน 4 ศูนย์ มีนักศึกษามากกว่า 12,000 คน และอาจารย์ มากกว่า 500 คน

ในแต่ละภาคการศึกษานั้นทั้ง นักศึกษา และอาจารย์ ต่างก็ทำหน้าที่ในบทบาทของตัวเอง โดย นักศึกษาจะต้องตรวจดูว่าภาคเรียนนี้มีการเรียนวิชาอะไรกับอาจารย์ท่านใด เรียนที่ห้องไหน อาคารเรียนที่ ไหน นั่นเป็นสิ่งที่นักศึกษาจะต้องปรับตัวใหม่ในทุก ๆ ภาคการศึกษา ในส่วนของอาจารย์ก็เช่นกัน อาจารย์แต่ ละท่านจะได้รับหน้าที่สอนนักศึกษาในห้องเรียนใหม่ ๆ อาจารย์จะต้องตรวจสอบรายชื่อนักศึกษาและข้อมูล นักศึกษาในห้องเรียนนั้นเพื่อทำความรู้จัก นอกจากนั้นอาจารย์อาจจะได้รับมอบหมายหน้าที่ให้เป็นอาจารย์ที่ ปรึกษานักศึกษาชั้นปี 1 อาจารย์ก็ต้องตรวจสอบรายชื่อและข้อมูลของนักศึกษาเช่นกัน

ผลการเรียนของนักศึกษาก็เป็นอีกประเด็นที่ต้องให้ความสำคัญ นักศึกษาจะต้องติดตามผลการเรียน ของตนเอง ยิ่งในกรณีที่ผลการเรียนไม่ดีนักศึกษาจำเป็นต้องติดตามอย่างใกล้ชิด และจะต้องมีการคำนวนเกรด เฉลี่ยล่วงหน้าว่าต้องได้เกรดในแต่ละรายวิชาของภาคการศึกษานี้เท่าไหร่จึงจะผ่านเกณฑ์ ในส่วนของอาจารย์ที่ ปรึกษา หรืออาจารย์ที่รับผิดชอบสอนในแต่ละรายวิชา ก็ควรจะต้องติดตามผลการเรียนของนักศึกษาในความ ดูแลเพื่อที่จะคอยตักเตือนหรือให้คำปรึกษาตามความเหมาะสม เพิ่มโอกาสให้นักศึกษาสามารถเรียนต่อได้ อย่างราบรื่น

อีกทั้งมหาวิทยาลัยเพิ่มระบบทรานสคริปต์กิจกรรมเป็นอีกเงื่อนไขสำหรับจบการศึกษาของนักศึกษา ปริญญาตรีทุกคนเพื่อให้นักศึกษาที่จบการศึกษาออกไปเป็นบัณฑิตที่พร้อมในทุก ๆ ด้าน กล่าวคือนอกจาก นักศึกษาจะต้องผ่านเกณฑ์การศึกษาแล้ว ยังต้องผ่านเกณฑ์การเข<sup>้</sup>าร่วมกิจกรรมด้วยโดยการเข<sup>้</sup>าร่วมกิจกรรม ต่าง ๆ ที่ทางมหาวิทยาลัยจัดขึ้นตามเกณฑ์ที่กำหนดให้ครบจึงจะผ่าน และได้รับการอนุมัติให้จบการศึกษา อย่างสมบูรณ์ ดังนั้นนอกจากนักศึกษา และอาจารย์จะติดตามผลการเรียนแล้วยังต้องติดตามการเข้าร่วม กิจกรรมของนักศึกษาอีกด้วย เพื่อให้ทราบว่ายังมีกิจกรรมประเภทใดที่นักศึกษายังไม่ได้เข้าร่วม หรือดูว่าการ เข้าร่วมกิจกรรมที่ผ่านมามีกิจกรรมใดบ้าง

ในการจัดการเรียนการสอนในห้องเรียน หรือการจัดกิจกรรมต่าง ๆ เพื่อบันทึกการเข้าร่วมของ นักศึกษาจะต้องมีการเช็คชื่อการเข้าร่วมของนักศึกษา การเช็คชื่อตามปกติอาจจะทำให้เสียเวลามากเพราะ อาจารย์หรือผู้ดูแลกิจกรรมจะต้องขานชื่อนักศึกษา และถ้าอาจารย์หรือผู้ดูแลกิจกรรมไม่รู้จักนักศึกษาทุกคนก็ อาจจะทำให้เกิดช่องโหว่หรือความสับสนในการขานชื่อนักศึกษา จึงต้องใช้บัตรนักศึกษาในการยืนยันตัวตน ของนักศึกษา ทำให้ใช้เวลาในการเช็คชื่อมากขึ้นไปอีก

จากปัญหาทั้งหมดที่ได้กล่าวมานั้น สามารถแก้ปัญหาหรือรับมือด้วยการใช้เทคโนโลยีได้โดยการ พัฒนาแอปพลิเคชันบนโทรศัพท์มือถือ เพราะในปัจจุบันนักศึกษา และอาจารย์เกือบทุกคนมีโทรศัพท์ และพก ติดตัวไปได้ทุกที่เป็นเหมือนส่วนหนึ่งในชีวิต โดยแอปพลิเคชันนั้นจะต้องมีคุณสมบัติที่ครอบคลุมประเด็นดังนี้

- การยืนยันตัวตนของ นักศึกษา และอาจารย์ เป็นคุณสมบัติแรกที่ต้องมีเพื่อตรวจสอบและยืนยันบุคคล ว่าเป็นนักศึกษาคนนี้จริง ๆ หรือเป็นอาจารย์ท่านนี้จริง ๆ เมื่อยืนยันสมบูรณ์แล้วจึงจะสามารถนำ ข้อมูลบุคคลนักศึกษา และอาจารย์ไปเชื่อมโยงกับข้อมูลในส่วนอื่น ๆ ต่อไป
- ข้อมูลตารางเรียน ตารางสอน ประกอบด้วยตารางเรียน ตารางสอนในภาคการศึกษาปัจจุบันของ นักเรียน หรืออาจารย์ที่ยืนยันตัวตนเข้าใช้งานแอปพลิเคชัน ข้อมูลนั้นจะต้องมีครบถ้วนไม่ว่าจะเป็น รายวิชา รหัสรายวิชา อาจารย์ผู้สอน รายชื่อนักศึกษาในห้องเรียน วันที่ เวลา และสถานที่เรียน
- ข้อมูลผลการเรียนของนักศึกษา การคำนวนเกรดเฉลี่ยล่วงหน้า โดยนักศึกษาสามารถเข้าถึงข้อมูลผล การเรียนทั้งหมดของตนเองได้ รวมถึงการทดลองคำนวนเกรดเฉลี่ยล่วงหน้าได้ ในส่วนของอาจารย์ จะต้องสามารถเข้าถึงข้อมูลผลการเรียนของนักศึกษาในความดูแลของตนเองได้
- ข้อมูลการเข้าร่วมกิจกรรมของนักศึกษา คล้ายกับข้อมูลผลการเรียนคือ นักศึกษาเข้าถึงข้อมูลของ ตนเอง ในส่วนอาจารย์เข้าถึงข้อมูลนักศึกษาในความดูแลของตนเอง
- การเซ็คชื่อเข้าชั้นเรียน และเข้ากิจกรรม เมื่อมีการยืนยันตัวตนในการเข้าใช้แอปพลิเคชัน ก็จะ สามารถทำการเซ็คชื่อเข้าชั้นเรียน และเข้ากิจกรรมได้อย่างถูกต้อง และรวดเร็ว โดยการใช้เทคนิค QR Code มาช่วยในกระบวนการเซ็คชื่อเข้าร่วม

จากคุณสมบัติของแอปพลิเคชันดังกล่าว สามารถพัฒนาได้โดยการใช้เฟรมเวิร์ค Ionic ที่สามารถพัฒนา แอปพลิเคชันครอบคลุมทั้งโทรศัพท์ที่ใช้ระบบปฏิบัติการ iOS และ Andriod นอกจากนี้ในส่วนของ API สำหรับให้บริการข้อมูลในส่วนต่าง ๆ จะพัฒนาด้วยเฟรมเวิร์ค ASP.NET MVC โดยแอปพลิเคชันนี้ได้ถูกตั้งชื่อ ว่า Study Life เพื่อสื่อถึงการใช้ชีวิตการเรียนในรั้วมหาวิทยาลัยของนักศึกษา

การพัฒนาแอปพลิเคชัน Study life จะช่วยเพิ่มช่องทางให้นักศึกษา และอาจารย์สามารถเข้าถึงข้อมูล ทางการศึกษาได้ง่ายขึ้น ตลอดระยะเวลาที่ศึกษาอยู่ในรั้วของมหาวิทยาลัย และยังเป็นหนึ่งในการปูทางสู่การ ก้าวเป็น Digital University ที่สมบูรณ์แบบในอนาคต และเป็นส่วนหนึ่งของการพัฒนาวัฒนธรรมการทำงาน ขององค์กร ไปสู่การเป็น "สังคมดิจิทัลที่มีคุณภาพ" ด้วยการรับข้อมูลข่าวสารและบริการต่าง ๆ ที่เอื้ออำนวย ทุกระดับ เข้าถึงได้ทุกที่ ทุกเวลาเป็นการเพิ่มประสิทธิภาพการทำงานขององค์กร โดยใช้เทคโนโลยีอำนวย ความสะดวกและส่งเสริมการใช้เทคโนโลยีแก่บุคลากร และนักศึกษา

# วัตถุประสงค์

- 1. เพื่อเป็นคู่มือการพัฒนาและบำรุงรักษาแอปพลิเคชัน Study Life
- 2. เพื่อเป็นแนวทางในการพัฒนาระบบหรือแอปพลิเคชันอื่น ๆ ของมหาวิทยาลัยในอนาคต

# ประโยชน์ที่คาดว่าจะได้รับ

- 1. นักศึกษา และอาจารย์ สามารถใช้แอปพลิเคชั่นในการเข้าถึงข้อมูลที่จำเป็นได้สะดวก ทุกที่ ทุกเวลา
- แอพลิเคชันสามารถอำนวยความสะดวกในการดำเนินการสอนในชั้นเรียน และการเข้าร่วมกิจกรรม ของนักศึกษาได้ราบรื่น
- 3. ส่งเสริมภาพลักษณ์ของมหาวิทยาลัยให้สมกับการเป็นมหาวิทยาลัยดิจิทัล
- 4. ช่วยลดปัญหา หรือผลกระทบ เมื่อมีการเปลี่ยนแปลงบุคลากรผู้รับผิดชอบแอปพลิเคชัน
- บุลคากรผู้รับหน้าที่ในการดูแลแอปพลิเคชัน สามารถให้คำปรึกษาและแก้ปัญหาให้แก่ นักศึกษา และ อาจารย์ได้ถูกต้อง

# ขอบเขตของคู่มือ

คู่มือการพัฒนาแอปพลิเคชันจัดทำขึ้นสำหรับบุคลากรที่ได้รับหน้าที่ในการดูแลแอพลิเคชัน Study Life หรือผู้ที่ได้รับหน้าที่ในการพัฒนาแอปพลิเคชันอื่น ๆ ของมหาวิทยาลัยก็สามารถอ่านเพื่อใช้เป็นแนวทาง ในการพัฒนาได้ โดยคู่มือนั้นจะประกอบด้วย 3 หัวข<sup>้</sup>อหลักดังนี้

- คู่มือการใช้งานแอปพลิเคชันแบ่งออกเป็น ส่วนสำหรับนักศึกษา และส่วนสำหรับอาจารย์ โดยผู้รับ หน้าที่ในการดูแลแอปพลิเคชันจำเป็นอย่างยิ่งที่จะต้องเข้าใจการใช้งานส่วนนี้
- แอปพลิเคชัน โครงสร้างแอปพลิเคชัน ส่วนประกอบ และรายละเอียดต่าง ๆ ของ แอปพลิเคชัน ใน ส่วนติดต่อกับผู้ใช้งาน
- API ที่ทำหน้าที่ให้บริการต่าง ๆ เช่น ข้อมูลนักศึกษา ข้อมูลอาจารย์ ข้อมูลการศึกษา และข้อมูล กิจกรรม เป็นต้น

## นิยามศัพท์เฉพาะและคำจำกัดความ

| Apache Cordova  | เฟรมเวิร์คชนิดหนึ่งใช้สำหรับพัฒนาไฮบริดโมบายแอปพลิเคชัน ใดยใช้             |
|-----------------|----------------------------------------------------------------------------|
|                 | เทคโนโลยีของการพัฒนาเว็บไซต์                                               |
| Android         | ระบบปฏิบัติการคอมพิวเตอร์พัฒนาโดย Google ถูกใช้ในโทรศัพท์ หรือ             |
|                 | อุปกรณ์อื่น ๆ                                                              |
| AngularJs       | เฟรมเวิร์คชนิดหนึ่ง ใช้สำหรับพัฒนาเว็บไซต์ เบื้องหลังการทำงานใช้ภาษา       |
|                 | JavaScript                                                                 |
| API             | Application Programming Interface ช่องทางการสื่อสารกันระหว่าง              |
|                 | แอปพลิเคชัน ในที่นี้คือการสื่อสารระหว่าง แอปพลิเคชัน Study Life กับ        |
|                 | เครื่องแม่ข่ายที่ให้บริการข <sup>้</sup> อมูล (API)                        |
| ASP.NET MVC     | เฟรมเวิร์คของ Microsoft ถูกใช้เป็นเทคโนโลยีที่ใช้ในการจัดทำ API            |
| CSS             | Cascading Style Sheets                                                     |
| C#              | ภาษาคอมพิวเตอร์ชนิดหนึ่งที่ใช้ในเฟรมเวิร์ค ASP.NET MVC                     |
| Digital Economy | การขับเคลื่อนเศรษฐกิจของประเทศโดยการนำเอาไอทีหรือเทคโนโลยี                 |
|                 | ดิจิทัลเข้ามาใช้เพื่อเพิ่มผลผลิต เพิ่มผลงาน โดยใช้เวลาน้อยลงและสร้าง       |
|                 | มูลค่าเพิ่มให้แก่สินค้าและบริการต่าง ๆ เพื่อให้เราแข่งขันกับชาติต่าง ๆ ได้ |

| มหาวิทยาลัยดิจิทัล มหาวิทยาลัยที่นำเอาไอทีหรือเทคโนโลยีดิจิทัลมาช่วย  |
|-----------------------------------------------------------------------|
| ในการจัดการเรียนการสอนให้มีประสิทธิภาพ รวมทั้งการผลิตบัณฑิตที่มี      |
| ความรู้ในเรื่องไอทีเป็นอย่างดีรองรับการเปลี่ยนแปลงของโลกในยุคปัจจุบัน |
| ภาษาคอมพิวเตอร์ชนิดหนึ่งใช้สำหรับควบคุมการแสดงผลเว็บไซต์              |
| เฟรมเวิร์คชนิดหนึ่งใช้สำหรับพัฒนาไฮบริดโมบายแอปพลิเคชัน ใดยใช้        |
| เทคโนโลยีของการพัฒนาเว็บไซต์                                          |
| ระบบปฏิบัติการคอมพิวเตอร์พัฒนาโดย Apple ถูกใช้ในโทรศัพท์ หรือ         |
| อุปกรณ์อื่น ๆ                                                         |
| ภาษาคอมพิวเตอร์ชนิดหนึ่งใช้สำหรับควบคุมการทำงานบนเว็บไซต์             |
| JavaScript Object Notation มาตรฐานของรูปแบบการส่งข้อมูลผ่าน API       |
| Quick Response Code หรือบาร์โคดแบบ 2D                                 |
| แอปพลิเคชันที่พัฒนาขึ้นสำหรับนักศึกษา และอาจารย์ มหาวิทยาลัย          |
| เทคโนโลยีราชมงคลพระนคร                                                |
| Framework คือกรอบการทำงานอย่างเป็นระบบ ซึ่งในที่นี้คือกรอบของ         |
| การพัฒนาโปรแกรมคอมพิวเตอร์                                            |
| โปรแกรมประยุกต์ ซึ่งในที่นี้หมายถึงโปรแกรมประยุกต์ที่ใช้บนโทรศัพท์    |
| โปรแกรมประยุกต์ที่ใช้บนโทรศัพท์ แต่ถูกพัฒนาโดยใช้เทคโนโลยีเว็บไซต์    |
| ทำให้สามารถทำงานได้ทั้งบนระบบปฏิบัติการ Android และ iOS โดย           |
| เฟรมเวิร์คที่นิยมใช <i>้</i> คือ Ionic เป็นต้น                        |
|                                                                       |

# ข้อตกลงเบื้องต้น

โดยในคู่มือในส่วนของแอปพลิเคชัน และ API นั้นจะไม่ลงรายละเอียดการเขียนโปรแกรมทั้งหมด แต่จะ เน้นการอธิบายส่วนประกอบต่าง ๆ ว่ามีอะไรบ้าง คืออะไร ทำงานอย่างไร เพื่อให้ผู้รับผิดชอบเข้าใจระบบได้ ง่ายยิ่งขึ้นบุคลากรที่รับหน้าที่ดูแลแอปพลิเคชันนั้นจะต้องมีความรู้ความเข้าใจในเรื่องต่อไปนี้ เพื่อให้สามารถ ทำความเข้าใจรหัสของโปรแกรมได้

- 1. ไฮบริดโมบายแอปพลิเคชัน
- 2. API หรือ Web Service
- 3. ภาษา HTML CSS JavaScript C#
- 4. ASP.NET MVC
- 5. เฟรมเวิร์ค Ionic

# บทที่ 2 บทบาทหน้าที่ความรับผิดชอบ

# โครงสร้างหน่วยงาน

สำนักวิทยบริการและเทคโนโลยีสารสนเทศ มหาวิทยาลัยเทคโนโลยีราชมงคลพระนคร มีโครงสร้าง ดังนี้

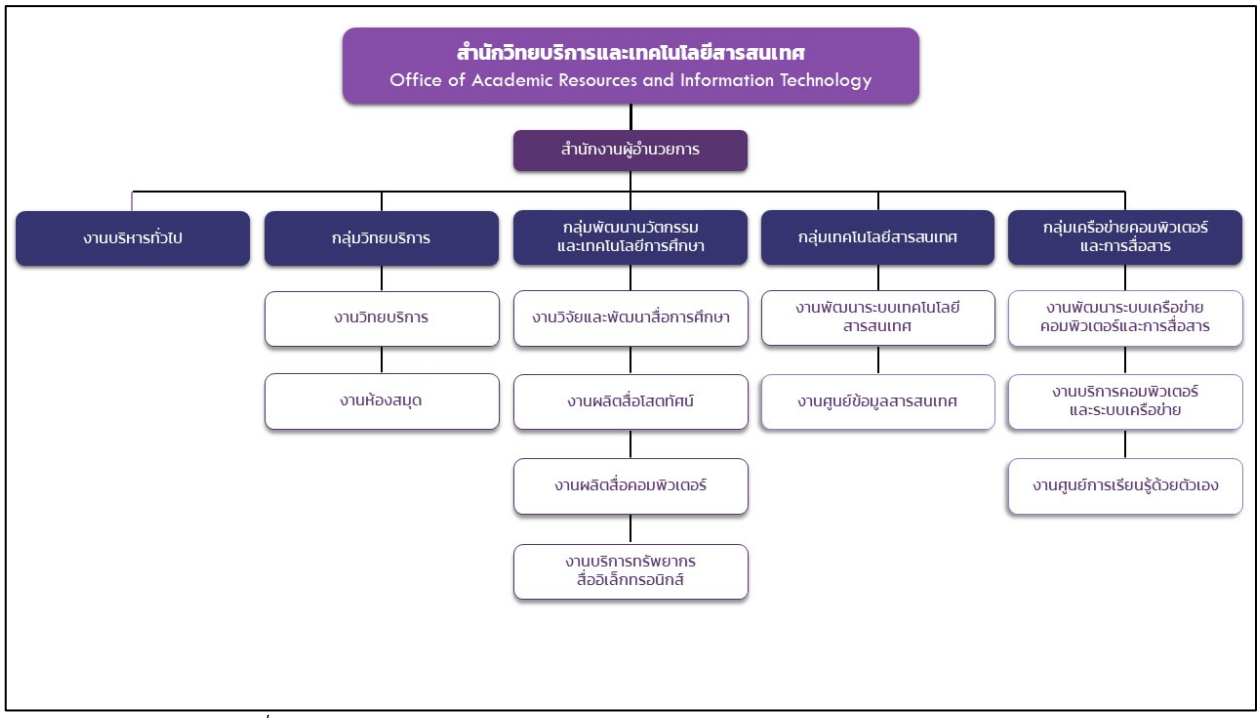

ภาพที่ 2.1 โครงสร้างหน่วยงานสำนักวิทยบริการและเทคโนโลยีสารสนเทศ

หน่วยงานที่ประกอบด้วย 5 กลุ่มงาน ได้แก่

- 1. กลุ่มบริหารทั่วไป
- 2. กลุ่มวิทยบริการ
- 3. กลุ่มพัฒนานวัตกรรมและเทคโนโลยีการศึกษา
- 4. กลุ่มเทคโนโลยีสารสนเทศ
- 5. กลุ่มเครือข่ายคอมพิวเตอร์และการสื่อสาร

# ภาระหน้าที่ของหน่วยงาน

- เสนอแนวนโยบายและแผนการพัฒนาด้านวิทยบริการและ เทคโนโลยีสารสนเทศของ มหาวิทยาลัย ให้มีเอกภาพรวมทั้งมหาวิทยาลัย
- กำหนดกลยุทธ์การส่งเสริมและสนับสนุนให้หน่วยงานในสังกัดของมหาวิทยาลัย พัฒนางานด้าน
  วิทยบริการและเทคโนโลยีสารสนเทศตามภารกิจที่รับผิดชอบ
- กลั่นกรองแผนงานด้านวิทยบริการและงานด้านเครือข่ายระบบสารสนเทศ ของมหาวิทยาลัย เพื่อการจัดสรรงบประมาณที่เกี่ยวข้อง
- วางมาตรฐานและกำกับพัฒนาระบบสารสนเทศเพื่อการบริหาร เพื่อประโยชน์การเชื่อมโยง ฐานข้อมูลด้านบุคคล งบประมาณ วิชาการ นักศึกษา ให้เป็นระบบในภาพรวมระดับมหาวิทยาลัย
- บริหารจัดการพัฒนาเครือข่ายเทคโนโลยีสารสนเทศ ควบคุมดูแลอุปกรณ์การเรียนการสอนที่ ผ่านทางเครือข่ายคอมพิวเตอร์
- สร้างระบบเครือข่ายเทคโนโลยีสารสนเทศเพื่อให้เกิดความเชื่อมโยงทางวิชาการกับมหาวิทยาลัย ทั้งในและต่างประเทศ
- ให้บริการทางวิชาการในรูปการให้คำปรึกษา แนะนำแก่หน่วยงานต่าง ๆ ใน การพัฒนาระบบ สารสนเทศ
- 8. บริหารงานภายในสำนักวิทยบริการและเทคโนโลยีสารสนเทศ
- 9. ปฏิบัติภารกิจอื่น ๆ ตามที่มหาวิทยาลัยมอบหมาย

# บทบาทหน้าที่ความรับผิดชอบของตำแหน่ง

หัวหน้างานศูนย์ข้อมูลสารสนเทศเป็นผู้รับผิดชอบภารกิจหลักของสำนักวิทยบริการและเทคโนโลยี สารสนเทศในข้อที่สี่ คือวางมาตรฐานและกำกับพัฒนาระบบสารสนเทศเพื่อการบริหาร เพื่อประโยชน์การ เชื่อมโยงฐานข้อมูลด้านบุคคล งบประมาณ วิชาการ นักศึกษา ให้เป็นระบบในภาพรวมระดับมหาวิทยาลัย รวมถึงการได้รับมอบหมายตามภารกิจการ จัดทำ ดูแล และสนับสนุนระบบสารสนเทศมหาวิทยาลัยเทคโนโลยี ราชมงคลพระนคร และระบบสารสนเทศหลักของหน่วยงานภายใต้สังกัดในระดับ คณะ สำนัก สถาบัน และ กอง ให้มีความทันสมัย เป็นปัจจุบัน และแสดงให้เห็นถึงอัตลักษณ์ของมหาวิทยาลัยที่เป็นอันหนึ่งอันเดียวกัน เพื่อให้ผู้เข้าชมระบบสารสนเทศมีทัศนคติที่ดีต่อมหาวิทยาลัย โดยการออกแบบและปรับปรุงระบบสารสนเทศ ใหม่ภายใต้แนวคิดและนโยบายใหม่ของมหาวิทยาลัย และมีการนำเทคนิควิธีการและเครื่องมือที่ทันสมัยมา ประยุกต์ใช้ เพื่อให้ง่ายต่อผู้ดูแลระบบสารสนเทศของแต่ละหน่วยงานสามารถเข้ามาปรับปรุงเนื้อหาต่าง ๆ ได้ ง่ายและสะดวกยิ่งขึ้น

# ลักษณะงานที่ปฏิบัติ

ลักษณะงานที่ปฏิบัติของหัวหน้างานศูนย์ข้อมูลสารสนเทศ

- 1. พัฒนาแอปพลิเคชัน
  - วางแผนการพัฒนาแอปพลิเคชันจากความต้องการของผู้ใช้
  - วิเคราะห์ความต้องการเพื่อกำหนดคุณลักษณะภาพรวมของระบบ
  - ออกแบบสถาปัตยกรรมของระบบ ฐานข้อมูล และหน้าจอของผู้ใช้งาน
  - เขียนโปรแกรมพัฒนาระบบ
  - ทดสอบระบบ
  - นำไปใช้ และบำรุงรักษาระบบ
- 2. กำหนดเฟรมเวิร์คของการพัฒนาแอปพลิเคชันร่วมกันหลายคนในกลุ่มงาน
  - ศึกษาค<sup>ั</sup>นคว้าเฟรมเวิร์คที่เป็นที่นิยมในปัจจุบัน
  - ออกแบบและเลือกใช้เฟรมเวิร์คทุกคนเข้าใจได้ง่าย และสามารถทำงานแทนกันได้
  - ถ่ายทอดเฟรมเวิร์คไปสู่คนในกลุ่มงาน
  - ให้คำปรึกษา และตรวจสอบการพัฒนาแอปพลิเคชันให้เป็นไปตามเฟรมเวิร์ค
  - ปรับปรุง / เปลี่ยนเฟรมเวิร์คไปตามความเหมาะสม หรือเทคโนโลยีที่เปลี่ยนไป
- 3. สนับสนุน Account / Email / Software

- ตรวจสอบ ติดตาม การสร้างบัญชีผู้ใช้งาน (User Account) ของมหาวิทยาลัย (RMUTP Passport) ทั้ง นักศึกษา บุคลากร และบุคคลภายนอก
- ดำเนินการ ตรวจสอบ และติดตาม การสร้าง Google Email ของมหาวิทยาลัย (@rmutp.ac.th) สำหรับ นักศึกษา และบุคลากร
- ดำเนินการ ตรวจสอบ และติดตาม การสร้าง Microsoft Office 365 Email ของ มหาวิทยาลัย (@0365.rmutp.ac.th) สำหรับ นักศึกษา และบุคลากร รวมถึงการ กำหนด Product License ที่เหมาะสม
- ให้คำปรึกษา การติดตั้ง การแจกจ่าย และการใช้งาน Software สำหรับ สถาบันการศึกษา และ Software ลิขสิทธิ์ ที่ทางมหาวิทยาลัยจัดหามา เช่น Microsoft License, Adobe Creative Cloud
- จัดทำเว็บไซต์มหาวิทยาลัย, เว็บไซต์หน่วยงาน และ เว็บไซต์เฉพาะกิจต่าง ๆ ของ มหาวิทยาลัย
  - ออกแบบ จัดทำ ให้คำปรึกษา และบำรุงรักษาเว็บไซต์มหาวิทยาลัย / หน่วยงาน และ
    เว็บไซต์เฉพาะกิจต่าง ๆ ของมหาวิทยาลัย
  - บำรุงรักษาเครื่องแม่ข่ายที่ให้บริการเว็บไซต์หรือ Web Service อื่น ๆ
  - ตรวจสอบ ติดตาม และแก้ไข เมื่อมีการโจมตีจากผู้ไม่หวังดี
- 5. ให้คำปรึกษาและตอบปัญหาบริการด้าน IT ให้แก่ นักศึกษา อาจารย์ และเจ้าหน้าที่
  - ข้อมูลการบริการด้าน IT ในภาพรวมสำหรับ นักศึกษา หรือ บุคลากรใหม่
  - การใช้งานแอปพลิเคชันต่าง ๆ ของมหาวิทยาลัย
  - การแจกจ่าย และติดตั้ง Software ของ Microsoft License
  - การแจกจ่าย และติดตั้ง Software ของ Adobe Creative Cloud
  - การใช้งาน Google App เช่น Email, Drive, Classroom, และ Meet
  - การใช้งาน Microsoft Office 365 เช่น Email, OneDrive, Teams

# ขั้นตอนการปฏิบัติงาน

ขั้นตอนการปฏิบัติงานของหัวหน้างานศูนย์ข้อมูลสารสนเทศ มีหน้าที่ความรับผิดชอบการจัดทำระบบ สารสนเทศมหาวิทยาลัยเทคโนโลยีราชมงคลพระนคร คณะ และหน่วยงานต่าง ๆ ภายในสังกัด โดยมีขั้นตอน การปฏิบัติงานดังนี้

- 1. รวบรวมข้อมูลที่สำคัญ ในการจัดทำระบบสารสนเทศใหม่
- 2. ออกแบบโครงสร้างระบบสารสนเทศ และออกแบบหน้าตาระบบสารสนเทศ (Theme) ที่ใช้
- 3. พัฒนาและปรับปรุงระบบสารสนเทศตามการออกแบบ
- 4. ให้คำแนะนำและถ่ายทอดวิธีการใช้งานระบบสารสนเทศใหม่ ให้แก่ผู้ดูแล
- 5. ประชาสัมพันธ์การใช้งานระบบสารสนเทศให้ผู้ที่เกี่ยวข้องรับทราบ
- 6. จัดทำคู่มือและวิธีการ การใช้งานระบบสารสนเทศใหม่ให้ผู้ดูแลแต่ละหน่วยงานนำไปใช้
- จัดฝึกอบรมวิธีการปรับปรุงข้อมูลที่สำคัญให้แก่ผู้ดูแลระบบสารสนเทศแต่ละหน่วยงานภายใน สังกัด
- ดูแลระบบสารสนเทศให้ปลอดภัยและ คอยแนะนำเป็นที่ปรึกษา หรือ แก้ไขปัญหาให้กับผู้แล ระบบสารสนเทศแต่ละหน่วยงานภายในสังกัด

# บทที่ 3 หลักเกณฑ์วิธีการปฏิบัติงาน

ในการพัฒนาแอปพลิเคชันบนโทรศัพท์มือถือนั้น ผู้พัฒนาจำเป็นต้องมีความรู้ความเข้าใจในทฤษฎี หลักการ กรอบการทำงานหรือเฟรมเวิร์ค รวมทั้งภาษาคอมพิวเตอร์ที่ใช้งานในหลายประเด็นมาก ต่างจากการ พัฒนาเว็บไซต์หรือเว็บแอปพลิเคชัน เนื่องจากแอปพลิเคชันทั้งหมดจะต้องนำไปบรรจุอยู่ในแพลตฟอร์ม ให้บริการแอปพลิเคชันของแต่ละระบบปฏิบัติการ จึงทำให้มีการกำหนดมาตรฐานที่ชัดเจน รวมถึงมีการ ปรับปรุงแก้ไขบ่อย ผู้พัฒนาจะต้องพัฒนาตัวเอง และติดตามเทคโนโลยีที่เปลี่ยนแปลงอยู่เสมอ โดยประเด็นที่ ผู้พัฒนาต้องเข้าใจประกอบด้วย

- 1. สมาร์ทโฟน (Smartphone)
- 2. ระบบปฏิบัติการ Android
- 3. ระบบปฏิบัติการ iOS
- 4. Apache Cordova
- 5. API หรือ Web Service
- 6. เฟรมเวิร์ค Ionic
- 7. เฟรมเวิร์ค AngularJs
- 8. เฟรมเวิร์ค ASP.NET MVC
- 9. ภาษาคอมพิวเตอร์ที่ใช้ในการพัฒนา
- 10. การออกแบบฐานข้อมูล (Data Dictionary)
- 11. การออกแบบขั้นตอนการทำงานของโปรแกรม (Flow)
- 12. กรอบแนวคิดการดำเนินงาน

### สมาร์ทโฟน (Smartphone)

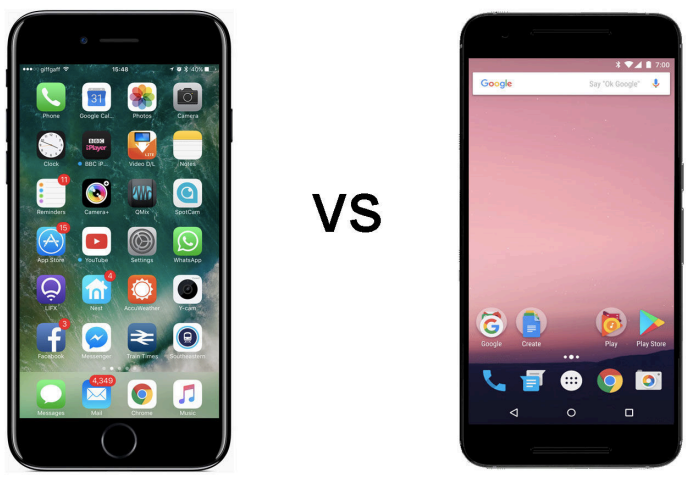

ภาพที่ 3.1 สมาร์ทโฟน

สมาร์ทโฟน คือ โทรศัพท์มือถือที่มีความสามารถเพิ่มเติมมากกว่าโทรศัพท์มือถือทั่วไป โดยในปัจจุบัน สมาร์ทโฟน ถือว่าเป็นมาตรฐานของโทรศัพท์มือถือที่ผู้คนทั้งโลกใช้กันโดยสถิติในการใช้งานโทรศัพท์มือถือของ โลกอยู่ที่ 5.19 พันล้านคน ซึ่งคิดเป็น 67% ของประชากรโลก [1] นอกจากนี้สมาร์ทโฟนยังถูกมองว่าเป็น เสมือนคอมพิวเตอร์ขนาดย่อม การทำงานหลาย ๆ อย่างจากที่ต้องทำผ่านคอมพิวเตอร์เท่านั้น ในปัจจุบัน สามารถใช้สมาร์ทโฟนทดแทนได้ โดยเฉพาะการติดต่อสื่อสารไม่ว่าจะเรื่องงาน เรื่องเรียน หรือเรื่องส่วนตัว และด้วยความที่เป็นโทรศัพท์มือถือจึงเป็นของใช้ส่วนตัวของแต่ละบุคคล ไม่เหมือนคอมพิวเตอร์ที่มีโอกาสถูก ใช้งานจากหลาย ๆ คน ดังนั้นจึงมีการใช้งานสมาร์ทโฟนเป็นส่วนหนึ่งของอุปกรณ์สำหรับยืนยันตัวตน เช่น การ ส่ง OTP มายังโทรศัพท์เพื่อยืนยันการชำระเงิน เป็นต้น

สมาร์ทโฟนนั้นแบ่งออกเป็น 2 ประเภท โดยจำแนกตามระบบปฏิบัติการที่ใช้ก็คือ ระบบปฏิบัติการ Android ที่ถูกพัฒนาโดย Google และระบบปฏิบัติการ iOS ที่ถูกพัฒนาโดย Apple ในปัจจุบันสัดส่วนการใช้ งานทั้ง 2 ระบบปฏิบัติการของประเทศไทยนั้นอยู่ที่ Android 73.71% และ iOS 26.16% [2] โดยในแต่ละ ระบบปฏิบัติการก็จะมีแพลตฟอร์มในการบริการแอปพลิเคชัน และข้อกำหนดที่แตกต่างกัน รวมทั้งการพัฒนา แอปพลิเคชันตามปกติหรือ Native แอปพลิเคชัน ก็ใช้เครื่องมือการพัฒนาที่ไม่เหมือนกัน คนละ ภาษาคอมพิวเตอร์ ทำให้เวลาผู้พัฒนาต้องการจะพัฒนาแอปพลิเคชันใด ๆ ลงทั้ง 2 ระบบปฏิบัติการจะต้อง พัฒนาแยกกันถึง 2 รอบ เพื่อให้ได้แอปพลิเคชันเดียวกันไปติดตั้งใน 2 ระบบปฏิบัติการ

ในปัจจุบันมีการแก้ไขปัญหาดังกล่าวโดยการพัฒนาเครื่องมือ หรือเฟรมเวิร์คที่ผู้พัฒนาแอปพลิเคชัน สามารถพัฒนาครั้งเดียว แล้วนำไปสร้างหรือส่งออกเป็นแอปพลิเคชันที่ใช้ได้ทั้งระบบปฏิบัติการ Android และ iOS เราเรียกสิ่งนี้ว่าการพัฒนาแอปพลิเคชันแบบข้ามแพลตฟอร์ม (Cross Platform) ซึ่งมีอยู่หลายเทคนิค ด้วยกัน โดยผู้เขียนได้เลือกใช้เทคนิคที่เรียกว่า ไฮบริดโมบายแอปพลิเคชัน

ระบบปฏิบัติการ Android

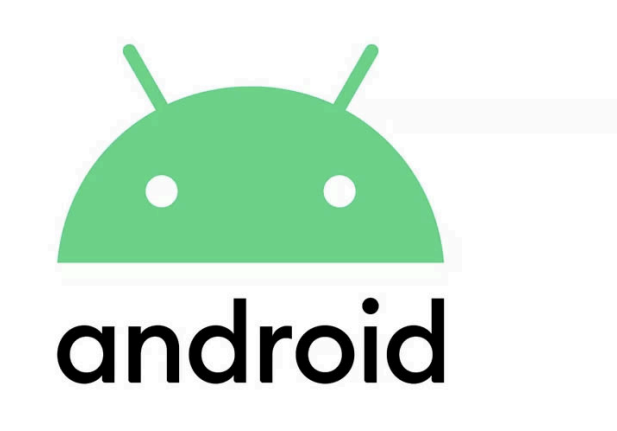

ภาพที่ 3.2 ระบบปฏิบัติการ Android

Android คือ ระบบปฏิบัติการสำหรับอุปกรณ์พกพา เช่น โทรศัพท์มือถือ ทำงานบนพื้นฐานของ Linux เริ่มพัฒนาโดยบริษัท Android จากนั้นบริษัทถูกซื้อโดย Google และนำปพัฒนาต่อ ภายหลังถูกพัฒนา ในนามของ Open Handset Alliance ทาง Google ได้เปิดให้นักพัฒนาสามารถแก้ไขโค้ดต่าง ๆ ด้วยภาษา Java และควบคุมอุปกรณ์ผ่านทางชุด Java libraries ในการพัฒนา มี Android SDK เป็นเครื่องมือสำหรับ การพัฒนาแอปพลิเคชัน โดยระบบปฏิบัติการ Android เริ่มพัฒนาเมื่อปี พ.ศ. ปัจจุบันระบบปฏิบัติการ Android อยู่ที่รุ่นที่ 10 ออกเมื่อวันที่ 3 กันยายน 2562 [3]

## ระบบปฏิบัติการ iOS

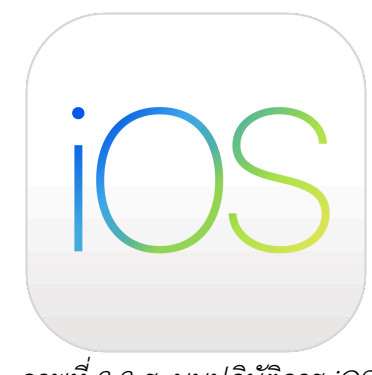

ภาพที่ 3.3 ระบบปฏิบัติการ iOS

iOS (ก่อนหน้านี้ใช้ชื่อ ไอโฟนโอเอส) คือระบบปฏิบัติการบนอุปกรณ์พกพา พัฒนาและจำหน่ายโดย บริษัท Apple เปิดตัวครั้งแรกในปี 2550 เพื่อใช้บน ไอโฟน และได้มีการพัฒนาเพิ่มเติมเพื่อใช้บนอุปกรณ์ พกพาอื่น ๆ ของ Apple เช่น ไอพอดทัช (ในเดือนกันยายน 2550), ไอแพด (ในเดือนมกราคม 2553), ไอแพด มินิ (พฤศจิกายน 2555) และ แอปเปิลทีวี รุ่นที่ 2 (ในเดือนกันยายน ค.ศ. 2553) iOS แตกต่างจาก Android ของ Google ตรงที่ Apple ไม่อนุญาตให้นำ iOS ไปติดตั้งบนอุปกรณ์ที่ไม่ใช่อุปกรณ์ของ Apple ล่าสุด iOS อยู่ที่รุ่นที่ 14 beta ออกเมื่อวันที่ 4 สิงหาคม 2563 [4]

#### Apache Cordova

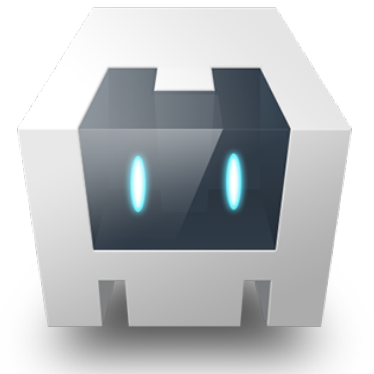

ภาพที่ 3.4 Apache Cordova

Apache Cordova เดิมชื่อ Phone Gap เป็นเครื่องมือสำหรับสร้างแอปพลิเคชันโดยใช้เทคโนโลยี ของการพัฒนาเว็บไซต์อย่างเช่น HTML5, CSS และ JavaScript ซึ่งในขณะที่ยังเป็น Phone Gap ก็ได้ถูก บริษัท Adobe ซื้อไป แต่ยังยอมให้รุ่น Open Source นำไปเผยแพร่ต่อในความดูแลของ Apache จึงเกิดเป็น ชื่อ Apache Cordova ซึ่งโดยเบื้องหลังแล้วตัว Cordova นั้นใช้วิธีการนำ Web View มาใช้ในการเปิด เว็บไซต์ที่อยู่ภายในแอปพลิเคชันอีกทอดนึง [5]

# API หรือ Web Service

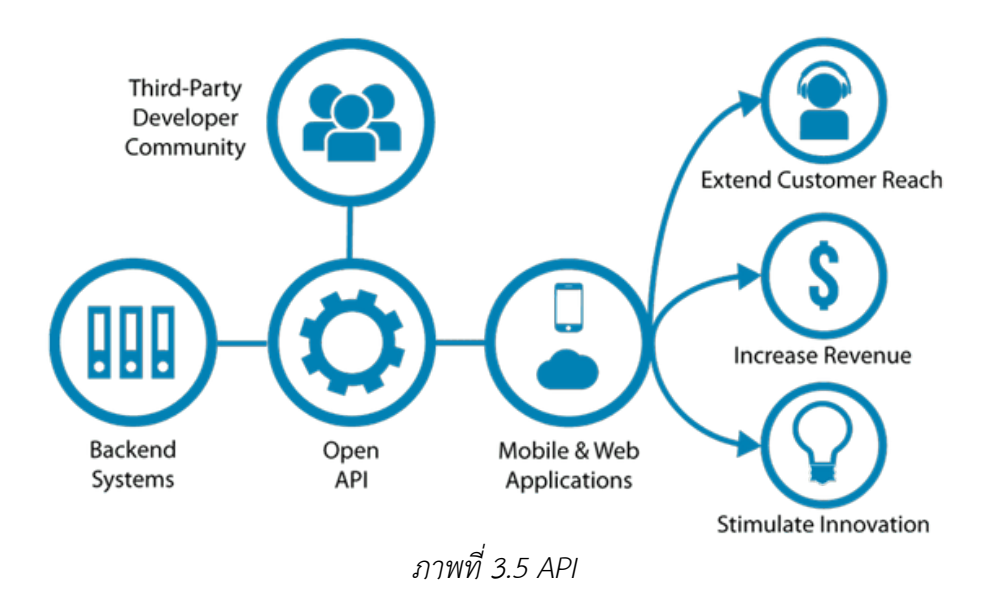

ในการพัฒนาแอปพลิเคชันในปัจจุบันมีความต้องการเรียกใช้ข้อมูลเดียวกัน แต่มาจากหลาย แพลตฟอร์มมากขึ้น สาเหตุหนึ่งก็มาจากการที่ทุก ๆ คนมีสมาร์ทโฟนเป็นของตนเอง ก็เสมือนการมี คอมพิวเตอร์ขนาดย่อมติดตัวอยู่เสมอทำให้ความต้องการในการใช้งานแอปพลิเคชันไม่ได้จบที่เว็บไซต์เพียง อย่างเดียว หากที่ยังมีการเข้าถึงผ่านแอปพลิเคชันในโทรศัพท์อีกด้วย ดังนั้นการพัฒนาระบบที่ทำงานอยู่บน เว็บไซต์เพียงอย่างเดียวจึงไม่เพียงพออีกต่อไป ผู้พัฒนาจำเป็นที่จะต้องพัฒนาในรูปแบบแอปพลิเคชันด้วย ซึ่ง โดยตัวแอปพลิเคชันเองนั้นไม่สามารถเข้าถึงฐานข้อมูลได้ด้วยตัวเองจำเป็นที่จะต้องมีตัวกลาง ซึ่งตัวกลางนั้นก็ คือ API หรือ Web Service นั่นเอง

ซึ่งความจริงแล้ว API ก็ไม่ได้ต่างอะไรกับเว็บไซต์ทั่วไปเพียงแต่ API จะให้บริการข<sup>้</sup>อมูลเพียงอย่างเดียว โดยที่ไม่สนรูปร่างหน้าตาว่าสวยงามเรียบร้อยหรือไม่ แต่เว็บไซต์ทั่วไปนั้นจะมีการใช้ HTML ในการจัดแต่ง หน้าตาให้เรียบร้อยสวยงามเหมาะแก่การให้มนุษย์สามารถอ่านได้ง่าย ส่วน API นั้นจะส่งแต่เฉพาะข<sup>้</sup>อมูล โดย มักจะอยู่ในรูปแบบของ JSON หรือ XML ข<sup>้</sup>อมูลที่อยู่ในรูปแบบ JSON ตัวแอปพลิเคชันสามารถนำไปใช้ได้ง่าย [6]

นอกจากนั้น API ไม่ได้เพียงแค่มีไว้ให้บริการแอปพลิเคชันในโทรศัพท์เพียงแค่นั้น แต่ยังให้บริการแอป พลิเคชันใด ๆ ก็ได้ที่ผู้พัฒนาได้กำหนดให้อ่านข<sup>้</sup>อมูลตามที่ตกลงกันไว้ เช่นเว็บไซต์ประเภท SPA (Single Page Application) ก็มักจะใช้วิธีการเดียวกันกับแอปพลิเคชั่นมือถือ ก็คือการเรียกใช้บริการ API เพื่อมาแสดงข้อมูล บนหน้าเว็บไซต์ [7]

# เฟรมเวิร์ค lonic

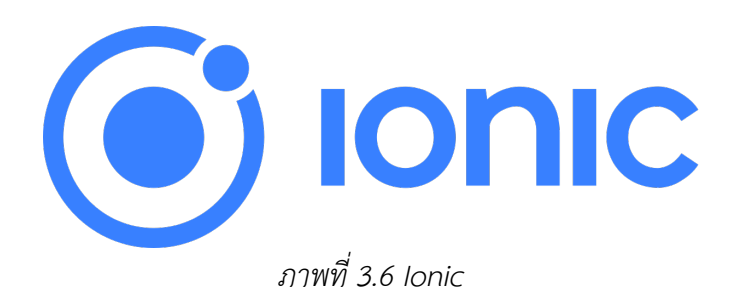

เฟรมเวิร์ค Ionic framework เป็นเครื่องมือที่ใช้ในการพัฒนาแอปพลิเคชันแบบไฮบริด คือเรา สามารถพัฒนาแอปครั้งเดียวแล้วนำไปใช้ได้หลายแพลตฟอร์มเช่น Android และ iOS ที่ได้รับความนิยมใน ปัจจุบัน ตัว ionic framework เองจะใช้เทคโนโลยีในการพัฒนาคือ HTML5, CSS3 เพราะว่าแกนหลักของ lonic นั้นก็คือเฟรมเวิร์ค AngularJS

ข้อดีของ Ionic คือมีความใกล้เคียงกับแอปพลิเคชั่นแบบ Native มาก ทั้งหน้าตา ส่วนติดต่อกับผู้ใช้ และการใช้งาน นอกจากนั้นยังสามารถพัฒนาให้ติดต่อกับฮาร์ดแวร์ของอุปกรณ์ได้ด้วย เช่น กล้อง ไมโครโฟน การตรวจสอบการเชื่อมต่ออินเทอร์เน็ต เป็นต้น โดยใช้งานร่วมกับ Apache Cordova

ต่อมาใน Ionic รุ่นที่ 2 เป็นต้นไปได้เปลี่ยนมาใช้แกนหลักเป็น Angular (AngularJS ไม่เหมือนกับ Angular) แทน ทำให้เปลี่ยนจากการใช้ภาษา JavaScript มาเป็น TypeScript และในปัจจุบัน Ionic ไม่ได้ รองรับเฟรมเวิร์ค Angular เท่านั้น แต่ยังรองกับเฟรมเวิร์คอื่น ๆ เช่น ReactJS และ VueJS เป็นต้น [8]

### เฟรมเวิร์ค AngularJs

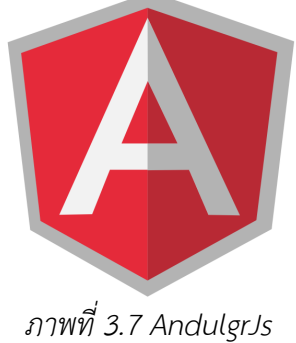

AngularJS เป็น JavaScript Framework ที่พัฒนาโดย Google เพื่อลดการใช้งานของข้อมูลใน เครื่องแม่ข่าย (Server) ใช้ในการพัฒนาเว็บแอปพลิเคชันแบบ SPA (Single Page Application โดยใช้ภาษา JavaScript ต่อมาในรุ่นที่ 2 เป็นต้นไปได้เปลี่ยนรูปแบบและเทคโนโลยีใหม่หมด และเปลี่ยนชื่อเป็น Angular (ตัด js ออก) และใช้ภาษา TypeScript เป็นภาษาหลัก ทำให้เกิดการแยกสายกันคือ AngularJS หรือก็คือรุ่น 1.x เป็นเฟรมเวิร์คแบบเก่า และอีกสายหนึ่งคือ Angular รุ่น 2 เป็นต้นไปเป็นอีกเฟรมเวิร์คหนึ่ง [9]

## เฟรมเวิร์ค ASP.NET MVC

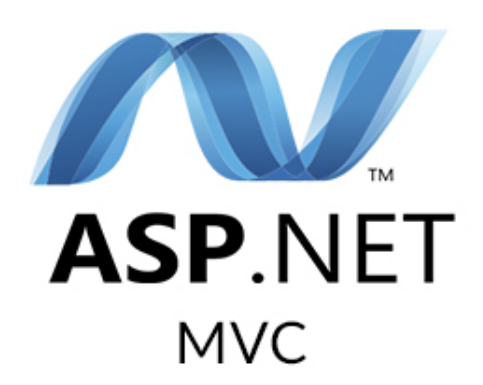

ภาพที่ 3.8 ASP.NET MVC

คือเฟรมเวิร์คที่ถูกพัฒนาโดย Microsoft [10] ใช้ภาษา C# ในการเขียนโปรแกรม และมีจุดเด่นที่ใช้ หลักการเขียนโปรแกรมตามแนวคิดของ MVC ซึ่งก็คือการแยกหน้าที่ขององค์ประกอบในแอปพลิเคชัน ออกเป็นส่วน ๆ (separation) เพื่อให้เกิดความสะดวก รวดเร็ว และง่ายขึ้น ในการสร้าง พัฒนา และขยาย ระบบเพิ่มเติม รวมถึงจะทำให้เราทดสอบแอปพลิเคชันนี้เป็นส่วน ๆ ได้โดยไม่กระทบ หรือกระทบน้อยที่สุดกับ ส่วนอื่น ๆ โดย MVC นั้นย่อมาจาก Model, View และ Controller

- Model คือ คือส่วน Business Model หรือส่วนที่ติดต่อกับฐานข้อมูล
- Controller คือ ส่วนควบคุมและรับการร้องขอจากผู้ใช้และไปดึงข้อมูลจาก Model มาเพื่อ แสดงผลข้อมูลกลับไปยัง View
- View คือ ส่วนที่แสดงผลข้อมูล

# ภาษาคอมพิวเตอร์ที่ใช้ในการพัฒนา

HTML ย่อมาจาก Hyper Text Markup Language [11] เป็นภาษาประเภท Markup Language ที่ ใช้ในการสร้างเว็บไซต์ พัฒนาต่อยอดจากภาษา SGML (Standard Generalized Markup Language) ที่ตัด ความสามารถบางส่วนออกไป เพื่อให้สามารถทำความเข้าใจและเรียนรู้ได้ง่ายขึ้น ปัจจุบันมีการกำหนด มาตรฐานโดยองค์กร World Wide Web Consortium (W3C)

CSS ย่อมาจาก Cascading Style Sheets [12] จะทำงานร่วมกับ HTML โดยจะกำหนดการแสดงผล ของสิ่งต่าง ๆ บนเว็บไซต์ เช่น สีอักษร สีพิ้นหลัง ขนาดตัวอักษร จัดการเลย์เอ้าท์ ให้สวยงามและอื่น ๆ

JavaScript [13] เป็นภาษาที่เป็น Script ที่อยู่ในบนเว็บไซต์ใช่งานร่วมกับ HTML และแสดงผลในฝั่ง ขอผู้ใช้งาน (Client) เพื่อให้เว็บไซต์สามารถตอบสนองต่อผู้ใช้งานได้มากขึ้น เช่นการแจ้งเตือน Alert ต่าง ๆ ตลอดจนการแสดงผลข้อมูลที่เปลี่ยนแปลงเมื่อมีการเลือกข้อมูล

C# [14] พัฒนาโดย Microsoft เป็นภาษาที่ถูกออกแบบมาให้ทางานบน .NET เป็นภาษาที่มีความ สมบูรณ์ตามแบบฉบับของโครงสร้างแบบเชิงวัตถุ (object-oriented programming)

# การออกแบบฐานข้อมูล (Data Dictionary)

ในการออบแบบฐานข้อมูลนั้นแอปพลิเคชันจะใช้งานข้อมูลนักศึกษาจากฐานข้อมูลจากระบบทะเบียน นักศึกษา และใช้ข้อมูลอาจารย์จากฐานข้อมูลบุคลากร แต่ในส่วนอื่น ๆ จะใช้ฐานข้อมูลของตัวระบบเอง ประกอบด้วย

| Column               | Туре         | Null | Default |
|----------------------|--------------|------|---------|
| ActivityID (Primary) | int(11)      | No   |         |
| PermaActToken        | varchar(32)  | No   |         |
| del                  | tinyint(1)   | No   | 0       |
| OfficerCode          | varchar(30)  | No   |         |
| AcadYear             | varchar(10)  | No   |         |
| Semester             | varchar(5)   | No   |         |
| ActivityTitle        | varchar(400) | No   |         |
| ActivityDetail       | text         | Yes  | NULL    |
| ActivityHour         | tinyint(4)   | No   | 1       |
| ActivityDate         | datetime     | No   |         |

#### ตารางที่ 3.1 กิจกรรม (Activity)

#### ตารางที่ 3.2 เซสชั่นของกิจกรรม (ActivitySession)

| Column                  | Туре        | Null | Default           |
|-------------------------|-------------|------|-------------------|
| ActivityToken (Primary) | varchar(32) | No   |                   |
| PermaActToken           | varchar(32) | No   |                   |
| CreateTime              | datetime    | No   | CURRENT_TIMESTAMP |

## ตารางที่ 3.3 การเข้าร่วมกิจกรรมของนักศึกษา (ActivityStudent)

| Column                      | Туре    | Null | Default |
|-----------------------------|---------|------|---------|
| ActivityStudentID (Primary) | int(11) | No   |         |
| ActivityID                  | int(11) | No   |         |

| StudentCode     | varchar(20)  | No  |      |
|-----------------|--------------|-----|------|
| StudentFullName | varchar(120) | No  |      |
| AttendType      | tinyint(1)   | No  | 1    |
| CheckIn         | datetime     | Yes | NULL |
| LeftEarly       | tinyint(1)   | No  | 0    |
| Remark          | varchar(400) | Yes | NULL |

#### ตารางที่ 3.4 ชั้นเรียน (ClassEvent)

| Column                 | Туре         | Null | Default           |
|------------------------|--------------|------|-------------------|
| ClassEventID (Primary) | int(11)      | No   |                   |
| PermaToken             | varchar(32)  | No   |                   |
| del                    | tinyint(1)   | No   | 0                 |
| OfficerCode            | varchar(30)  | No   |                   |
| AcadYear               | varchar(10)  | No   |                   |
| Semester               | varchar(5)   | No   |                   |
| ClassID                | varchar(20)  | No   |                   |
| CourseCode             | varchar(30)  | No   |                   |
| CourseName             | varchar(100) | No   |                   |
| CourseNameEN           | varchar(100) | Yes  | NULL              |
| RoomID                 | varchar(20)  | No   |                   |
| RoomName               | varchar(100) | No   |                   |
| WeekDay                | varchar(50)  | No   |                   |
| WeekDayEN              | varchar(50)  | Yes  | NULL              |
| TimeSlotFrom           | varchar(20)  | No   |                   |
| TimeSlotTo             | varchar(20)  | No   |                   |
| AdvisorFullname        | varchar(200) | Yes  | NULL              |
| ClassEventDate         | datetime     | No   |                   |
| ClassEventCreateTime   | datetime     | No   | CURRENT_TIMESTAMP |

### ตารางที่ 3.5 เซสชั่นของชั้นเรียน (ClassEventSession)

| Column                    | Туре        | Null | Default           |
|---------------------------|-------------|------|-------------------|
| ClassEventToken (Primary) | varchar(32) | No   |                   |
| PermaToken                | varchar(32) | No   |                   |
| CreateTime                | datetime    | No   | CURRENT_TIMESTAMP |

### ตารางที่ 3.6 การเข้าร่วมชั้นเรียนของนักศึกษา (ClassEventStudent)

| Column                        | Туре         | Null | Default |
|-------------------------------|--------------|------|---------|
| ClassEventStudentID (Primary) | int(11)      | No   |         |
| ClassEventID                  | int(11)      | No   |         |
| StudentCode                   | varchar(20)  | No   |         |
| StudentFullName               | varchar(120) | No   |         |
| Attended                      | tinyint(1)   | No   | 0       |
| AttendType                    | tinyint(1)   | No   | 3       |
| CheckIn                       | datetime     | Yes  | NULL    |
| LeftEarly                     | tinyint(1)   | No   | 0       |
| NotFinishWork                 | tinyint(1)   | No   | 0       |
| SpecialPoint                  | varchar(20)  | Yes  | NULL    |
| Remark                        | varchar(400) | Yes  | NULL    |

### ตารางที่ 3.7 ข<sup>้</sup>อมูลอาจารย์ (Officer)

| Column              | Туре         | Null | Default           |
|---------------------|--------------|------|-------------------|
| OfficerID (Primary) | int(11)      | No   |                   |
| OfficerCode         | varchar(30)  | No   |                   |
| OfficerToken        | varchar(32)  | No   |                   |
| OfficerFullName     | varchar(120) | No   |                   |
| FacultyName         | varchar(150) | No   |                   |
| DepartmentName      | varchar(150) | No   |                   |
| CreateTime          | datetime     | No   | CURRENT_TIMESTAMP |

## ตารางที่ 3.8 ข้อมูลการเข้าสู่ระบบ (Login)

| Column             | Туре         | Null | Default           |
|--------------------|--------------|------|-------------------|
| Username (Primary) | varchar(50)  | No   |                   |
| RegistrationID     | varchar(255) | No   |                   |
| DeviceID           | varchar(50)  | No   |                   |
| Туре               | varchar(50)  | No   |                   |
| Notification       | varchar(1)   | No   |                   |
| Createdate         | datetime     | No   | CURRENT_TIMESTAMP |
| Latestdate         | datetime     | No   | CURRENT_TIMESTAMP |

## ตารางที่ 3.9 ข้อมูลบันทึกการเข้าสู่ระบบ (LoginLog)

| Column          | Туре        | Null | Default           |
|-----------------|-------------|------|-------------------|
| LogID (Primary) | int(11)     | No   |                   |
| LoginTime       | datetime    | No   | CURRENT_TIMESTAMP |
| Username        | varchar(50) | No   |                   |
| DeviceID        | varchar(50) | No   |                   |
| Туре            | varchar(50) | No   |                   |

#### ตารางที่ 3.10 ข**้อความ (Message**)

| Column      | Туре         | Null | Default           |
|-------------|--------------|------|-------------------|
| MessagelD   | int(11)      | No   |                   |
| From        | varchar(50)  | No   |                   |
| From_nameTH | varchar(50)  | No   |                   |
| From_nameEN | varchar(50)  | No   |                   |
| Massage     | varchar(400) | No   |                   |
| Url         | varchar(200) | Yes  |                   |
| Datetime    | datetune     | No   | CURRENT_TIMESTAMP |
| Role        | varchar(50)  | No   |                   |

#### ตารางที่ 3.11 ผู้ที่ได้รับข้อความ (Message\_Detail)

| Column        | Туре        | Null | Default |
|---------------|-------------|------|---------|
| MessageID     | int(11)     | No   |         |
| То            | varchar(50) | No   |         |
| To_nameTH     | varchar(50) | No   |         |
| To_nameEN     | varchar(50) | No   |         |
| ReadStatus    | varchar(1)  | No   |         |
| DeletedStatus | varchar(1)  | No   |         |

# การออกแบบขั้นตอนการทำงาน (Data Flow Diagram)

ในการออบแบบขั้นตอนการทำงานจะทำการออกแบบตั้งแต่ระดับบนสุดว่ามีขอบเขตของโปรแกรม และกลุ่มผู้ใช้งานกลุ่มใดบ้าง จากนั้นจึงเข้าสู่รายละเอียดในแต่ละกลุ่มผู้ใช้

#### แผนภาพขอบเขตของระบบงาน (Context Diagram)

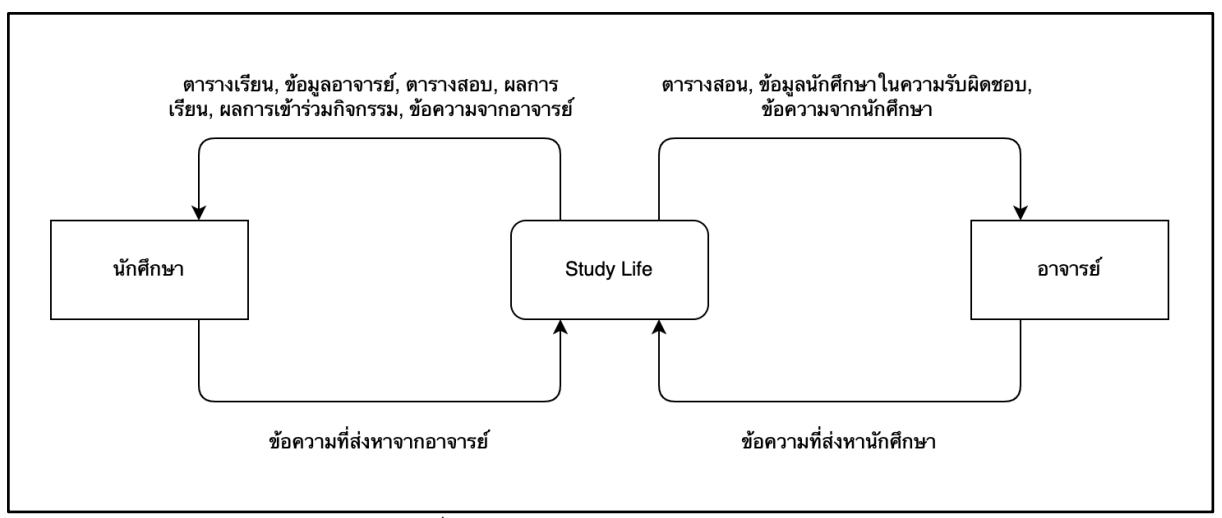

ภาพที่ 3.9 แผนภาพขอบเขตของระบบงาน

ขอบเขตของระบบจะประกอบไปด้วยผู้ใช<sup>้</sup>งาน 2 กลุ่มก็คือ นักศึกษา และอาจารย์ โดยที่สำหรับ ผู้ใช<sup>้</sup>งานกลุ่มนักศึกษาจะรับข<sup>้</sup>อมูลต่าง ๆ ที่จำเป็นในการเรียนประกอบด้วย ตารางเรียน ข<sup>้</sup>อมูลอาจารย์ (เฉพาะ อาจารย์ที่ปรึกษา และอาจารย์ผู้สอนในแต่ละรายวิชาที่นักศึกษาได้ลงทะเบียนเรียน) ผลการเข<sup>้</sup>าร่วมกิจกรรม ซึ่งจะประกอบด้วยการเข้าร่วมกิจกรรมที่มหาวิทยาลัยหรือคณะจัดขึ้น และการเข้าร่วมชั้นเรียนตามตาราง เรียน และข้อความจากอาจารย์

สำหรับผู้ใช้งานกลุ่มอาจารย์จะรับข้อมูลตารางสอนในภาคการศึกษาปัจจุบัน ข้อมูลผลการเรียน ผล การร่วมกิจกรรมของนักศึกษาในความดูแลของตนเอง (นักศึกษาในที่ปรึกษา และนักศึกษาที่ลงทะเบียนเรียน ในรายวิชาที่อาจารย์สอน) และข้อความจากนักศึกษา

## แผนภาพกระแสข้อมูลในส่วนของนักศึกษา

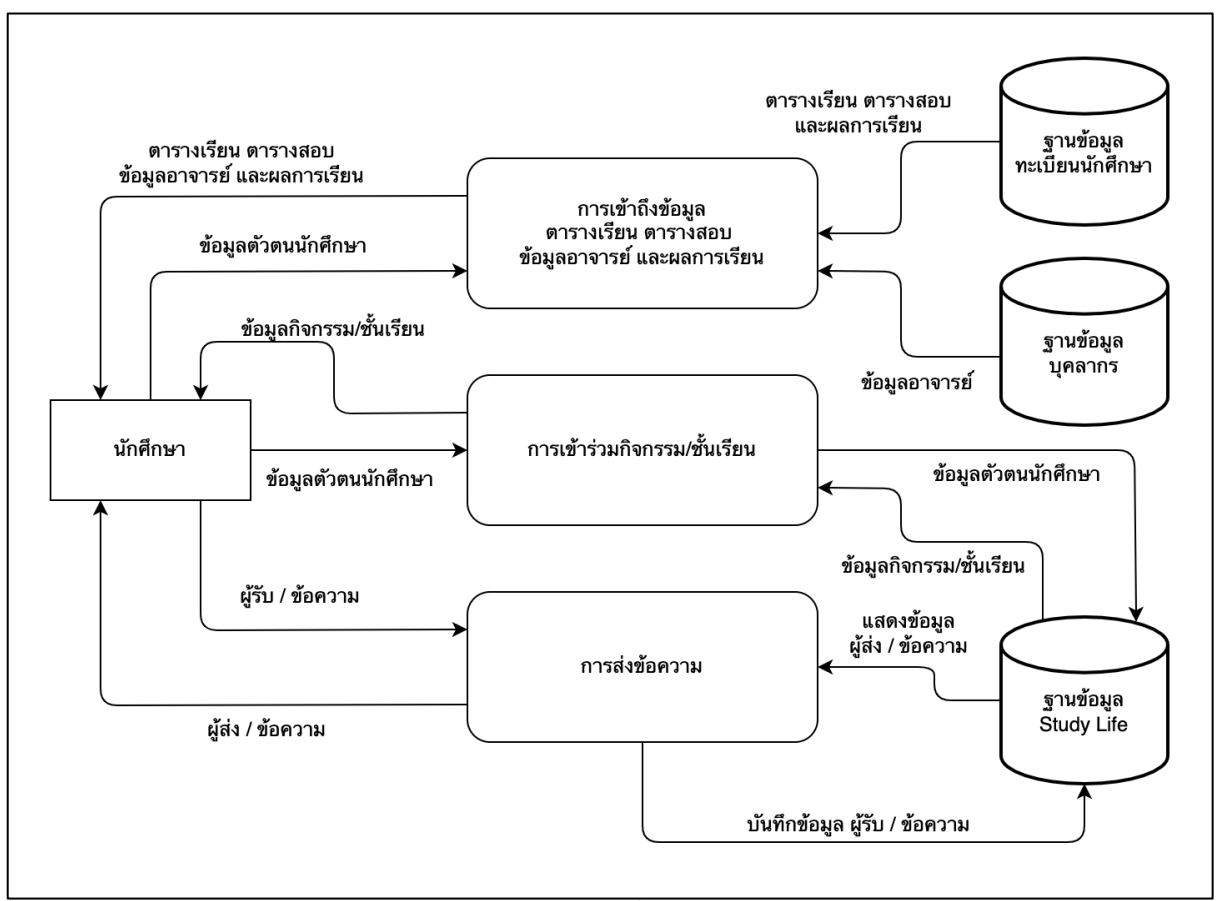

ภาพที่ 3.10 แผนภาพกระแสขอมูลในส่วนของนักศึกษา

สำหรับกระแสข้อมูลในส่วนของนักศึกษา จะประกอบไปด้วย 3 กระบวนการหลัก ดังนี้

 การเข้าถึงข้อมูลที่จำเป็นในการเรียน ในกระบวนการนี้จะนำข้อมูลตัวตนนักศึกษาไปประมวลผลเพื่อ ดึงเอาข้อมูลต่าง ๆ ที่จำเป็นในการเรียนประกอบด้วย ตารางเรียน ข้อมูลอาจารย์ (เฉพาะอาจารย์ที่ ปรึกษา และอาจารย์ผู้สอนในแต่ละรายวิชาที่นักศึกษาได้ลงทะเบียนเรียน) จากฐานข้อมูลทะเบียน นักศึกษา และฐานข้อมูลบุคลากร

- การเข้าร่วมกิจกรรม และชั้นเรียน ในกระบวนการนี้จะนำข้อมูลตัวตนนักศึกษาไปประมวลผลเพื่อดึง เอาข้อมูลการเข้าร่วมกิจกรรม ซึ่งจะประกอบด้วยการเข้าร่วมกิจกรรมที่มหาวิทยาลัยหรือคณะจัดขึ้น และการเข้าร่วมชั้นเรียนตามตารางเรียน นอกจากนั้นนักศึกษายังสามารถลงทะเบียนการเข้าร่วม กิจกรรม และการเข้าร่วมชั้นเรียนได้
- การส่งข้อความระหว่างนักศึกษากับอาจารย์ ในกระบวนการนี้นักศึกษาสามารถรับและส่งข้อความไป หาอาจารย์ที่ปรึกษา และอาจารย์ผู้สอนในรายวิชาที่นักศึกษาลงทะเบียนเรียน

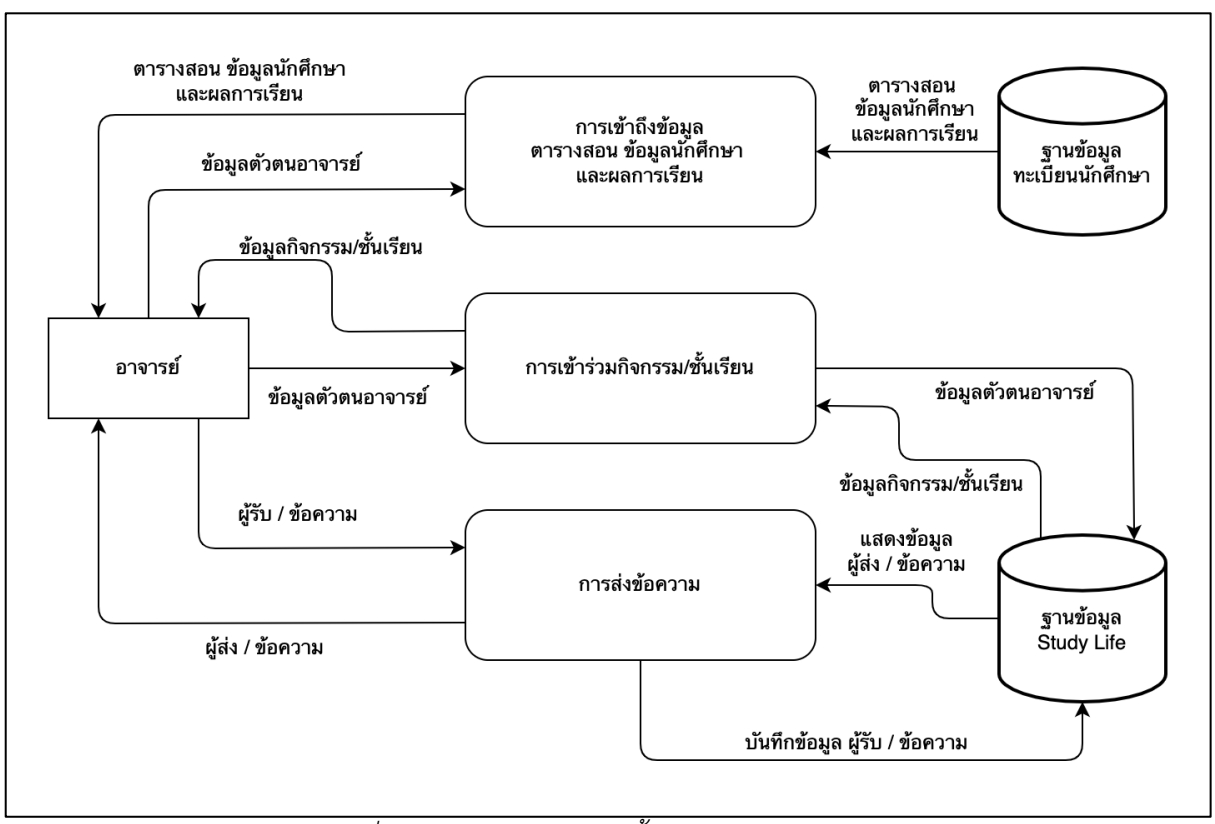

### แผนภาพกระแสข้อมูลในส่วนของอาจารย์

ภาพที่ 3.11 แผนภาพกระแสข้อมูลในส่วนของอาจารย์

สำหรับกระแสข้อมูลในส่วนของอาจารย์ จะประกอบไปด้วย 3 กระบวนการหลัก ดังนี้

- การเข้าถึงข้อมูลที่จำเป็นในการสอนและให้ความช่วยเหลือนักศึกษา ในกระบวนการนี้จะนำข้อมูล ตัวตนอาจารย์ไปประมวลผลเพื่อดึงข้อมูลตารางสอน และข้อมูลนักศึกษาในความดูแลของตนเอง เช่น ผลการเรียน และผลการเข้าร่วมกิจกรรม
- การเข้าร่วมกิจกรรม และชั้นเรียน ในกระบวนการนี้จะนำข้อมูลตัวตนอาจารย์ไปประมวลผลเพื่อดึง เอาข้อมูลการเข้าร่วมกิจกรรม และการเข้าร่วมชั้นเรียนตามตารางเรียนของนักศึกษาในความดูแลของ

ตนเอง นอกจากนั้นอาจารย์ยังสามารถสร้างชั้นเรียนเพื่อให้นักศึกษาลงทะเบียนเข้าร่วมเพื่อเป็นการ เช็คชื่อเข้าเรียนได้

 การส่งข้อความระหว่างอาจารย์กับนักศึกษา ในกระบวนการนี้อาจารย์สามารถรับและส่งข้อความ ระหว่างตัวอาจารย์กับนักศึกษาในที่ปรึกษา และนักศึกษาที่ลงทะเบียนเรียนในรายวิชาที่อาจารย์สอน

#### กรอบแนวคิดการดำเนินงาน

ในการพัฒนาแอปพลิเคชัน Study Life จะพัฒนาได้โดยการใช้เฟรมเวิร์ค Ionic เพราะสามารถที่จะ พัฒนาแอปพลิเคชันครั้งเดียวรองรับทั้งโทรศัพท์ที่ใช้ระบบปฏิบัติการ iOS และ Andriod โดยในส่วนของแอป พลิเคชัน Study Life จะต้องมีการออกแบบหน้าตาระบบให้ใช้งานง่าย และมีสีสันที่สดใสเพื่อดึงดูดให้นักศึกษา ใช้งาน

สำหรับส่วนของ API ที่จะให้บริการข้อมูลในส่วนต่าง ๆ จะพัฒนาด้วยเฟรมเวิร์ค ASP.NET MVC ที่มี หลักการเขียนโปรแกรมตามแนวคิดของ MVC ซึ่งก็คือการแยกหน้าที่ขององค์ประกอบในแอปพลิเคชัน ออกเป็นส่วน ๆ (separation) เพื่อให้เกิดความสะดวก รวดเร็ว และง่ายในการพัฒนา ซึ่งจะต้องทำการเชื่อม ต่อไปยังฐานข้อมูลต่าง ๆ ของมหาวิทยาลัยที่เกี่ยวข้องกับนักศึกษา และอาจารย์ เพื่อที่จะให้บริการข้อมูล สนับสนุนการเรียนการสอน

การลงทะเบียนเข้าร่วมกิจกรรม และการลงทะเบียนเข้าร่วมชั้นเรียน เพื่อให้เกิดความสะดวก รวดเร็ว และมีความยืดหยุ่น จะต้องให้อาจารย์และนักศึกษาลงทะเบียนเข้าร่วมง่ายที่สุด [15] โดยจะต้องรองรับการ ลงทะเบียนผ่านระบบ QR Code [16] ควบคู่ไปกับการขานชื่อแล้วให้อาจารย์เป็นผู้บันทึก

# บทที่ 4 เทคนิคในการปฏิบัติงาน

# แผนกลยุทธ์ในการปฏิบัติงาน

กลุ่มเทคโนโลยีสารสนเทศ สำนักวิทยบริการและเทคโนโลยีสารสนเทศ มหาวิทยาลัยเทคโนโลยีราช มงคลพระนคร ได้กำหนดแผนกลยุทธ์ในการปฏิบัติงานการพัฒนาระบบสารสนเทศต่าง ๆ โดยการประยุกต์ จากหลักการของวงจรชีวิตของการพัฒนาซอฟต์แวร์ หรือ Software Development Life Cycle (SDLC) ดังนี้

- 1. วางแผนการพัฒนาแอปพลิเคจากความต้องการของผู้ใช้
- 2. วิเคราะห์ความต้องการเพื่อกำหนดคุณลักษณะภาพรวมของระบบ
- 3. ออกแบบสถาปัตยกรรมของระบบ ฐานข้อมูล และหน้าจอของผู้ใช้งาน
- 4. เขียนโปรแกรมพัฒนาระบบ
- 5. ทดสอบระบบ
- 6. นำไปใช้ และบำรุงรักษาระบบ

# ขั้นตอนการปฏิบัติงาน

คู่มือการพัฒนาแอปพลิเคชันจัดทำขึ้นสำหรับบุคลากรที่ได้รับหน้าที่ในการดูแลแอพลิเคชัน Study Life หรือผู้ที่ได้รับหน้าที่ในการพัฒนาแอปพลิเคชันอื่น ๆ ของมหาวิทยาลัยก็สามารถอ่านเพื่อใช<sub>้</sub>เป็นแนวทาง ในการพัฒนาได้ โดยคู่มือนั้นจะประกอบด้วย 3 หัวข<sup>้</sup>อหลักดังนี้

- คู่มือการใช้งานแอปพลิเคชัน แบ่งออกเป็น ส่วนสำหรับนักศึกษา และส่วนสำหรับอาจารย์ โดยผู้รับ หน้าที่ในการดูแลแอปพลิเคชันจำเป็นอย่างยิ่งที่จะต้องเข้าใจการใช้งานส่วนนี้
- แอปพลิเคชัน ประกอบด้วย โครงสร้างแอปพลิเคชัน ส่วนประกอบ และรายละเอียดต่าง ๆ ของ แอป พลิเคชัน ในส่วนติดต่อกับผู้ใช<sup>้</sup>งาน
- API สำหรับที่ทำหน้าที่ให้บริการต่าง ๆ เช่น ข้อมูลนักศึกษา ข้อมูลอาจารย์ ข้อมูลการศึกษา และ ข้อมูลกิจกรรม เป็นต้น
# 1. คู่มือการใช้งานแอปพลิเคชัน

้คู่มือการใช้งานแอปพลิเคชัน แบ่งออกเป็น ส่วนสำหรับนักศึกษา และส่วนสำหรับอาจารย์ โดยผู้รับ หน้าที่ในการดูแลแอปพลิเคชันจำเป็นอย่างยิ่งที่จะต้องเข้าใจการใช้งานส่วนนี้

## 1.1 การติดตั้งและลงชื่อเข้าใช้งานครั้งแรก สำหรับนักศึกษา และอาจารย์

นักศึกษา และอาจารย์สามารถค้นหาและดาวน์โหลดแอปพลิเคชันจากแพลตฟอร์มการให้บริการตาม ระบบปฏิบัติการของโทรศัพท์ที่ใช้งานอยู่ ถ้าใช้งานระบบปฏิบัติการ Android สามารถค้นหาได้จาก Google Play ส่วนระบบปฏิบัติการ iOS สามารถค<sup>้</sup>นหาได้จาก App Store โดยการค<sup>้</sup>นหาด้วยคำว่า "RMUTP Study Life" เมื่อดาวน์โหลดและติดตั้งเสร็จเรียบร้อย และเปิดเข้าใช้งานแอปพลิเคชันในครั้งแรกจะพบกับหน้าจอ Login ตามภาพที่ 4.1

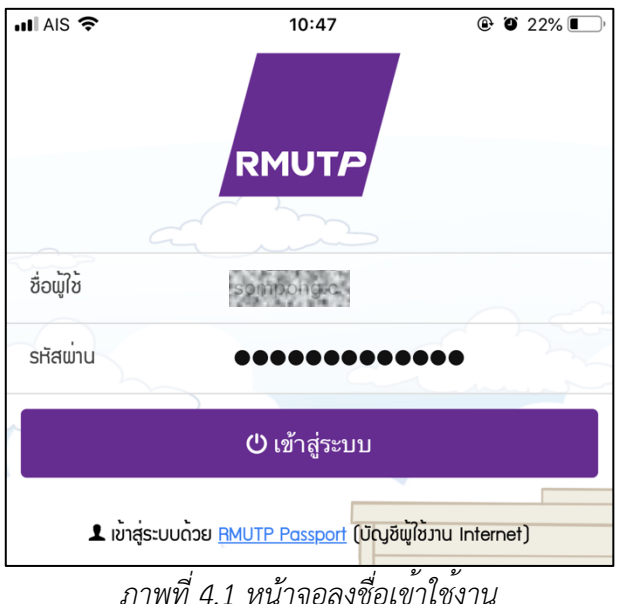

้นักศึกษา และอาจารย์ ลงชื่อเข้าใช้งานแอปพลิเคชันโดยใช้บัญชีผู้ใช้งานคอมพิวเตอร์ (RMUTP Passport) เมื่อเข้าสู่ระบบสำเร็จแล้ว แอปพลิเคชันจะแสดงหน้าจอการใช้งานแยกตามสถานะของนักศึกษา และอาจารย์ และจะจดจำการเข้าสู่ระบบไว้ในโทรศัพท์ของนักศึกษา และอาจารย์ กล่าวคือจะไม่ต้องลงชื่อเข้า ใช้อีกเมื่อทำการเปิดใช้งานแอปพลิเคชันในครั้งต่อไป หรือจนกว่าจะมีการลงชื่อออกจากระบบ หรือถอนการ ้ติดตั้งแอปพลิเคชัน โดยต่อไปจะเป็นคู่มือการใช้งานในส่วนของนักศึกษา และตามด้วยของอาจารย์

#### 1.2 หน้าจอหลักของนักศึกษา

เมื่อนักศึกษาลงชื่อเข้าใช้สำเร็จ จะพบกับหน้าจอหลักนักศึกษา ประกอบด้วย 7 เมนู ดังนี้ บัตรนักศึกษา ผลการเรียน ตารางเรียน ตารางสอบ ข้อความ ทรานสคริปต์กิจกรรม และเช็คชื่อ โดยมีอีกเมนูอยู่ที่มุมขวาบน ของหน้าจอ

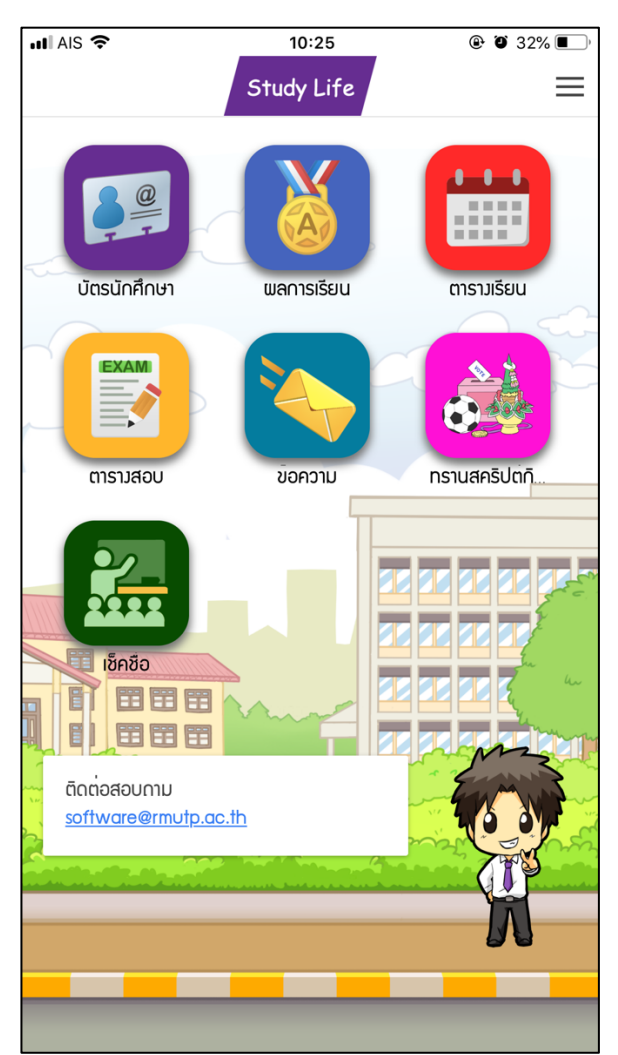

ภาพที่ 4.2 หน้าจอหลักของนักศึกษา

นักศึกษาสามารถแตะที่เมนูทั้ง 7 บนหน้าจอเพื่อเข้าถึงข้อมูลที่ต้องการ และเมื่อนักศึกษาอยู่ที่หน้าจอ ใด ๆ ก็ตามของแอปพลิเคชัน นักศึกษาสามารถแตะที่เมนูมุมขวาบนเพื่อเป็นทางลัดเข้าสู่ข้อมูลอื่น ๆ ตามที่ ต้องการ โดยไม่ต้องย้อนกลับไปที่หน้าหลัก ดังรูปภาพที่ 4.3 นอกจากนี้ในเมนูทางลัดยังมีเมนูการตั้งค่า ที่ สามารถตั้งค่าการเปลี่ยนภาษาได้อีกด้วย (ภาษาเริ่มต้นจะเป็นภาษาไทย)

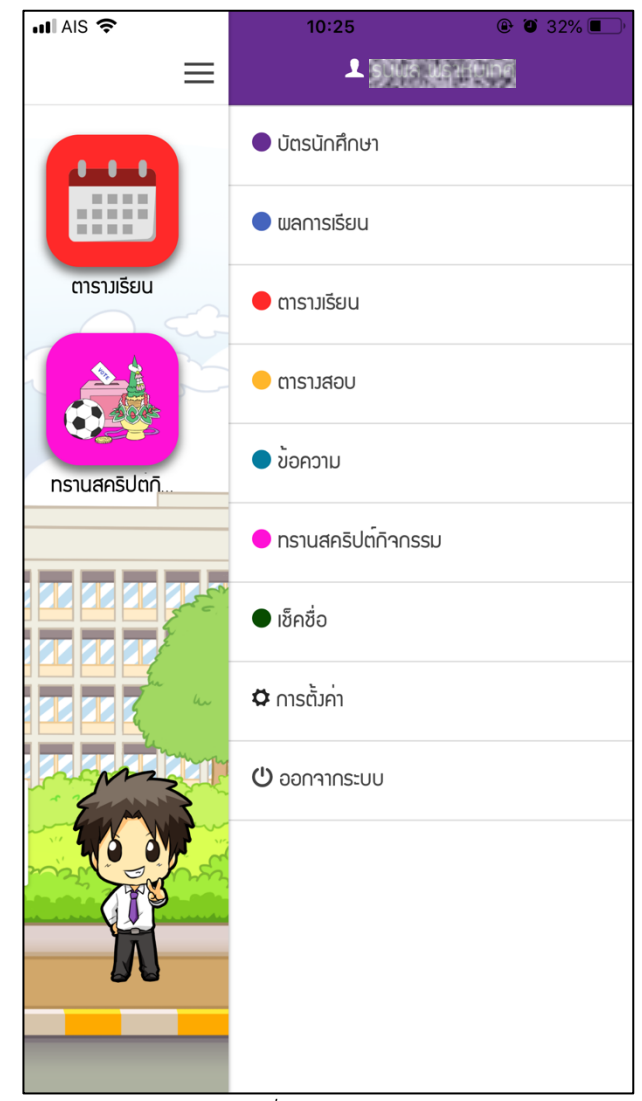

ภาพที่ 4.3 เมนูทางลัด

#### 1.3 บัตรนักศึกษา

แอปพลิเคชัน Study Life มีการลงชื่อเข้าใช้งานโดยใช้บัญชีผู้ใช้งานคอมพิวเตอร์ จึงสามารถใช้เป็นสิ่ง ยืนยันตัวตนนักศึกษาได้ในระดับนึง โดยบัตรนักศึกษาในแอปพลิเคชันนั้นเป็นบัตรนักศึกษาเสมือน (Virtual) โดยจะแสดงชื่อ นามสกุล รหัสนักศึกษา รูปนักศึกษา คณะ และสาขา รวมทั้งข้อมูลอื่น ๆ นอกจากนั้นยังแสดง รหัสนักศึกษาในรูปของบาร์โค้ด และ QR Code เพื่อใช้ในการยืนยันตัวตนกับระบบอื่น ๆ เช่น ระบบยืมคืน หนังสือในห้องสมุด

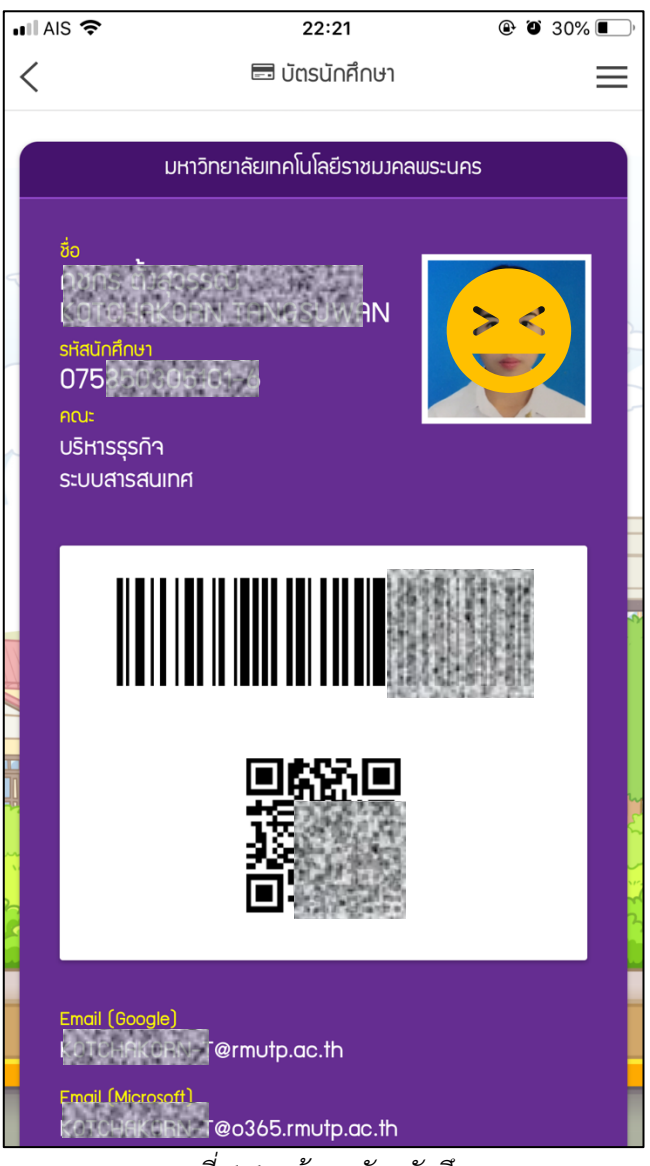

ภาพที่ 4.4 หน้าจอบัตรนักศึกษา

#### 1.4 ผลการเรียนของนักศึกษา

นักศึกษาสามารถดูข้อมูลผลการเรียนของตนเองได้ โดยหน้าจอจะสรุปเป็นเกรดเฉลี่ยสะสม (GPA) และ หน่วยกิตที่นักศึกษาได้รับ เปรียบเทียบกับจำนวนหน่วยกิตทั้งหมดตลอดหลักสูตร แสดงผลเป็นแผนภูมิรูปภาพ สวยงามและเข้าใจง<sup>่</sup>าย ด้านล่างจะแสดงผลการเรียนรายวิชาในแต่ละภาคการศึกษา

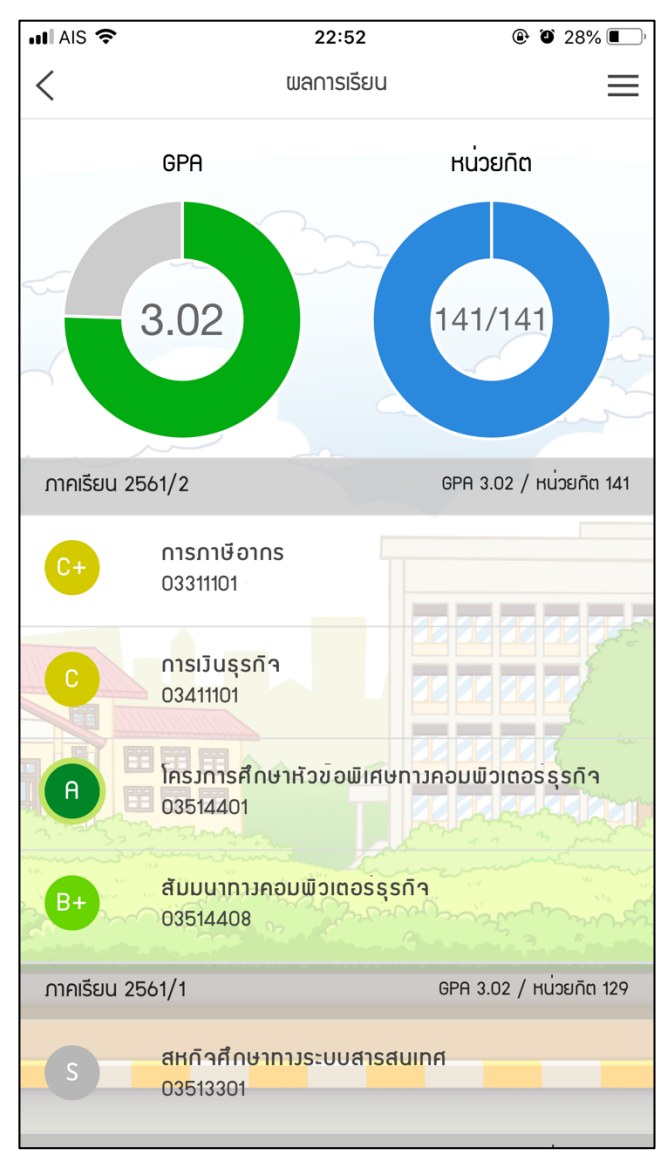

ภาพที่ 4.5 หน้าจอผลการเรียนของนักศึกษา

นอกจากนั้นในกรณีที่ผลการเรียนของนักศึกษายังไม่ออก นักศึกษาสามารถทำการคำนวนเกรดเฉลี่ย ล่วงหน้าได้ (ไม่มีผลกับเกรดจริง) โดยการคาดการเกรดที่จะได้รับในแต่ละวิชาด้วยการแตะที่เมนูรูปเครื่องคิด เลขสีเหลืองตามรูป ในรายวิชาที่นักศึกษาต้องการกำหนดเกรดล่วงหน้า

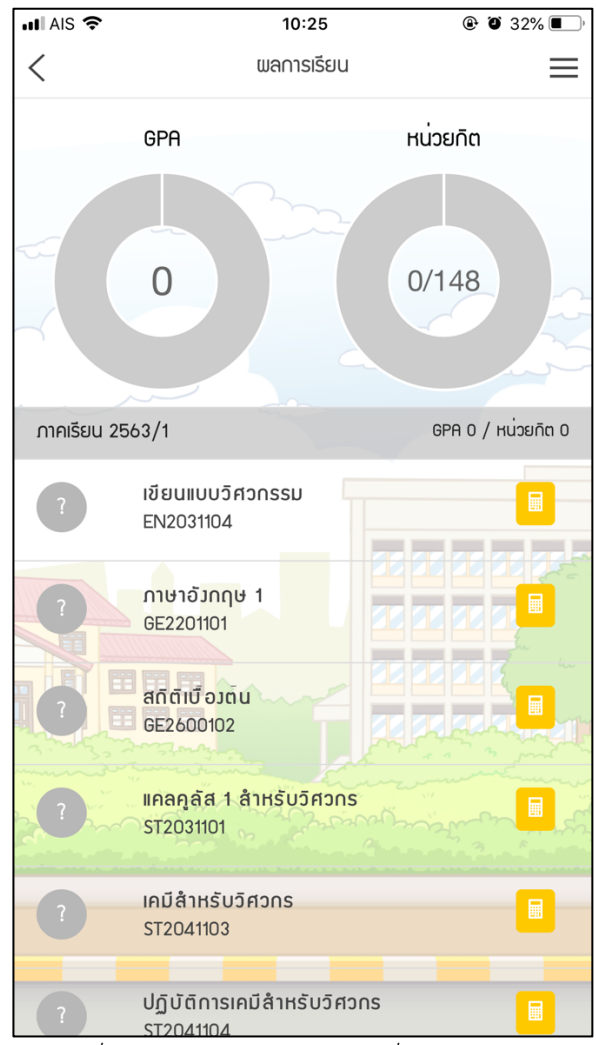

ภาพที่ 4.6 หน้าจอผลการเรียนเมื่อเกรดยังไม่ออก

เมื่อนักศึกษาแตะเมนูเครื่องคิดเลขในรายวิชาที่ต้องการกำหนดเกรดล่วงหน้า จะพบกับตัวเลือกเกรดที่ ด้านล่าง สามารถเลือกได้ตั้งแต่เกรด A จนถึง F

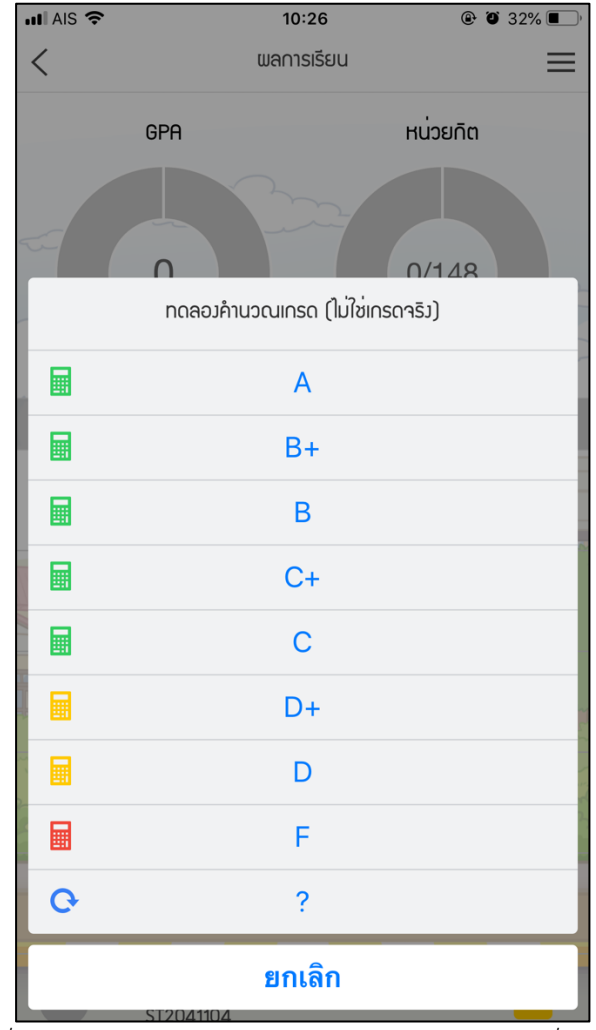

ภาพที่ 4.7 ตัวเลือกเกรด สำหรับทดลองคำนวนเกรดเฉลี่ยล่วงหน้า

เมื่อนักศึกษาเลือกเกรดแล้ว เกรดเฉลี่ยสะสม และหน่วยกิตสะสมในแผนภูมิรูปภาพด้านบนจะมีการ เปลี่ยนแปลง โดยจะเพิ่มเกรดที่นักศึกษาเลือกเข้าไปรวมในการคำนวนค่าเกรดเฉลี่ยสมสม และเพิ่มจำนวน หน่วยกิตของรายวิชานั้นลงในหน่วยกิตสะสมด้วย ดังรูปภาพที่ 4.8

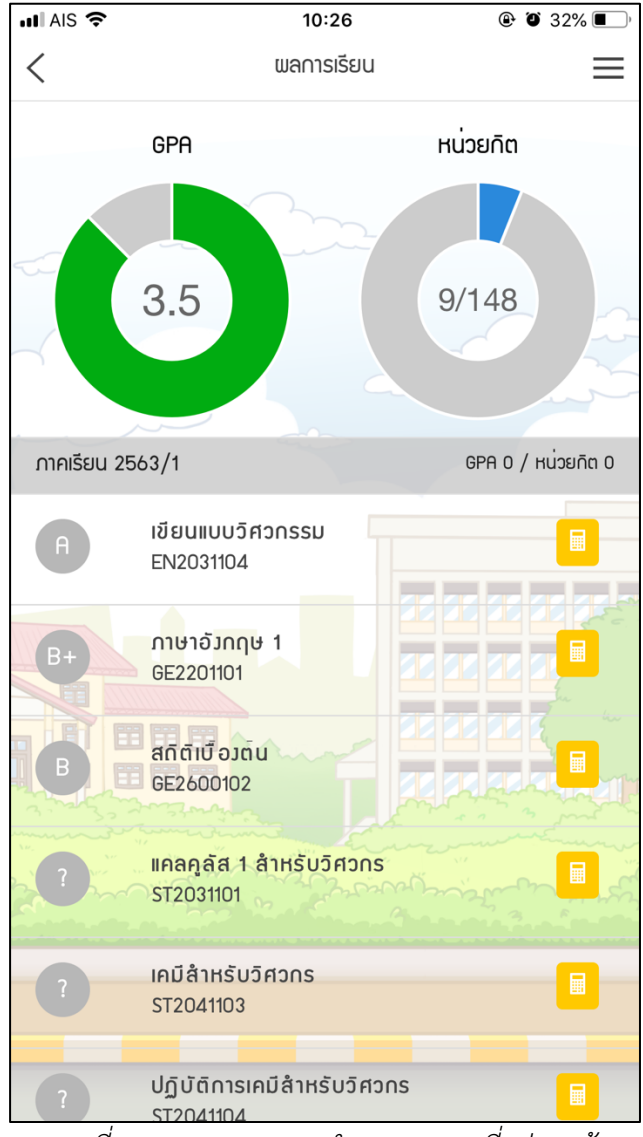

ภาพที่ 4.8 ผลการทดลองคำนวนเกรดเฉลี่ยล่วงหน้า

จากรูปภาพที่ 4.8 จะเห็นว่ามีการคาดการณ์เกรดล่วงหน้า 3 รายวิชาในการทดลองคำนวณเกรดเฉลี่ย ล่วงหน้า เกรดเฉลี่ยสะสมอยู่ที่ 3.5 ส่วนหน่วยกิตสะสมอยู่ที่ 9 เป็นต้น

#### 1.5 ตารางเรียนของนักศึกษา

เมื่อนักศึกษาเข้าดูตารางเรียนตัวแอปพลิเคชันจะเลือกแสดงตารางเรียนโดยอ้างอิงจากวันที่ปัจจุบัน เช่นในรูปเป็นวันที่ 17 สิงหาคม 2020 ซึ่งเป็นวันจันทร์ ก็จะดึงข้อมูลตารางเรียนวันจันทร์ซึ่งไม่มีเรียน และ ข้อมูลตารางเรียนในวันถัดไปซึ่งก็คือวันอังคาร โดยจะแสดงรายวิชา วันที่ เวลา อาจารย์ผู้สอน และห้องเรียน ในหน้าจอนี้นักศึกษาสามารถเปลี่ยนวันที่โดยการแตะเมนูลูกศรซ้ายขวาเพื่อเลือกดูวันที่ตามที่ต้องการ

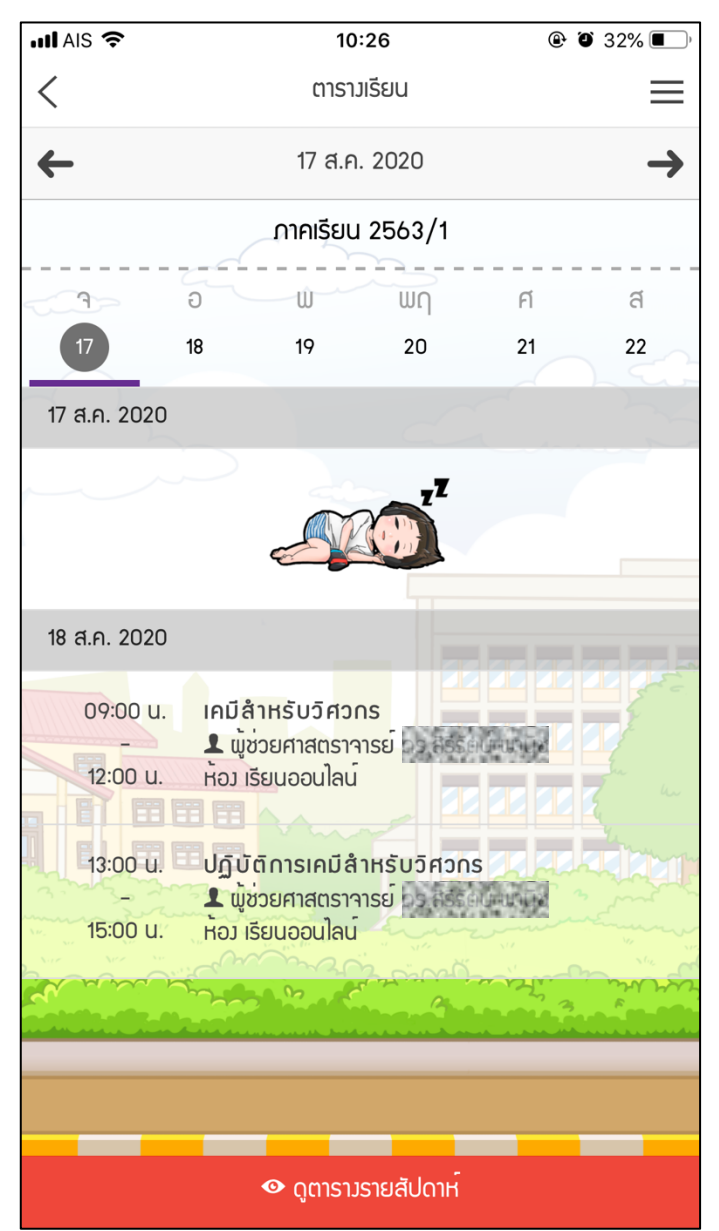

ภาพที่ 4.9 หน้าจอตารางเรียนของนักศึกษา

นอกจากนั้นนักศึกษาสามารถดูตารางเรียนแบบรายสัปดาห์ได้โดยการแตะเมนูดูตารางรายสัปดาห์ที่ ด้านล่างของหน้าจอ ในการดูตารางเรียนแบบรายสัปดาห์หน้าจอจะแสดงผลเป็นแนวนอน เพื่อให้การแสดงผล เหมาะสมที่สุด

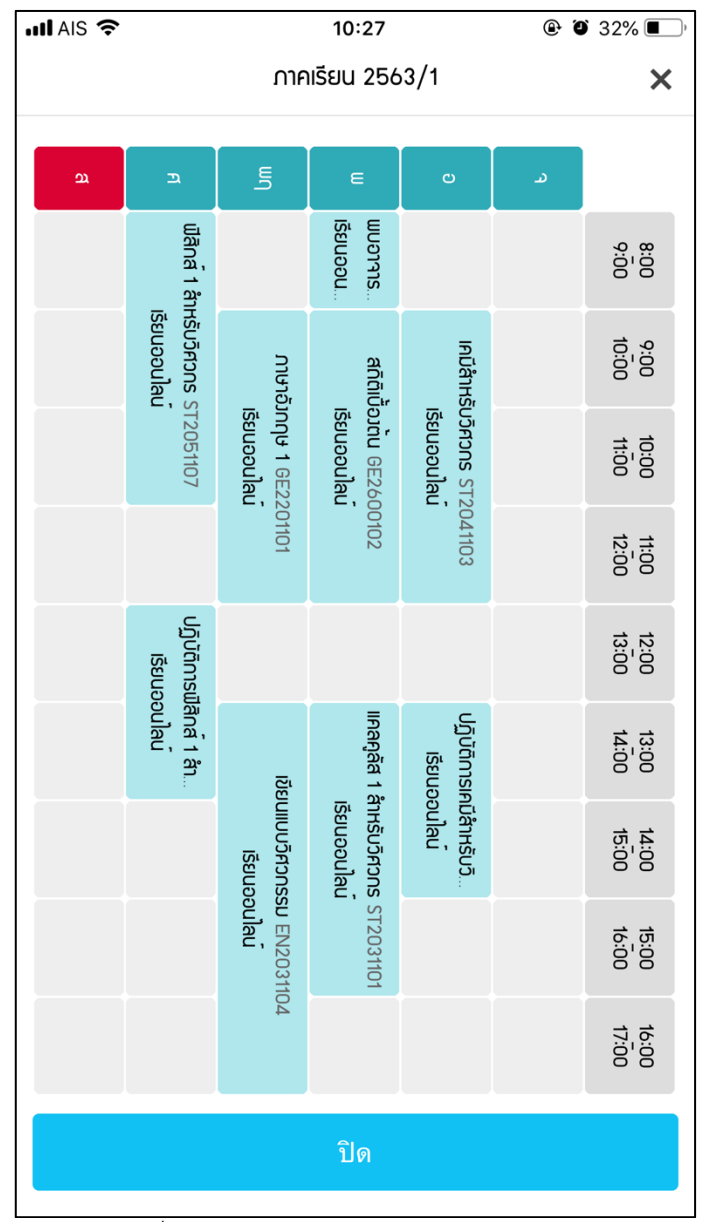

ภาพที่ 4.10 หน้าจอตารางเรียนแบบรายสัปดาห์

#### 1.6 ตารางสอบของนักศึกษา

เมื่อนักศึกษาเข้าดูตารางสอบตัวแอปพลิเคชันจะเลือกแสดงตารางสอบล่าสุดของนักศึกษา และถ้าการ สอบนั้นผ่านพ้นไปแล้วแบบในรูปภาพที่ 4.11 รายการจะแสดงสีจาง หากยังไม่ถึงวันรายการจะเป็นสีเข้ม โดย จะแสดงรายวิชาที่สอบ วันที่ เวลา และห้องสอบ

| 📲 AIS 🗢             | 22:21                                               | @ Ö 30% 🔳 ) <sup>,</sup> |  |  |  |
|---------------------|-----------------------------------------------------|--------------------------|--|--|--|
| <                   | ตาราวสอบ                                            | $\equiv$                 |  |  |  |
| ภาคเรียน 2561/2     |                                                     |                          |  |  |  |
| 25 n.w. 2019        |                                                     |                          |  |  |  |
| 08:30               | การภาษีอากร<br>03311101<br>ห้อว (พพ.) 2104 ห้อวกาษา | อัมกฤษธุรทิจ             |  |  |  |
| 26 ∩.w. 2019        |                                                     | ann                      |  |  |  |
| 08:30<br>-<br>11:00 | การเวินธุรกิจ<br>03411101<br>ห้อว (พพ.) R209        |                          |  |  |  |
|                     |                                                     |                          |  |  |  |

ภาพที่ 4.11 หน้าจอตารางสอบ

นักศึกษาและอาจารย์สามารถส่งข้อความสั้น ๆ หากันผ่านแอปพลิเคชันได้ โดยในหน้าจอข้อความนั้น จะแบ่งออกเป็น 3 ส่วนตามเมนูแท็ปที่อยู่ด้านล่างประกอบด้วย กล่องข้อความคือข้อความที่ผู้ใช้ได้รับ ข้อความ ที่ส่งคือข้อความที่ผู้ใช้ส่งให้อีกฝ่าย และส่งข้อความคือหน้าจอในการส่งข้อความ

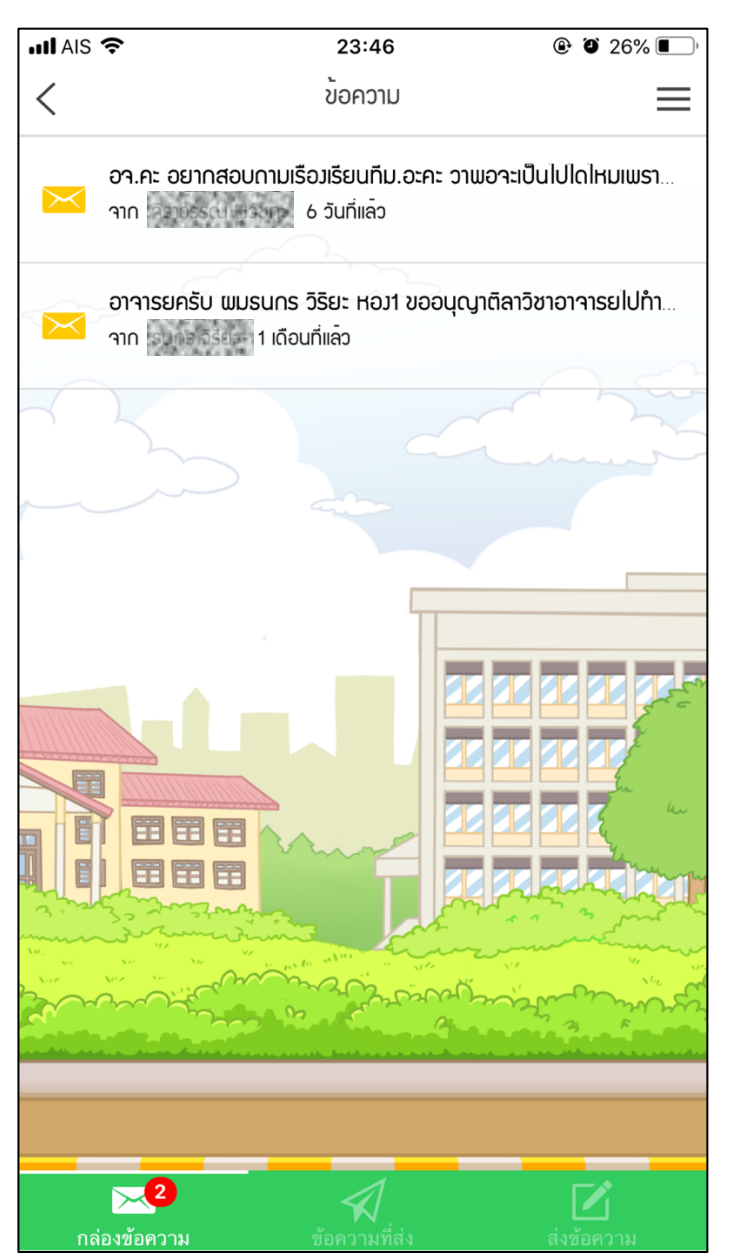

ภาพที่ 4.12 หน้าจอกล่องข้อความ

เมื่อนักศึกษาหรืออาจารย์แตะที่ข้อความ จะเป็นการเปิดอ่านข้อความจะเห็นข้อความฉบับเต็ม ในฝั่งผู้ ส่งสามารถตรวจสอบได้ว่าข้อความที่ตนเองส่งไปอีกฝั่งได้อ่านหรือยัง

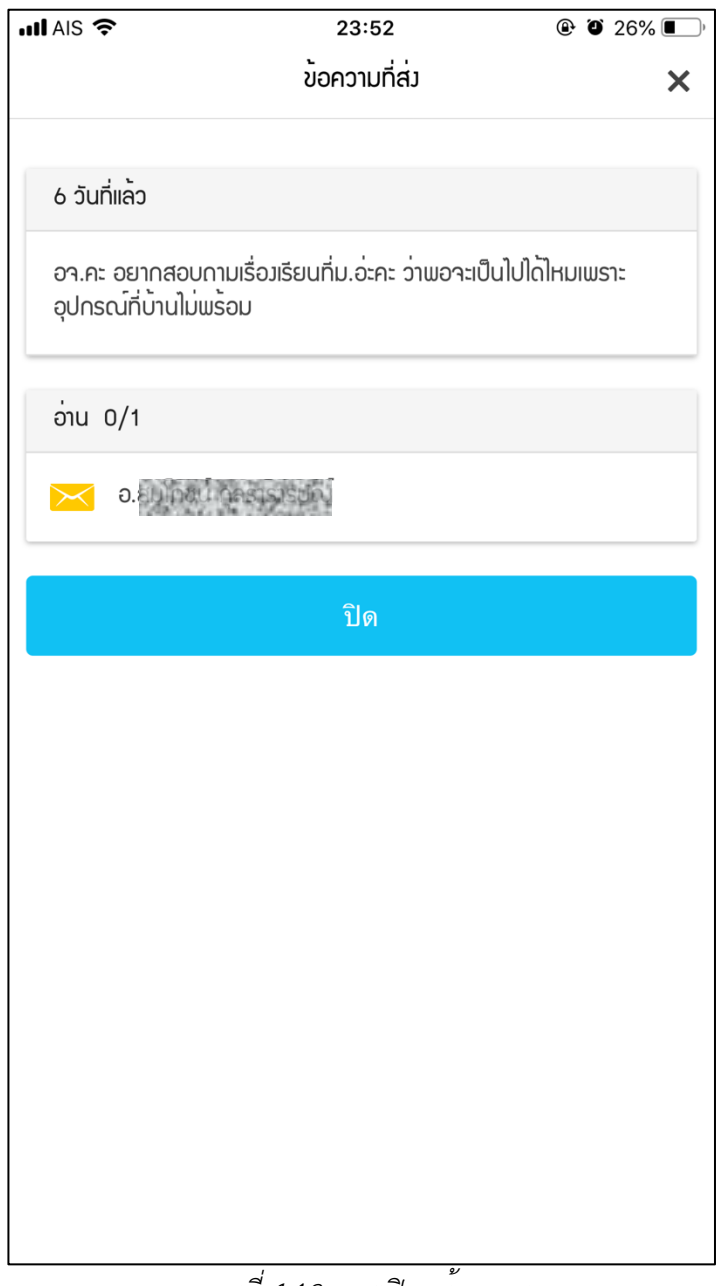

ภาพที่ 4.13 การเปิดดูข้อความ

ในการส่งข้อความของนักศึกษานั้นสามารถส่งให้อาจารย์ที่ปรึกษา และอาจารย์ผู้สอนในรายวิชาที่ นักศึกษาเรียนเท่านั้น กล่าวคือนักศึกษาสามารถส่งข้อความให้แก่อาจารย์ที่มีความเกี่ยวข้องกับนักศึกษาทางใด ทางหนึ่งเท่านั้น

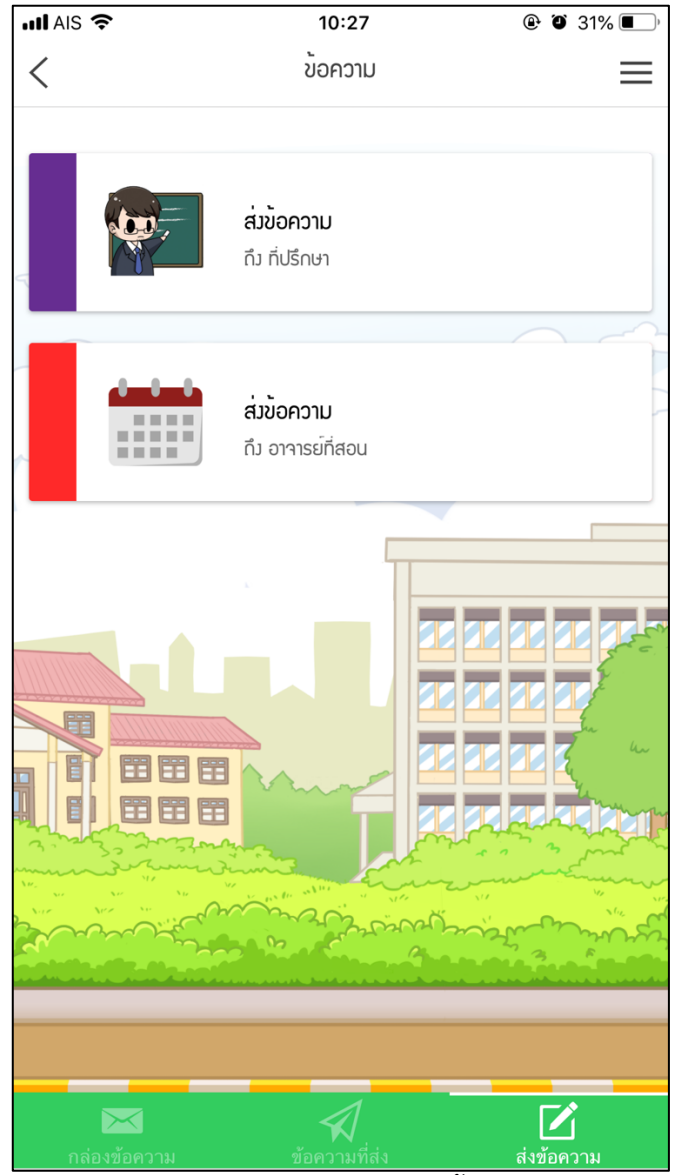

ภาพที่ 4.14 หน้าจอการส่งข้อความ

เมื่อนักศึกษาแตะเมนูส่งข้อความถึงอาจารย์ที่ปรึกษาก็จะเปิดหน้าจอแสดงข้อมูลอาจารย์ที่ปรึกษา ประกอบด้วยชื่อ รูปภาพ คณะ สาขาวิชา และข้อมูลติดต่อ อีเมล โทรศัพท์ ถ้าอาจารย์ได้บันทึกข้อมูลไว้ เพื่อให้นักศึกษาได้ทราบว่ากำลังจะส่งข้อความถึงอาจารย์ท่านใด นักศึกษาสามารถแตะเมนูส่งข้อความเพื่อเริ่ม เขียนข้อความ

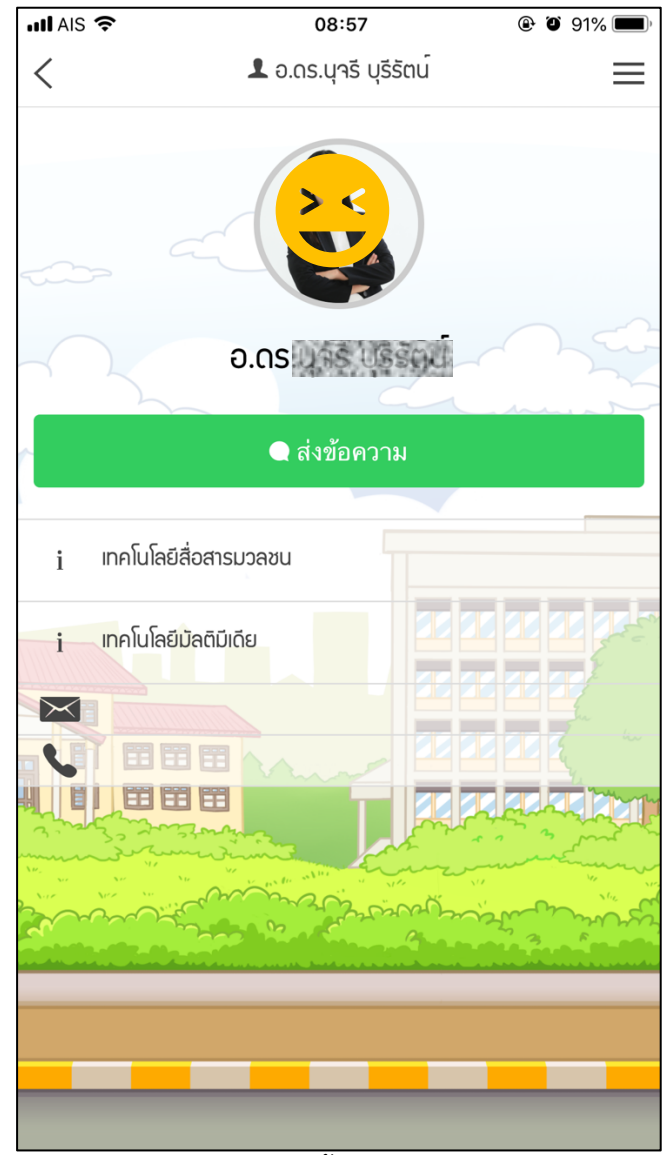

ภาพที่ 4.15 หน้าจอส่งข้อความถึงอาจารย์ที่ปรึกษา

ในหน้าจอการส่งข้อความนั้นจะระบุว่าข้อความนั้นจะส่งถึงใคร โดยนักศึกษาจะไม่สามารถแก้ไขได้ ใน ส่วนข้อความนักศึกษาสามารถเขียนข้อความสั้น ๆ ถึงอาจารย์ รวมทั้งยังสามารถแนบ URL ของเว็บไซต์ที่ เกี่ยวข้อง หรือแชร์ไฟล์จาก Google Drive ด้วยได้ เมื่อนักศึกษาเขียนข้อความเรียบร้อยและต้องการส่งให้แตะ ที่เมนูส่งข้อความ

| III AIS 🗢       | 08:57          | ۹۵% 🗩 ) |
|-----------------|----------------|---------|
|                 | ส่งข้อความ (1) | ×       |
| ດິງ             |                |         |
| e.e             | 50             |         |
| ข้อความ *       |                |         |
| สวัสดีค่ะ       |                |         |
|                 |                |         |
|                 |                |         |
|                 |                |         |
| URL             |                |         |
| http://www.rmut | p.ac.th        |         |
|                 | ิ ส่งข้อความ   |         |
|                 | ยกเลิก         |         |
|                 |                |         |
|                 |                |         |
|                 |                |         |
|                 |                |         |
|                 |                |         |
|                 |                |         |
|                 |                |         |

ภาพที่ 4.16 หน้าจอการส่งข้อความ

#### 1.8 ทรานสคริปต์กิจกรรม

นักศึกษาสามารถเข้าดูข้อมูลทรานสคริปต์กิจกรรมของตนเอง โดยหน้าจอจะแสดงจำนวนกิจกรรม และ จำนวนชั่วโมงที่นักศึกษาเข้าร่วมในรูปแบบแผนภูมิ ด้านล่างจะเป็นรายการของเกณฑ์ของกิจกรรมที่นักศึกษา ต้องเข้าร่วมให้ครบตลอดหลักสูตร

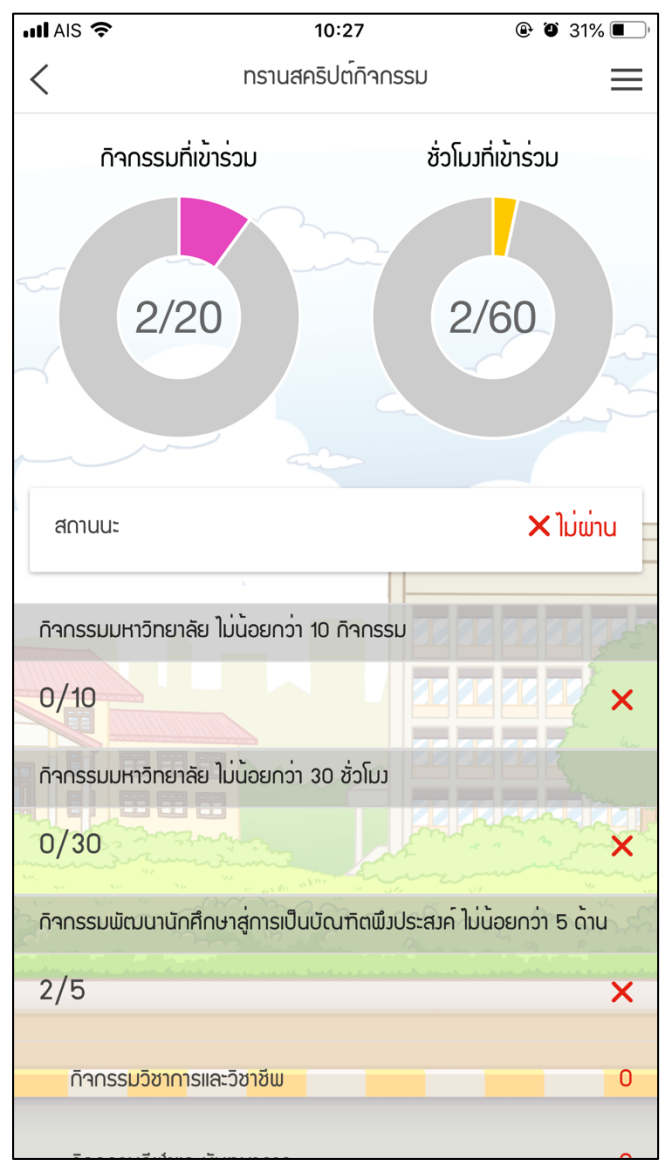

ภาพที่ 4.17 หน้าจอทรานสคริปต์กิจกรรม

### 1.9 เช็คชื่อ (ส่วนของนักศึกษา)

การเช็คชื่อของแอปพลิเคชันนั้นจะรองรับการเช็คชื่อเข้าชั้นเรียน และการเข้ากิจกรรม โดยในส่วนของ นักศึกษาสามารถใช<sup>้</sup>งานการเซ็คชื่อได้ 2 ส่วน คือเป็น ผู้เข้าร่วม และดูข้อมูลการเข้าร่วมของตนเอง ในการเป็น ผู้เข้าร่วมนักศึกษาจะสามารถแสกน QR Code ด้วยการแตะเมนู Scan QR Code ที่ด้านล่างหน้าจอ จากนั้น แอปพลิเคชันจะเปิดกล้องของโทรศัพท์เพื่อแสกน QR Code จากอาจารย์ผู้สอนในชั้นเรียน หรือผู้รับผิดชอบ ในการจัดกิจกรรม

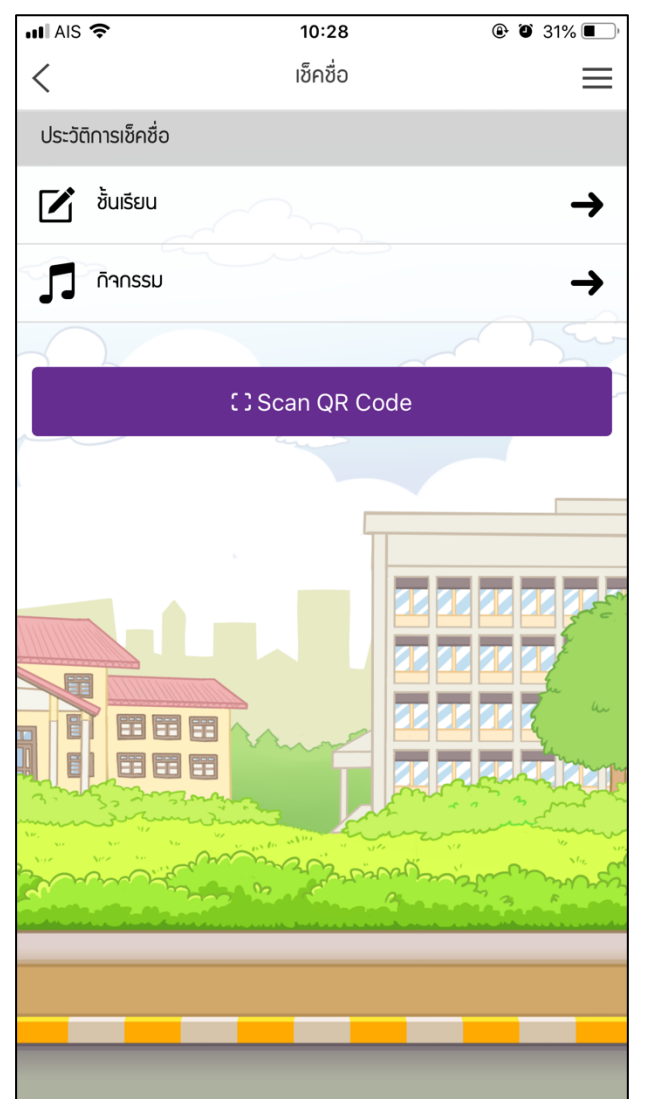

ภาพที่ 4.18 หน้าจอเช็คชื่อ (ส่วนของนักศึกษา)

นักศึกษาสามารถดูประวัติการเข้าร่วมทั้งในส่วนของชั้นเรียน และกิจกรรมได้ที่เมนู ชั้นเรียน และ กิจกรรม โดยข้อมูลการเข้าร่วมกิจกรรมนี้จะไม่ถูกนับรวมในทรานสคริปต์กิจกรรมโดยตรง ขึ้นอยู่กับผู้จัดงาน ว่าจะนำข้อมูลการเข้าร่วมนี้ไปใช้หรือไม่ จากรูปภาพที่ 4.19 จะเห็นว่านักศึกษาขาดการเซ็คชื่อเข้าชั้นเรียนไป 1 ครั้ง ในรายวิชาการออกแบบเว็บไซต์ 2 ตามตารางเรียนปกติในวันเสาร์ เวลา 8.00 น. ถึง 14.00 น. โดยมีวัน เวลาที่เซ็คชื่อจริงคือ 2 กรกฎาคม 2563 เวลา 8.15 น.

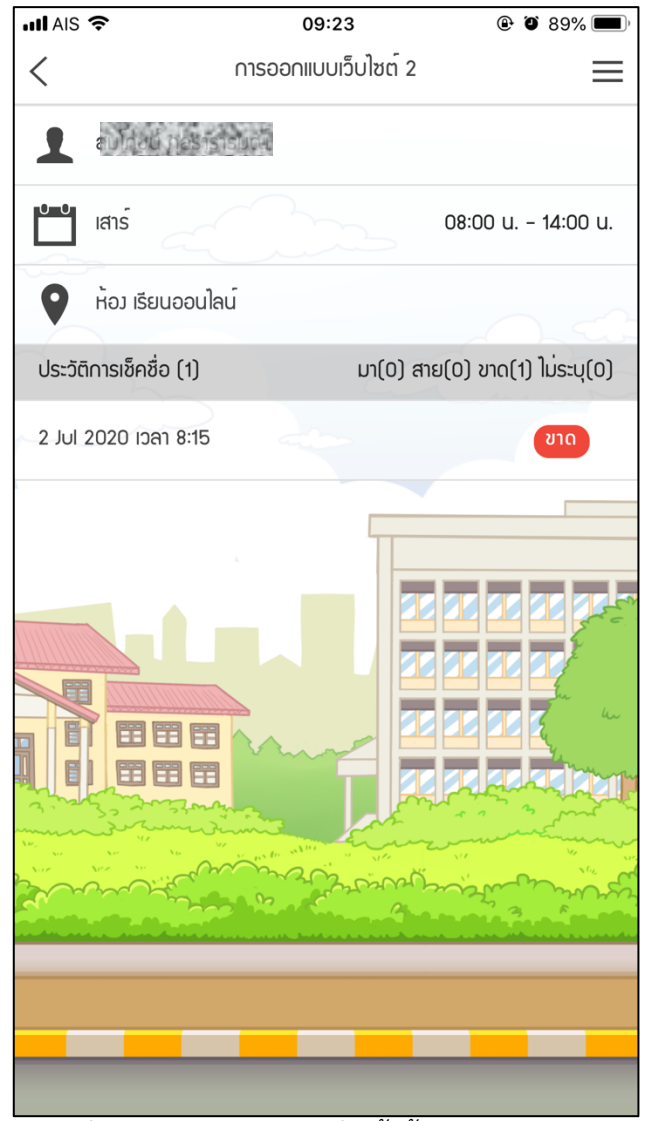

ภาพที่ 4.19 ประวัติการเช็คชื่อเข้าชั้นเรียนของนักศึกษา

#### 1.10 หน้าจอหลักของอาจารย์

เมื่ออาจารย์ลงชื่อเข้าใช้สำเร็จ จะพบกับหน้าจอหลักอาจารย์ ประกอบด้วย 6 เมนู ดังนี้ บัตรพนักงาน นักศึกษาในที่ปรึกษา วิชาที่สอน ตารางสอน และเช็คชื่อ โดยมีอีกเมนูอยู่ที่มุมขวาบนของหน้าจอ

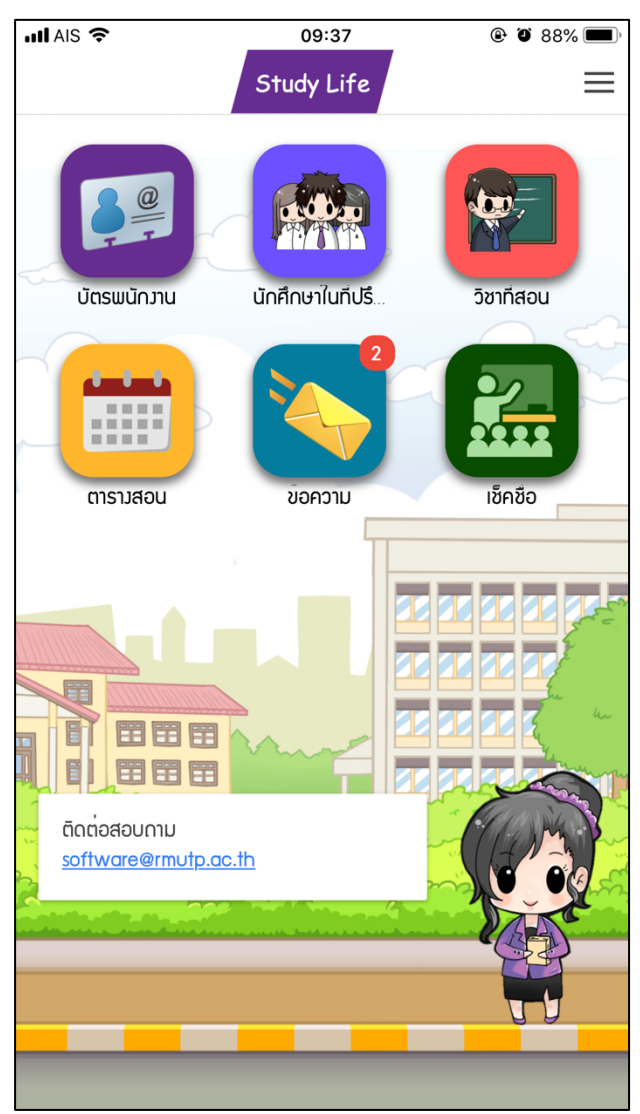

ภาพที่ 4.20 หน้าขอหลักของอาจารย์

อาจารย์สามารถแตะที่เมนูทั้ง 6 บนหน้าจอเพื่อเข้าถึงข้อมูลที่ต้องการ และเมื่ออาจารย์อยู่ที่หน้าจอใด ก็ตามของแอปพลิเคชัน อาจารย์สามารถแตะที่เมนูมุมขวาบนเพื่อเป็นทางลัดเข้าสู่ข้อมูลอื่น ๆ ตามที่ต้องการ โดยไม่ต้องย้อนกลับไปที่หน้าหลัก ดังรูปภาพที่ 4.21 นอกจากนี้ในเมนูทางลัดยังมีเมนูการตั้งค่า ที่สามารถตั้ง ค่าการเปลี่ยนภาษาได้อีกด้วย (ภาษาเริ่มต้นจะเป็นภาษาไทย)

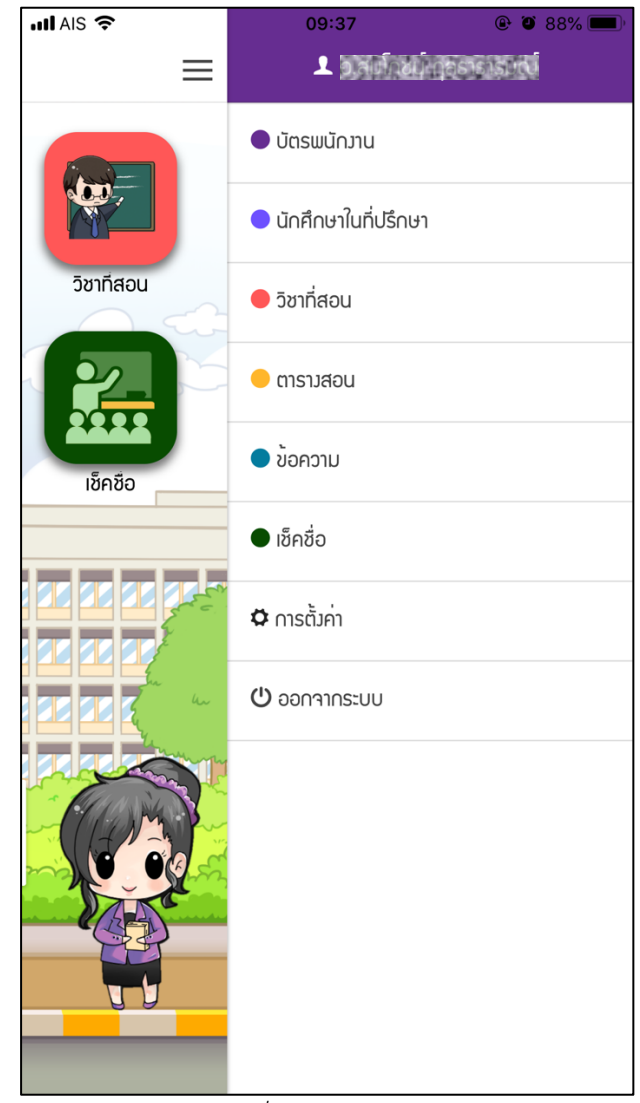

ภาพที่ 4.21 เมนูทางลัด

#### 1.11 บัตรพนักงาน

แอปพลิเคชัน Study Life มีการลงชื่อเข้าใช้งานโดยใช้บัญชีผู้ใช้งานคอมพิวเตอร์ จึงสามารถใช้เป็นสิ่ง ยืนยันตัวตนอาจารย์ได้ในระดับหนึ่ง โดยบัตรพนักงานในแอปพลิเคชันนั้นเป็นบัตรพนักงานเสมือน (Virtual) โดยจะแสดงชื่อ นามสกุล รูปอาจารย์ คณะ และสาขา รวมทั้งข้อมูลอื่น ๆ นอกจากนั้นยังแสดงชื่อบัญชีผู้ใช้ใน รูปของบาร์โค้ด และ QR Code เพื่อใช้ในการยืนยันตัวตนกับระบบอื่น ๆ

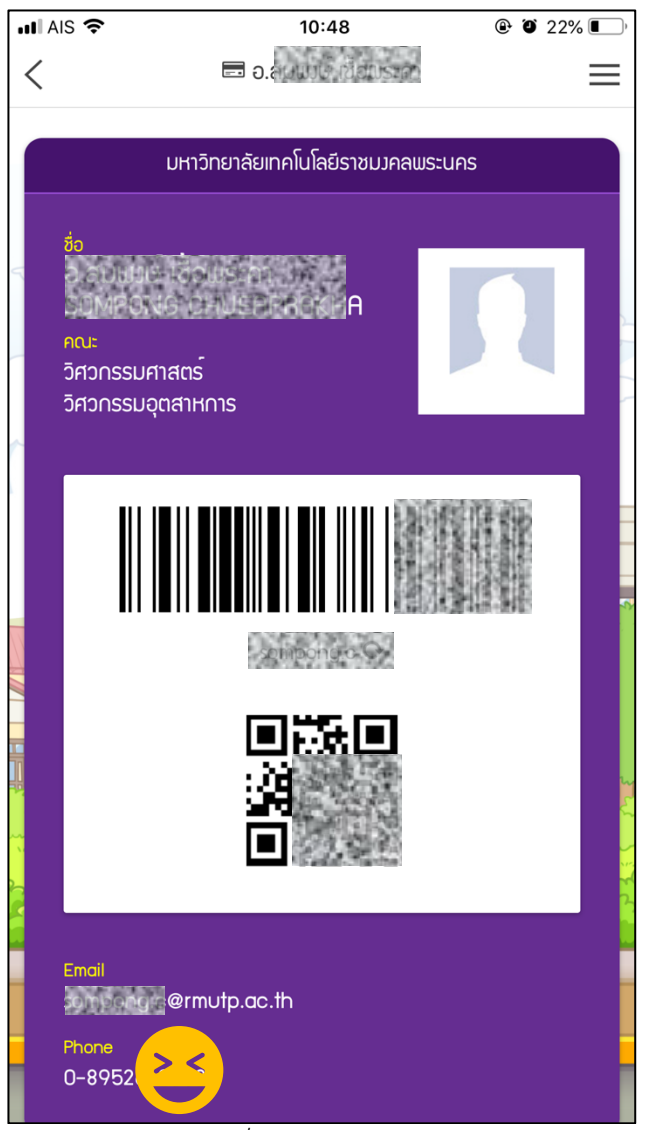

ภาพที่ 4.22 บัตรพนักงาน

อาจารย์สามารถดูรายชื่อนักเรียนในที่ปรึกษาแยกตามภาคการศึกษาได้ โดยเริ่มต้นแอปพลิเคชันจะ แสดงภาคการศึกษาปัจจุบัน อาจารย์สามารถแตะเมนูลูกศรซ้ายขวาเพื่อเลือกภาคการศึกษาที่ต้องการได้ โดย ในหน้าจอนี้นอกจากดูรายชื่อได้แล้วยังสามารถดูข้อมูลนักศึกษา ผลการเรียน ผลการเข้าร่วมกิจกรรม และส่ง ข้อความหานักศึกษา

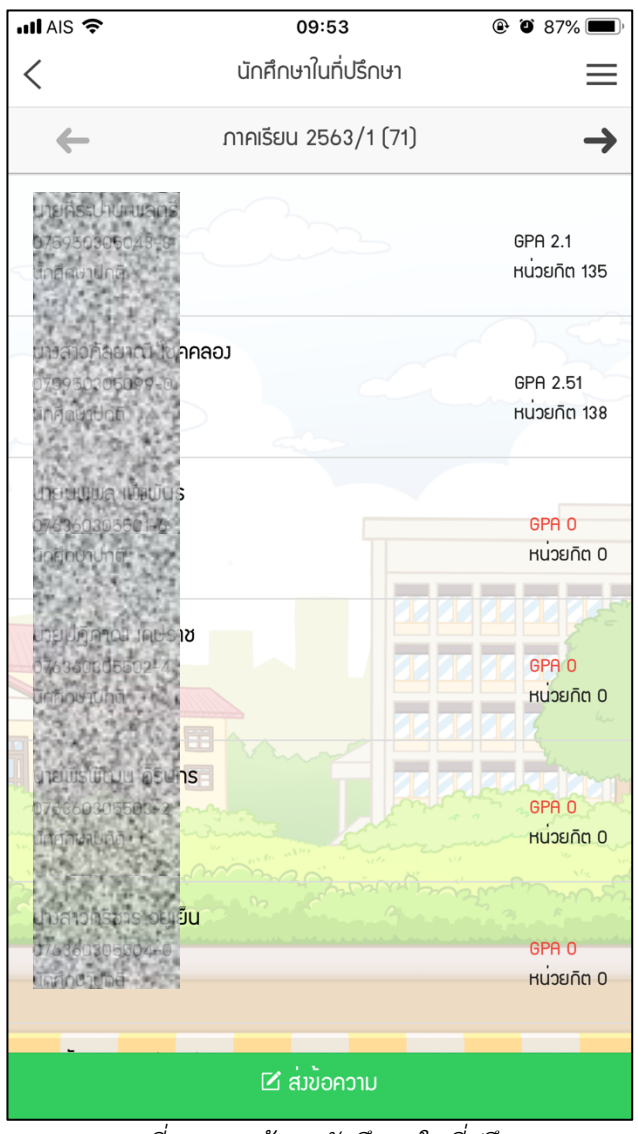

ภาพที่ 4.23 หน้าจอนักศึกษาในที่ปรึกษา

อาจารย์สามารถแตะที่รายชื่อนักศึกษาที่ต้องการเพื่อดูข้อมูลนักศึกษาเพิ่มเติมโดยจะเห็น ชื่อ ชั้นปี รหัสนักศึกษา คณะ สาขาวิชา รูปนักศึกษา และผลการเรียนของนักศึกษา นอกจากนั้นอาจารย์ยังสามารถส่ง ข้อความหานักศึกษาคนนี้ได้โดยการแตะที่เมนูส่งข้อความ และอาจารย์สามารถสลับไปดูผลการเข้าร่วม กิจกรรมของนักศึกษาโดยการแตะที่เมนูกิจกรรม

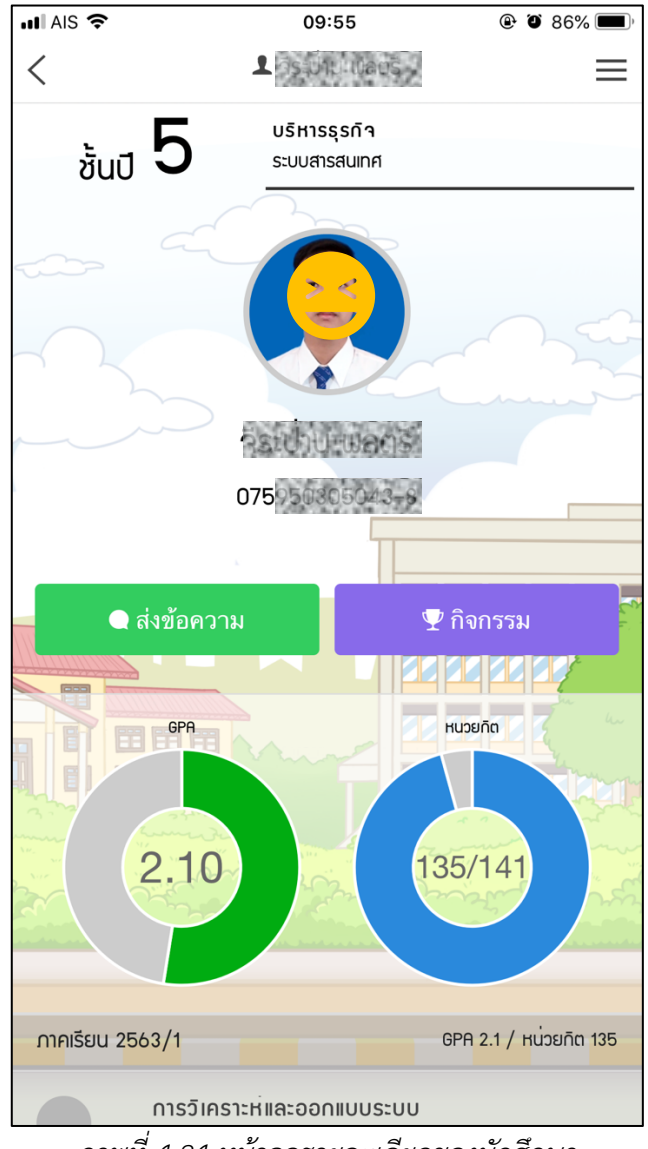

ภาพที่ 4.24 หน้าจอรายละเอียดของนักศึกษา

เมื่ออาจารย์แตะเมนูส่งข้อความแอปพลิเคชันจะเป็นหน้าจอส่งข้อความหานักศึกษา อาจารย์สามารถ เขียนข้อความสั้น ๆ รวมทั้งยังสามารถแนบ URL ของเว็บไซต์ที่เกี่ยวข้อง หรือแชร์ไฟล์จาก Google Drive ด้วยได้ เมื่ออาจารย์เขียนข้อความเรียบร้อยและต้องการส่งให้แตะที่เมนูส่งข้อความ

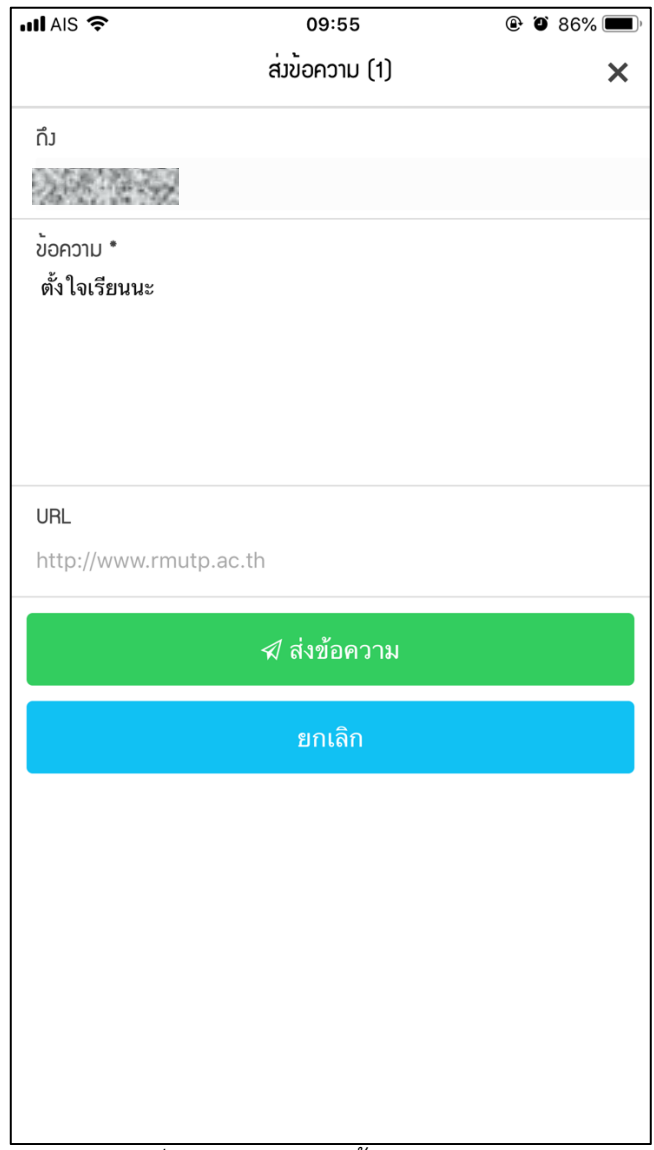

ภาพที่ 4.25 หน้าจอส่งข้อความถึงนักศึกษา

เมื่ออาจารย์แตะเมนูกิจกรรมแอปพลิเคชันจะเป็นข้อมูลกิจกรรมของนักศึกษาคนนั้น โดยหน้าจอจะ แสดงจำนวนกิจกรรม และจำนวนชั่วโมงที่นักศึกษาเข้าร่วมในรูปแบบแผนภูมิ ด้านล่างจะเป็นรายการของ เกณฑ์ของกิจกรรมที่นักศึกษาต้องเข้าร่วมให้ครบตลอดหลักสูตร

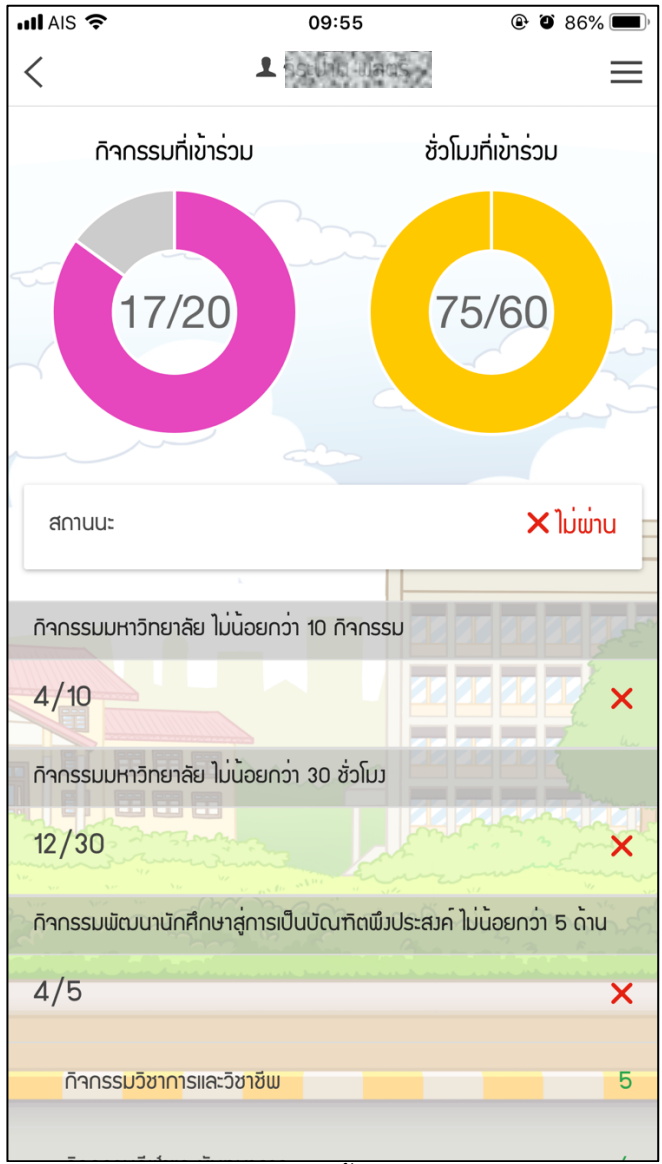

ภาพที่ 4.26 หน้าจอผลการเข้าร่วมกิจกรรมของนักศึกษา

ย้อนกลับมาหน้าจอนักศึกษาในที่ปรึกษา อาจารย์สามารถที่จะส่งข้อความหานักศึกษาในที่ปรึกษาครั้ง ละหลาย ๆ คนได้โดยการแตะที่เมนูส่งข้อความด้านล่าง หน้าจอจะเปลี่ยนไปเป็นรูปแบบเลือกรายการนักศึกษา ที่ต้องการจะส่งข้อความ จากรูปภาพที่ 4.27 ได้เลือกนักศึกษาในที่ปรึกษาทั้งหมด 71 คน จากนั้นให้แตะที่เมนู เขียนข้อความที่มุมล่างขวาเพื่อเริ่มเขียนข้อความ

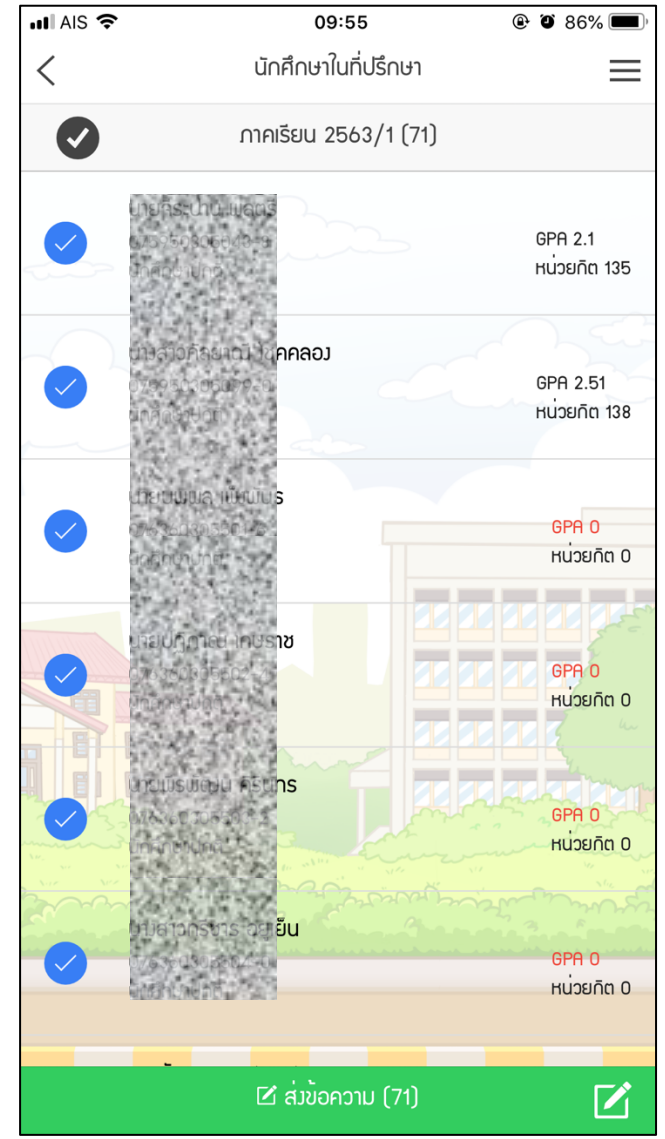

ภาพที่ 4.27 การส่งข้อความให้นักศึกษาในที่ปรึกษาแบบหลายคน

โดยในครั้งนี้การส่งข้อความจะพบว่าในการระบุว่าส่งถึงใครบ้างจะมีรายชื่อนักศึกษามากกว่า 1 คน โดยในที่นี้อาจจะแสดงไม่ครบทุกคน แต่อาจารย์สามารถดูจำนวนผู้รับข้อความได้ที่ด้านบนของหน้าจอ โดย อาจารย์สามารถเขียนข้อความสั้น ๆ รวมทั้งยังสามารถแนบ URL ของเว็บไซต์ที่เกี่ยวข้อง หรือแชร์ไฟล์จาก Google Drive ด้วยได้ เมื่ออาจารย์เขียนข้อความเรียบร้อยและต้องการส่งให้แตะที่เมนูส่งข้อความ

| III AIS 🗢       | 09:55           | ۹ ۵ 86% 🔳 |
|-----------------|-----------------|-----------|
|                 | ส่วข้อความ (71) | ×         |
| กึม             |                 |           |
|                 | 的政策的政策          |           |
| ข้อความ *       |                 |           |
| ถึงทุก ๆ คน     |                 |           |
|                 |                 |           |
|                 |                 |           |
|                 |                 |           |
| URL             |                 |           |
| http://www.rmut | p.ac.th         |           |
|                 |                 |           |
|                 | 🖈 ส่งข้อความ    |           |
|                 | ยกเลิก          |           |
|                 |                 |           |
|                 |                 |           |
|                 |                 |           |
|                 |                 |           |
|                 |                 |           |
|                 |                 |           |
|                 |                 |           |
|                 | 8/ 8/           |           |

ภาพที่ 4.28 การส่งข้อความครั้งละหลายคน

#### 1.13 นักศึกษาในรายวิชาที่สอน

อาจารย์สามารถดูรายวิชาที่สอนในภาคการศึกษาปัจจุบันได้โดยแอปพลิเคชันจะแสดงแยกเป็นวันที่ และเวลาให้อาจารย์สามารถดูได้ง่าย นอกจากนั้นยังสามารถดูข้อมูลนักศึกษาที่ตนเองสอนได้โดยเข้าดูใน รายวิชาที่สอน เมื่อแตะที่รายวิชาที่ต้องการจะแสดงรายชื่อนักศึกษาในรายวิชานั้น

| III AIS 🗢     | 10:26                                                                                  |  |  |  |  |
|---------------|----------------------------------------------------------------------------------------|--|--|--|--|
| <             | วิชาที่สอน 📃                                                                           |  |  |  |  |
|               | ภาคเรียน 2563/1                                                                        |  |  |  |  |
| วันอังคาร     |                                                                                        |  |  |  |  |
| 08:00 u.      | ระบบสารสนเทศเพื่อวานธุรกิจ<br>คล2051101                                                |  |  |  |  |
| 12:00 u.      | ห้อง เรียนออนไลน์                                                                      |  |  |  |  |
| 13:00 u.      | ระบบสารสนเทศเพื่องานธุรกิจ                                                             |  |  |  |  |
| 17:00 u.      | ห้อว เรียนออนไลน์                                                                      |  |  |  |  |
| วันพุธ        |                                                                                        |  |  |  |  |
| 08:00 u.<br>  | ระบบสารสนเทศเพื่องานธุรกิจาก อา อา อา<br>BA2051101<br>ห้อง เรียนออนไลน์ อา อา อา อา อา |  |  |  |  |
| วันพฤหัส      |                                                                                        |  |  |  |  |
| 12:00 U.      | ระบบสารสนเทศเพื่อวานธุรกิจ                                                             |  |  |  |  |
| 16:00 u.      | ห้อง เรียนออนไลน์                                                                      |  |  |  |  |
| วันศุกร์      |                                                                                        |  |  |  |  |
| 08:00 u.<br>- | พบอาจารย <sup>ู่</sup> ที่ปรึกษา<br>HR                                                 |  |  |  |  |
| 09:00 u.      | ห้อง เรียนออนไลน์                                                                      |  |  |  |  |

ภาพที่ 4.29 หน้าจอรายวิชาที่สอนของอาจารย์

เมื่ออาจารย์แตะเพื่อดูรายวิชาจะพบกับรายชื่อนักศึกษาที่เรียนในห้องเรียนของรายวิชานี้ดังรูป โดย จะแสดงชื่อ รหัสนักศึกษา เกรดเฉลี่ยสะสม หน่วยกิตสะสม และสถานะของนักศึกษา และเมื่อแตะที่ชื่อ นักศึกษาแอปพลิเคชันจะแสดงข้อมูลประวัตินักศึกษา ผลการเรียน และกิจกรรมที่นักศึกษาเข้าร่วมทั้งหมด เช่นเดียวกับตอนที่อาจารย์เข้าดูผ่านเมนูนักศึกษาในที่ปรึกษา

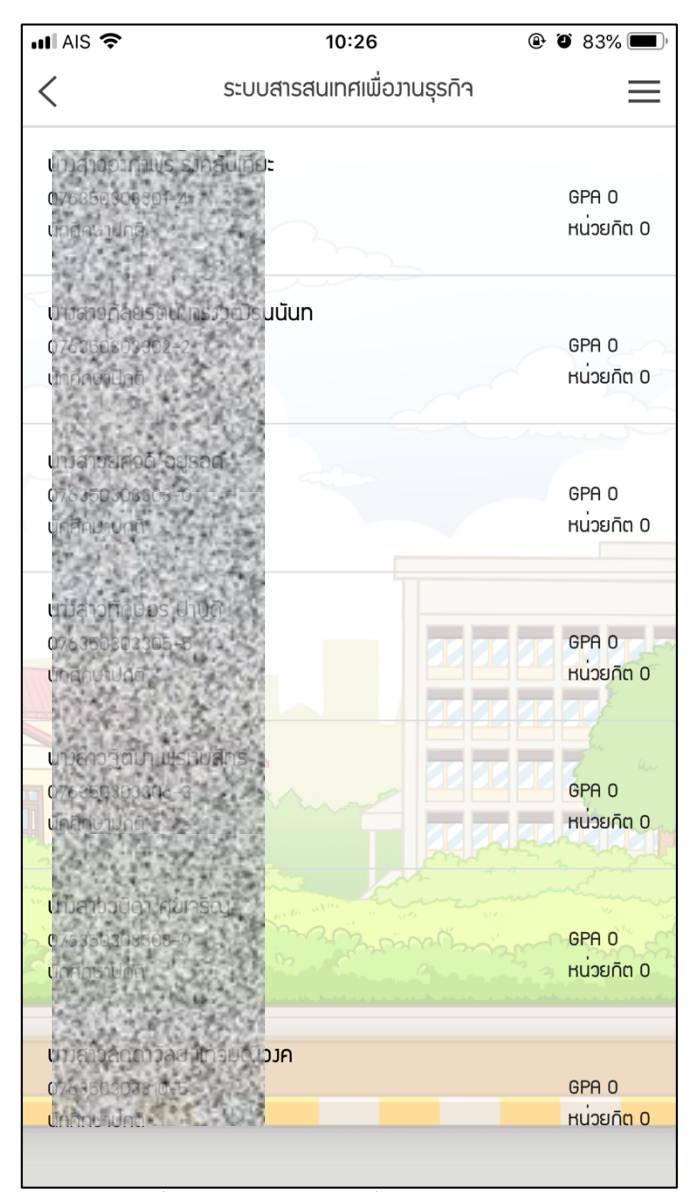

ภาพที่ 4.30 หน้าจอรายชื่อนักศึกษาในรายวิชา

การเซ็คชื่อของแอปพลิเคชันนั้นจะรองรับการเซ็คชื่อเข้าชั้นเรียน และการเข้ากิจกรรม โดยในส่วนของ อาจารย์สามารถใช้งานได้คือ สร้างและดูประวัติการเซ็คชื่อเข้าชั้นเรียน และการเข้าร่วมกิจกรรม และการ ส่งออกข้อมูลการเซ็คชื่อ โดยทั้งการเซ็คชื่อเข้าชั้นเรียน และเข้าร่วมกิจกรรมจะมี 2 เมนู คือเมนูสร้าง และเมนู ดูประวัติ

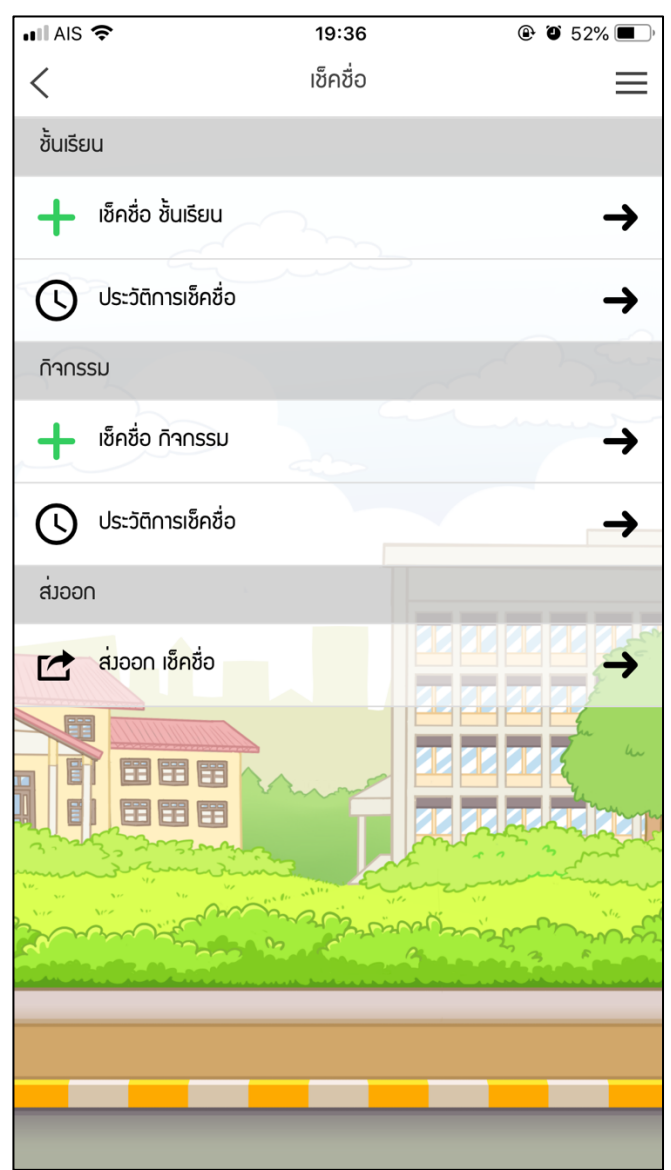

ภาพที่ 4.31 หน้าจอเช็คชื่อสำหรับอาจารย์

เมื่ออาจารย์แตะเมนูสร้างการเช็คชื่อเข้าชั้นเรียนจะพบกับรายวิชาที่อาจารย์สอนในภาคการศึกษาปกติ อาจารย์สามารถเลือกรายวิชาที่ต้องการโดยการแตะที่รายวิชาเพื่อเริ่มสร้างการเช็คชื่อเข้าชั้นเรียน

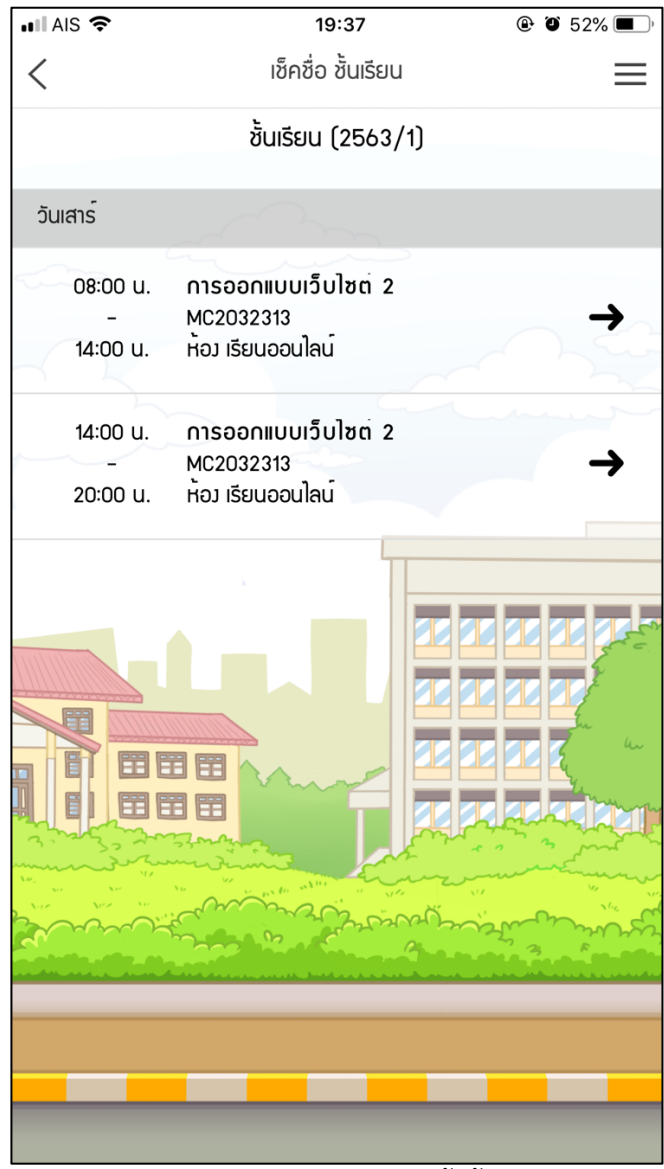

ภาพที่ 4.32 หน้าจอเช็คชื่อเข้าชั้นเรียน

ก่อนจะเริ่มเซ็คชื่อเข้าชั้นเรียน จะแสดงข้อมูลเบื้องต้น และให้อาจารย์สามารถกำหนดวันที่ และเวลา ที่ใช้เซ็คชื่อจริงได้ (เวลาที่เซ็คชื่อ อาจจะไม่ตรงกับเวลาในตารางสอน) นอกจากนั้นจะแสดงรายชื่อนักศึกษาใน ห้องเรียนนั้นเฉพาะ 5 คนแรก เพื่อให้อาจารย์ได้ตรวจสอบและยืนยันห้องเรียนและชั้นเรียน (เนื่องจากอาจารย์ ท่านหนึ่งสอนรายวิชาเดียวกัน อาจจะสอนหลายห้อง) เมื่อถูกต้องแล้วอาจารย์สามารถแตะเมนูดำเนินการต่อ เพื่อเริ่มเซ็คชื่อ

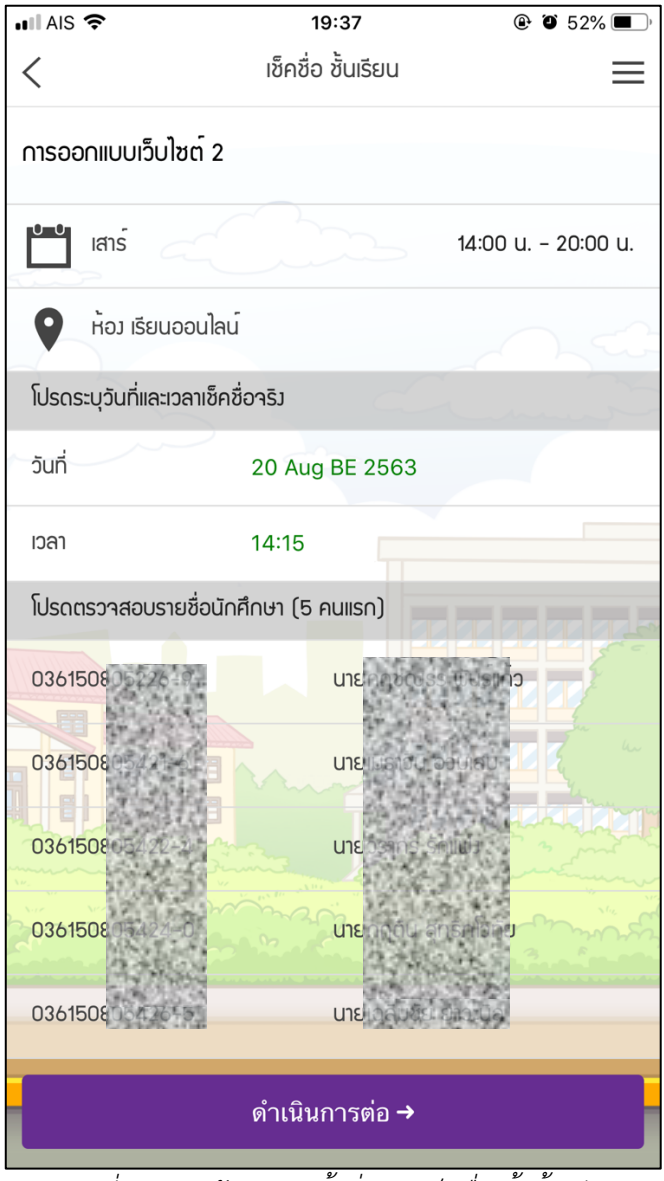

ภาพที่ 4.33 หน้าจอการตั้งค่าการเช็คชื่อเข้าชั้นเรียน

เมื่อเริ่มเช็คชื่อหน้าจอแอปพลิเคชันของอาจารย์จะแสดง QR Code สำหรับนักศึกษาเพื่อเช็คชื่อเข้าชั้น เรียน โดยที่ QR Code นั้นจะมีการสร้างใหม่ทุก ๆ นาที เพื่อป้องกันไม่ให้นักศึกษานำ QR Code ไปส่งต่อให้ ผู้อื่นเพื่อเช็คชื่อ (เพื่อเป็นการบังคับให้นักศึกษาต้องเข้าชั้นเรียนจริง ๆ จึงจะได้แสกน OR Code) นอกจากนั้น หากอาจารย์ไม่สะดวกที่จะยื่นโทรศัพท์ให้นักศึกษาไปแสกนก็สามารถเปิด QR Code บนเว็บไซต์ได้ โดยการ เข้าที่เว็บไซต์ http://web.rmutp.ac.th/sat และใส่ Token เพื่อแสดง QR Code บนหน้าเว็บไซต์

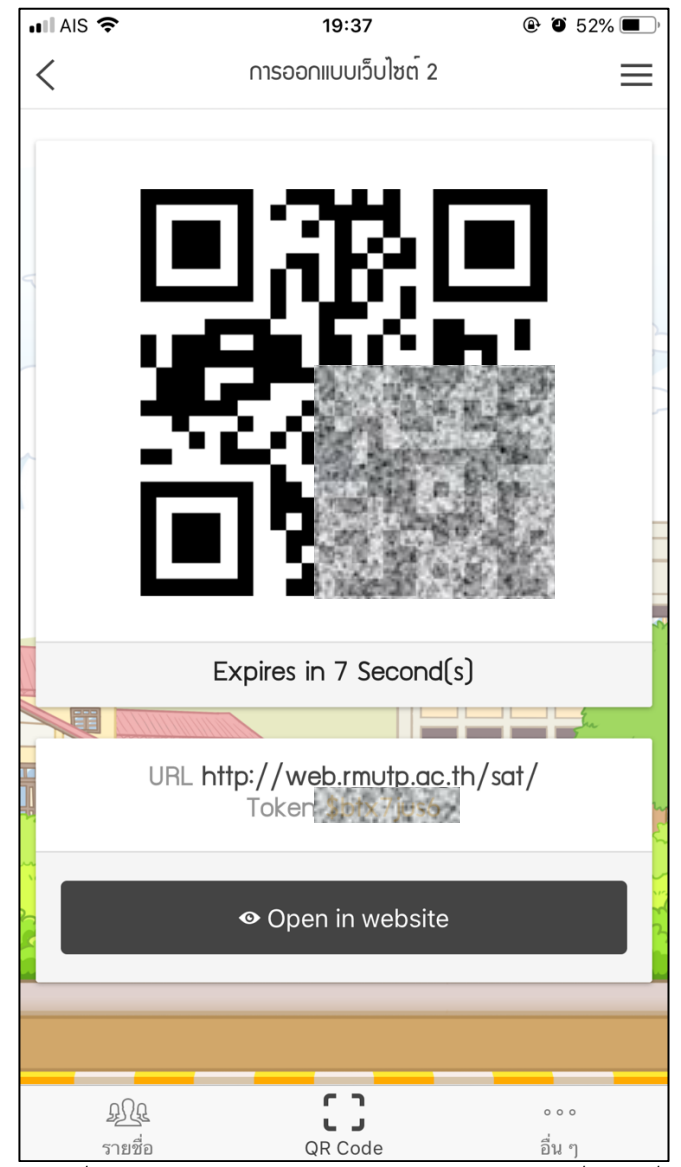

ภาพที่ 4.34 QR Code สำหรับให้นักศึกษาแสกนเพื่อเช็คชื่อ

นอกจากนี้อาจารย์สามารถดูรายชื่อนักศึกษาในห้องได้ที่เมนูรายชื่อ อาจารย์สามารถตรวจสอบว่าใคร เข้าชั้นเรียนแล้วบ้าง และสามารถเซ็คชื่อให้นักศึกษาได้โดยตรง

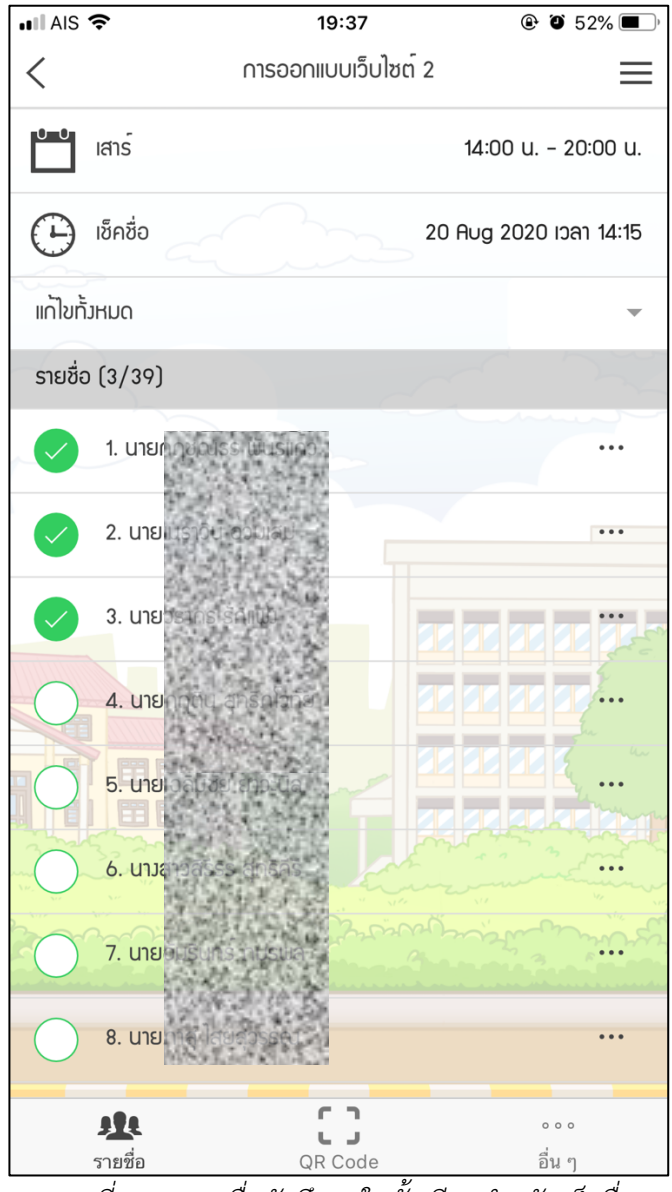

ภาพที่ 4.35 รายชื่อนักศึกษาในชั้นเรียนสำหรับเช็คชื่อ

อาจารย์สามารถแตะที่เมนูจุดสามจุดด้านหลังชื่อนักศึกษาเพื่อดูรายละเอียดการเช็คชื่อเข้าชั้นเรียนโดย อาจารย์จะเห็นเวลาที่นักศึกษาเข้าห้อง สถานการณ์เช็คชื่อว่าสายหรือไม่ และอาจารย์สามารถเลือกได้ว่า นักศึกษาออกก่อนเวลาหรือไม่ รวมทั้งสามารถใส่หมายเหตุเพื่อบันทึกย่อไว้ได้

| III AIS 🗢      | 19:38           | ۹ 🖉 52% 🔳 🖗    |
|----------------|-----------------|----------------|
|                | undosins smilla | ×              |
|                |                 |                |
| e status saudy |                 | 030150805422-4 |
| วันที่         | 20 Aug BE 2563  |                |
| ເວລາ           | 19:37           |                |
| สดานนะ         |                 | สาย            |
| ออกก่อนเวลา    |                 | $\bigcirc$     |
| หมายเหตุ       |                 |                |
|                | <b>×</b> ปิด    |                |
|                |                 |                |
|                |                 |                |
|                |                 |                |
|                |                 |                |

ภาพที่ 4.36 รายละเอียดการเช็คชื่อเข้าชั้นเรียนนักศึกษา

ย้อนกลับมาที่หน้าเซ็คชื่อเข้าชั้นเรียน อาจารย์สามารถแตะที่เมนูอื่น ๆ เพื่อดูรายละเอียดอื่น ๆ ของการ เซ็คชื่อประกอบด้วย ภาคการศึกษา วันที่ เวลา สถานที่ และเวลาจริงที่เริ่มเซ็คชื่อ นอกจากนี้อาจารย์สามารถ ลบข้อมูลการเซ็คชื่อทั้งหมดได้ด้วยการแตะที่เมนูลบ
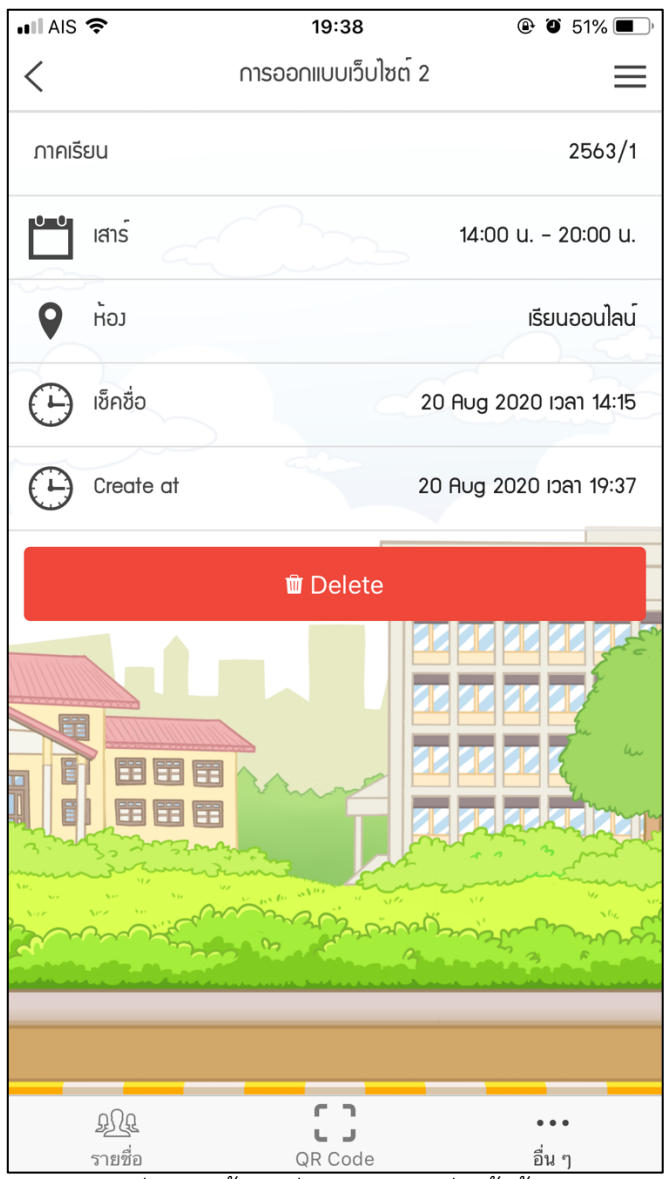

ภาพที่ 4.37 ข้อมูลอื่น ๆ การเช็คชื่อเข้าชั้นเรียน

อาจารย์สามารถส่งออกข้อมูลการเช็คชื่อทั้งหมดผ่านที่เมนูส่งออก แอปพลิเคชันจะแสดง URL และ Token โดยอาจารย์สามารถเข้าเว็บไซต์ด้วย URL ดังกล่าวและใส่ Token เพื่อส่งออกข้อมูลการเช็คชื่อเข้าชั้น เรียนออกมา

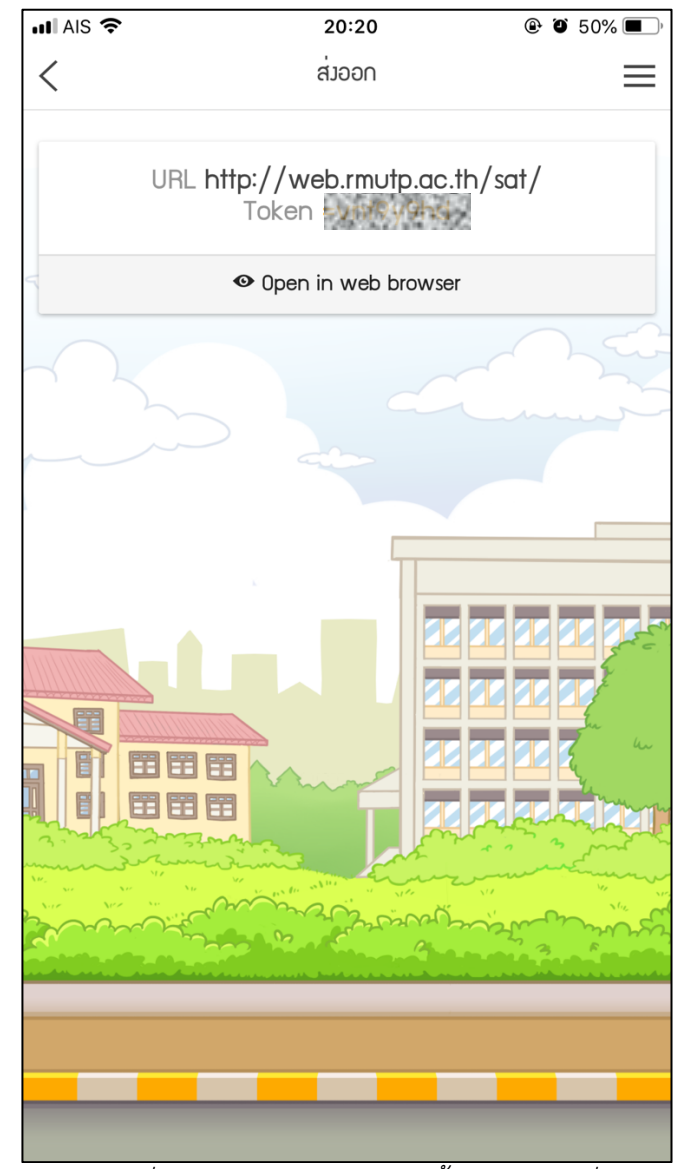

ภาพที่ 4.38 หน้าจอการส่งออกขอมูลการเช็คชื่อ

### 1.15 ส่วนเสริมการเช็คชื่อบนเว็บไซต์ (ส่วนของอาจารย์)

ในระบบการเซ็คชื่อเข้าร่วมชั้นเรียน และเข้าร่วมกิจกรรมผ่านแอปพลิเคชันผ่านการแสกน QR Code สามารถใช้งานได้ก็จริง แต่ก็มีข้อจำกัดมากมายไม่ว่าการจะเป็นการที่อาจารย์ต้องยื่นโทรศัพท์ตนเองให้ นักศึกษาไปแสกนแล้ว รวมทั้งการส่งออกข้อมูลการเซ็คชื่อ ก็ควรจะส่งข้อมูลนั้นออกมาในรูปแบบที่ใช้งานได้ใน คอมพิวเตอร์ ดังนั้นผู้พัฒนาจึงได้แก้ปัญหาดังกล่าวด้วยการจัดทำเว็บไซต์มาเป็นส่วนเสริมในการช่วยแสดง QR Code และการส่งออกข้อมูลการเช็คชื่อ อาจารย์สามารถเข้าใช้ได้ที่ URL http://web.rmutp.ac.th/sat/

| G | web.rmutp.ac.th/sat/#!/                                                     | ☆ |
|---|-----------------------------------------------------------------------------|---|
|   |                                                                             |   |
|   | StudyLife Activity Tracking                                                 |   |
|   | Token                                                                       |   |
|   |                                                                             |   |
|   | ดำเนินการต่อ 🗲                                                              |   |
|   | © สำนักวิทยบริการและเทค โน โลยีสารสนเทศ มหาวิทยาลัยเทค โน โลยีราชมงคลพระนคร |   |

ภาพที่ 4.39 เว็บไซต์ Study Life Activity Tracking

การแสดง QR Code เพื่อเข้าชั้นเรียน หรือเข้ากิจกรรม อาจารย์สามารถสร้างการเช็คชื่อเข้าชั้นเรียน หรือเข้ากิจกรรมในโทรศัพท์ แล้วจะได้ Token เพื่อนำมาใส่ในเว็บไซต์ดังรูปจากนั้นคลิกเมนูดำเนินการต่อ หน้าจอเว็บไซต์ก็จะแสดง QR Code ของการเข้าชั้นเรียนนั้นให้นักศึกษาสามารถแสกนได้ง่าย

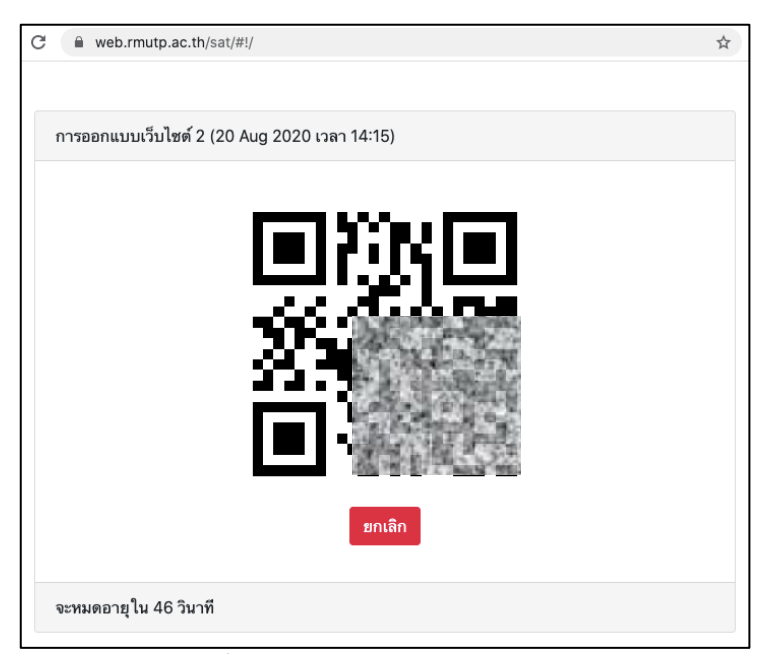

ภาพที่ 4.40 แสดง QR Code บนเว็บไซต์

นอกจากนี้อาจารย์ยังสามารถใส่ Token สำหรับส่งออกข้อมูลการเช็คชื่อบนเว็บไซต์ จากนั้นเว็บไซต์จะ แสดงรายวิชาที่อาจารย์ได้ทำการเช็คชื่อไว้ อาจารย์สามารถคลิกเข้าดูในแต่ละรายวิชาเพื่อส่งออกข้อมูลการ เช็คชื่อ

| <ul> <li><a href="tel:tel:Token">Token</a></li> <li>ชั้นเรียน</li> </ul> |             |                               |                       |   |
|--------------------------------------------------------------------------|-------------|-------------------------------|-----------------------|---|
| #                                                                        | ภาคการศึกษา | วิชา                          | ตาราง                 |   |
| 1                                                                        | 2562/1      | MC2032313 การออกแบบเว็บไซต์ 2 | เสาร์ 14:00 น20:00 น. | ٩ |
| 2                                                                        | 2562/1      | MC2032313 การออกแบบเว็บไชต์ 2 | เสาร์ 08:00 น14:00 น. | ٩ |
| 3                                                                        | 2563/1      | MC2032313 การออกแบบเว็บไชต์ 2 | เสาร์ 08:00 น14:00 น. | ٩ |
| 4                                                                        | 2563/1      | MC2032313 การออกแบบเว็บไซต์ 2 | เสาร์ 14:00 น20:00 น. | Q |

ภาพที่ 4.41 รายวิชาที่มีการเช็คชื่อ

| ← Back                                                                                            |                |                            |    |                              |     |         |          |
|---------------------------------------------------------------------------------------------------|----------------|----------------------------|----|------------------------------|-----|---------|----------|
| MC2032313 การออกแบบเว็บไซต์ 2 ภาคการศึกษา 2562<br>ธิ เสาร์ 14:00 น20:00 น. เช็คชื่อทั้งหมด 4 ครื่ |                |                            |    | กษา 2562/1<br>ั้งหมด 4 ครั้ง |     |         |          |
| #                                                                                                 | รหัสนักศึกษา   | ชื่อ                       | มา | ขาด                          | สาย | ออกก่อน | หมายเหตุ |
| 1                                                                                                 | 036050805110-7 | นายอาการ พระระช            | 3  | 1                            | 3   | 0       |          |
| 2                                                                                                 | 0360-0615178-0 | นางสาวพัญจังกา กับสาวทัพย์ | 1  | 3                            | 1   | 0       |          |
| 3                                                                                                 | 036000205120   | นางอารมากร่าวการออกระ      | 3  | 1                            | 3   | 0       |          |
| 4                                                                                                 | 036050305124-8 | นายคอมเชา องออจ            | 2  | 2                            | 2   | 0       |          |
| 5                                                                                                 | 036050803126+3 | นางสารพระบบวิณ จะศาวารณ์   | 0  | 4                            | 0   | 0       |          |

ภาพที่ 4.42 ข้อมูลการส่งออกการเช็คชื่อของนักศึกษา

### 2. แอปพลิเคชัน

ในส่วนของแอปพลิเคชันนั้นได้พัฒนาด้วยเฟรมเวิร์ค Ionic รุ่นที่ 1 ซึ่งใช้เทคโนโลยีในการพัฒนา เว็บไซต์นำมาสร้างเป็นแอปพลิเคชันบนโทรศัพท์มือถือผ่านเครื่องมือที่ชื่อว่า Apache Cordova หมายความ ว่าผู้พัฒนาเว็บไซต์สามารถใช้ความรู้ในการพัฒนาเว็บไซต์มาประยุกต์ในการพัฒนาแอปพลิเคชันได้ ซึ่งหากเรา เจาะลึกลงในรายละเอียดของการพัฒนานั้นจะพบบว่าส่วนของเว็บไซต์ของเฟรมเวิร์ค Ionic นั้นจะใช้เฟรม เวิร์คอีกตัวที่ชื่อว่า AngularJs ถ้าหากพิจารณาแล้วจะพบว่าในความเป็นจริงผู้พัฒนาสามารถใช้เพียงแค่ AngularJs หรือเฟรมเวิร์คพัฒนาเว็บไซต์อื่น ๆ ร่วมกับ Apache Cordova ก็สร้างแอปพลิเคชันได้แล้ว แล้ว ทำไมถึงต้องใช้ Ionic [17]

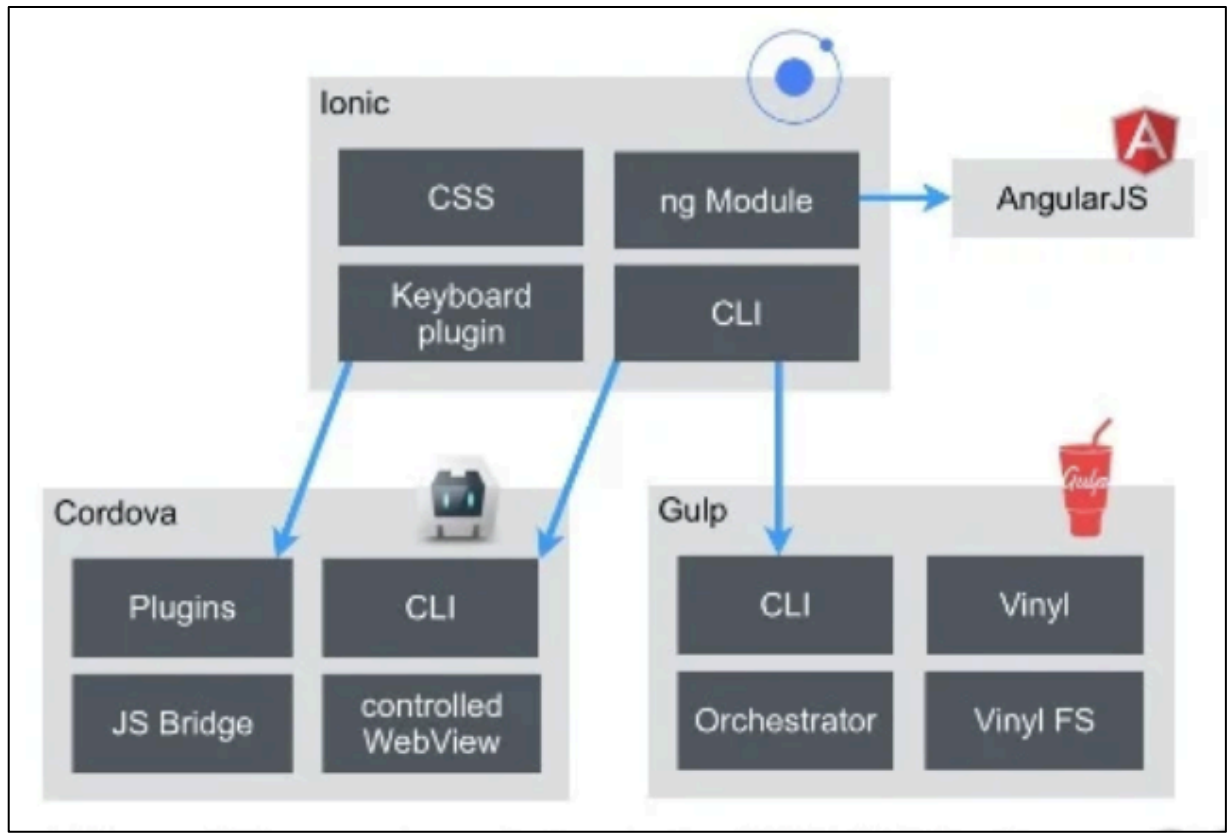

ภาพที่ 4.43 สถาปัตยกรรมของ Ionic รุ่นที่ 1

Ionic นั้นโดยหน้าที่ของเฟรมเวิร์คเองแม้ว่าจะไม่ได้มีส่วนรับผิดชอบในการจัดการส่วนเว็บไซต์ หรือ การสร้างแอปพลิเคชันโดยตรง แต่ Ionic นั้นเป็นส่วนสำคัญมาก กล่าวคือ Ionic นั้นมาเติมเต็มช่องว่างต่าง ๆ ไม่ว่าจะเป็นส่วนติดต่อกับผู้ใช้ (User Interface) ซึ่งส่วนนี้สำคัญมากและเป็นหัวใจหลักของเฟรมเวิร์ค และ ส่วนเสริมอื่น ๆ (Plugins) เพื่อให้แอปพลิเคชันสามารถทำงานบนโทรศัพท์ได้ และสามารถเรียกใช้ฮาร์ดแวร์ หรือคุณสมบัติอื่น ๆ ของโทรศัพท์ได้ ไม่ว่าจะเป็น กล้อง ลำโพง เป็นต้น

### 2.1 การติดตั้งและเตรียมพร้อมสภาพแวดล้อม

ในการจะพัฒนาหรือแก้ไขแอปพลิเคชัน Study Life นั้นนอกจากจะต้องมีไฟล์โปรแกรมต้นฉบับ ทั้งหมดของแอปพลิเคชันแล้ว ผู้พัฒนาจะต้องเตรียมความพร้อมดังต่อไปนี้

- Node.js จะต้องติดตั้ง Node.js หรือตัว JavaScript Runtime เป็นอันดับแรก เพื่อให้เครื่อง คอมพิวเตอร์ของเราสามารถใช้งาน JavaScript ได้และมี NPM หรือ Node Package Manager หรือ โปรแกรมบริหารจัดการแพคเกจที่ใช้ติดตั้งผ่านคำสั่ง Command Line
- Ionic CLI จำเป็นต้องมี NPM ก่อนจึงจะติดตั้ง Ionic CLI ได้ ผู้พัฒนาสามารถดูวิธีการติดตั้งได้ที่ เอกสารบนเว็บไซต์ทางการของ Ionic โดย Ionic CLI เป็นโปรแกรมที่ช่วยติดตั้งไฟล์แอปพลิเคชัน เฟรมเวิร์ค Ionic ไว้บนเครื่องของเราผ่านคำสั่ง Command Line
- 3. โปรแกรม Code Editor ที่แนะนำเช่น
  - Visual Studio Code (พัฒนาโดย Microsoft)
  - Atom (พัฒนาโดย Github)
  - Sublime Text (พัฒนาโดย Sublime HQ)
- 4. โปรแกรมที่ใช้สำหรับสร้างแอปพลิเคชันในขั้นตอนที่จะส่งเข้าไปยังแพลคฟอร์มให้บริการแอปพลิเคชัน
  - โปรแกรม Android Studio ใช้สำหรับน้ำเข้า Google Play
  - โปรแกรม XCode ใช้สำหรับนำเข้า App Store (ต้องใช้บน Mac OS เท่านั้น)

### 2.2 โครงสร้างไฟล์แอปพลิเคชัน Study Life

โครงสร้างไฟล์แอปพลิเคชัน Study Life ซึ่งจริง ๆ แล้วก็คือโครงสร้างไฟล์ของเฟรมเวิร์ค Ionic รุ่นที่ 1 นั่นเอง ประกอบด้วยแฟ้ม และไฟล์ต่าง ๆ มากมาย ในบางส่วนไม่จำเป็นต้องสนใจหรือว่าไม่ถูกแก้ไขโดย ผู้พัฒนาโดยตรงในคำอธิบายจะเว้นว่างไว้ ดังตารางที่ 4.1

## ตารางที่ 4.1 โครงสร้างไฟล์แอปพลิเคชัน Study Life

| แฟ้มข้อมูล / ไฟล์ข้อมูล | ประเภท | คำอธิบาย                                                                                                    |
|-------------------------|--------|----------------------------------------------------------------------------------------------------|
| Hooks                   | Folder | -                                                                                                    |
| node_modules            | Folder | เก็บแพคเกจที่ติดตั้งโดยใช้ NPM ประกอบด้วย Library หรือ<br>ส่วนเสริม (Plugin) ต่าง ๆ ผู้พัฒนาไม่ได้แก้ไขโดยตรง แต่ควร<br>สังเกตทุก ๆ ครั้งที่มีการติดตั้ง หรือแก้ไขแพคเกจจาก NPM         |
| platforms               | Folder | เก็บแอปพลิเคชันที่ถูกสร้างจาก Apache Cordova เมื่อ<br>ผู้พัฒนาใช้คำสั่ง Build ในการแปลงเว็บไซต์ไปเป็นแอปพลิเค<br>ชัน ผู้พัฒนาควรเข้ามาตรวจสอบทุกครั้งที่มีการ Build                     |
| plugins                 | Folder | เก็บส่วนเสริม (Plugin) ที่ใช้ในการติดต่อกับฮาร์ดแวร์ หรือ<br>คุณสมบัติต่าง ๆ ของโทรศัพท์ เช่น การใช้กล้อง การเข้าถึง<br>ระบบไฟล์ข้อมูลของโทรศัพท์ เป็นต้น                               |
| resources               | Folder | เก็บรูปภาพที่ใช้เป็น Icon หรือพื้นหลังของแอปพลิเคชัน โดย<br>จะเก็บในหลายขนาด เพราะต้องรองรับในอุปกรณ์<br>หลากหลายขนาดหน้าจอ                                                             |
| SCSS                    | Folder | เป็น CSS ที่ถูกพัฒนาให้สามารถโปรแกรมได้มากขึ้น                                                                                                    |
| www                     | Folder | เก็บไฟล์เว็บไซต์ที่ใช้ในการพัฒนาก่อนจะแปลงเป็นแอปพลิเค<br>ชันด้วย Apache Cordova เป็นแฟ้มข้อมูลที่สำคัญที่สุด และ<br>ผู้พัฒนาเข้าใช้งานอยู่เสมอ เมื่อมีการพัฒนาหรือแก้ไขแอป<br>พลิเคชัน |
| .bowerrc                | File   | -                                                                                                    |
| .editorconfig           | File   | -                                                                                                    |
| .gitignore              | File   | -                                                                                                    |
| bower.json              | File   | -                                                                                                    |
| config.xml              | File   | เก็บการตั้งค่าของ Ionic ผู้พัฒนาจะต้องเข้าไปตั้งค่า ID หรือ<br>ตรวจสอบการติดตั้งส่วนเสริม หรือการตั้งค่าต่าง ๆ ที่นี่                                                                   |
| gulpfile.js             | File   | -                                                                                                    |
| ionic.config.json       | File   | เก็บการตั้งค่าของ Ionic แต่ไฟล์นี้จะไม่ถูกแก้ไขโดยตรง                                                                                                    |
| package-lock.json       | File   | -                                                                                                    |
| package.json            | File   | -                                                                                                    |

ต่อไปมาดูโครงสร้างของแฟ้ม www ซึ่งถือเป็นหัวใจหลักเพราะเก็บไฟล์เว็บไซต์ที่ใช้ในการพัฒนาก่อน จะแปลงเป็นแอปพลิเคชันด้วย Apache Cordova โดยภายในแฟ้ม www จะพบเฟรมเวิร์คอีกตัวคือ AngularJS นั่นเอง ซึ่งจะทำหน้าที่เป็นเว็บไซต์ประเภท Single Page Application ก็คือเว็บไซต์รุ่นใหม่ที่จะมี เพียงหน้าเว็บเดียวแต่จะใช้วิธีการเปลี่ยนเนื้อหาเว็บไซต์บางส่วนที่จำเป็นเท่านั้น เพื่อความรวดเร็ว และสร้าง ประสบการณ์ใช้งานเว็บไซต์ที่ราบรื่น ซึ่งเทคนิคแบบนี้มักจะมาคู่กับการเรียกข้อมูลผ่าน API ซึ่งจะถูกพูดถึงใน ส่วนถัดไป

| แฟ้มข้อมูล / ไฟล์ข้อมูล | ประเภท | คำอธิบาย                                               |
|-------------------------|--------|--------------------------------------------------------|
| CSS                     | Folder | เก็บไฟล์ Style Sheet                                   |
| img                     | Folder | เก็บรูปภาพที่ใช้ในแอปพลิเคชัน                          |
| js                      | Folder | เก็บไฟล์ JavaScript ที่เป็นหัวใจหลักของโปรแรกม ซึ่งใช้ |
|                         |        | เฟรมเวิร์ค AngularJS                                   |
| lib                     | Folder | เก็บ Library JavaScript อื่น ๆ ยกตัวอย่างเช่น Library  |
|                         |        | สร้างแผนภูมิ Library แสดงผลวันที่เวลา เป็นต้น          |
| views                   | Folder | เก็บไฟล์ HTML ที่ทำหน้าที่แสดงผลทั้งหมด                |
| Index.html              | File   | ไฟล์ HTML ตั้งต้นในการทำงานของเว็บไซต์ ภายในจะทำ       |
|                         |        | หน้าที่ผูกรวมเอาไฟล์ทั้งหมดไว้ด้วยกัน ไม่ว่าจะเป็นไฟล์ |
|                         |        | JavaScript หรือ CSS                                    |
| manifest.json           | File   | -                                                      |
| service-worker.js       | File   | ใช้ในการ Debug บนเว็บไซต์ (Ionic เป็นเฟรมเวิร์คที่มี   |
|                         |        | คุณสมบัติให้ผู้พัฒนาสามารถทำการ Debug บนเว็บไซต์ก่อน   |
|                         |        | จะสร้างเป็นแอปพลิเคชันได้)                             |

## ตารางที่ 4.2 โครงสร้างแพ้ม www

โดยส่วนสำคัญในแฟ้มข้อมูล www คือแฟ้มข้อมูล js เก็บไฟล์ JavaScript ที่ใช้เฟรมเวิร์ค AngularJS และแฟ้มข้อมูล views เก็บไฟล์ HTML ที่ทำหน้าที่แสดงผลทั้งหมด โดยทั้ง js และ views สามารถอธิบาย โครงสร้างภายในได้ดังนี้

- Js (เก็บไฟล์ JavaScript ที่ใช้เฟรมเวิร์ค AngularJS ทั้งหมดไว้)
  - controllers (เก็บไฟล์ที่ทำหน้าที่ Controller ของเฟรมเวิร์ค)

- login.js (ไฟล์ Controller ที่เกี่ยวข้องกับการเข้าสู่ระบบ)
- message.js (ไฟล์ Controller ที่เกี่ยวข้องกับการส่งข้อความ)
- student.js (ไฟล์ Controller ที่เกี่ยวข้องกับนักศึกษา)
- teacher.js (ไฟล์ Controller ที่เกี่ยวข้องกับอาจารย์)
- services (เก็บไฟล์ที่ทำหน้าที่ Service ของเฟรมเวิร์ค)
  - label.js (ไฟล์ Service ที่เกี่ยวข้องกับการแสดงผลข้อความอธิบาย ภาษาไทย/ อังกฤษ)
  - menu.js (ไฟล์ Service ที่เกี่ยวข้องกับเมนู)
  - user.js (ไฟล์ Service ที่เกี่ยวข้องกับผู้ใช้งาน)
- app.js (เก็บไฟล์ตั้งต้นของเฟรมเวิร์ค และการตั้งค่า)
- views (เก็บไฟล์ HTML ที่ทำหน้าที่แสดงผลทั้งหมด โดยรายการด้านล่างนี้จะเป็นเพียงตัวอย่าง เท่านั้น)
  - login.html (ไฟล์ HTML ที่ทำหน้าที่แสดงผลหน้าเข้าสู่ระบบ)
  - message.html (ไฟล์ HTML ที่ทำหน้าที่แสดงผลหน้าส่งข้อความ)
  - student.html (ไฟล์ HTML ที่ทำหน้าที่แสดงผลหน้าของนักศึกษา)
  - และไฟล์ HTML อื่น ๆ

### 2.3 เฟรมเวิร์ค AngularJS

การทำงานของเฟรมเวิร์ค AngularJs ในเฟรมเวิร์ค Ionic รุ่นที่ 1 นั้นแท้จริงแล้วไม่ได้มีเพียงแค่ AngularJS เท่านั้นแต่ Ionic ได้ใส่โมดูล UI-Router และโมดูลของ AngularJS อื่น ๆ ที่ Ionic พัฒนาเองเข้า ไปอีกหลายตัว ซึ่งปกติถ้าเราพัฒนาโดยใช้ AngularJS อย่างเดียวจะต้องติดตั้งโมดูลเหล่านั้นเอง ดังนั้นการ ทำงานของ AngularJS ภายใต้เฟรมเวิร์ค Ionic นั้นถ้าจะอธิบายให้เข้าใจ ก็ขอยกตัวอย่างลำดับการทำงาน ของหน้าเข้าสู่ระบบเป็นตัวอย่างให้เห็นภาพ

เริ่มต้นที่ไฟล์ www/js/app.js ที่เป็นจุดตั้งต้นของเฟรมเวิร์ค AngularJS จะพบกับ Method config ที่ภายในจะบรรจุการตั้งค่า Route ผ่านตัวแปร \$stateProvider และใช้ Method state เพื่อตั้งค่า Route ที่ ชื่อว่า login โดยมี templateUrl คือ views/login.html และ controller ชื่อ LoginCtrl (จากชื่อเราจะรู้ได้ ทันทีว่า Controller นี้ต้องอยู่ที่ไฟล์ www/js/controller/login/js แน่)

#### ไฟล์ www/js/app.js (บางส่วน)

```
...
$stateProvider
.state('login', {
    url: '/',
    templateUrl: 'views/login.html',
    controller: 'LoginCtrl'
})
...
```

เมื่อผู้ใช้งานเปิดหน้าเข้าสู่ระบบ Route ที่ชื่อ login ก็จะเริ่มทำงานโดยการเรียกใช้ Controller ที่ชื่อ ว่า LoginCtrl และเรียกใช้ไฟล์ views/login/html เพื่อแสดงผล จากนั้นให้ผู้พัฒนาเข้าไปดูไฟล์ HTML ที่ใช้ แสดงผลจะพบการเขียนโปรแกรมที่มีรูปแบบคล้าย ๆ HTML แต่ก็ไม่ใช่เพราะมี Tag แปลก ๆ ซึ่งตามปกติ HTML จะไม่มี Tag เหล่านี้ ซึ่งจริง ๆ Tag เหล่านี้คือ Directive ของเฟรมเวิร์ค AngularJS ซึ่ง Directive นี้ อธิบายสั้น ๆ คือเป็น Tag ที่ถูกสร้างขึ้นเป็นกรณีพิเศษโดยภายในจะบรรจุ HTML ที่แท้จริงเอาไว้ชุดหนึ่งแต่ เวลาเรียกใช้ต้องการจะเรียกใช้แบบสั้น ๆ เช่น ion-view เป็นต้น โดย Directive นี้ถูกสร้างขึ้นโดย Ionic นั่นเองเพื่อใช้ในการแสดงผล

#### ไฟล์ www/views/login.html

```
<ion-view title="{{label.login}}">
<ion-content>
<div id="login-logo">
<img src="img/rmutp-logo.png" alt="rmutp logo" style="width:100%;">
</div>
</div>
<form name="f" novalidate>
<div class="list transparent-list">
<label class="list transparent-list">
<label class="list transparent-list">
<label class="ligt transparent-list">
<label class="ligt transparent-list">
<label class="ligt transparent-list">
<label class="ligt transparent-list">
<label class="ligt transparent-list">
<label class="ligt transparent-list">
<label class="ligt transparent-list">
</label.username}</li>
```

<label class="item item-input">

<span class="input-label">{{label.password}}</span>

<input type="password" ng-model="user.info.password" required>

</label>

</div>

<div class="padding">

<button ng-click="doLogin()" ng-disabled="f.\$invalid" class="button button-

```
block button-rmutp" type="submit">
```

<i class="ion-power"></i>

{{label.login}}

</button>

</div>

```
<div class="padding" style="text-align:center;font-size:110%;">
```

<i class="ion-person"></i>

```
เข้าสู่ระบบด้วย <a href="http://www.rmutp.ac.th/rmutp-passport">RMUTP
```

Passport</a>

(บัญชีผู้ใช<sup>้</sup>งาน Internet)

</div>

</form>

</ion-content>

<ion-footer-bar class="hide-on-keyboard-open" style="background:none;">

<div id="std-notice">

<div class="fnotice">

<div class="card">

<div class="item item-text-wrap">

สำหรับ นักศึกษา และอาจารย์ มหาวิทยาลัยเทคโนโลยีราชมงคลพระนคร

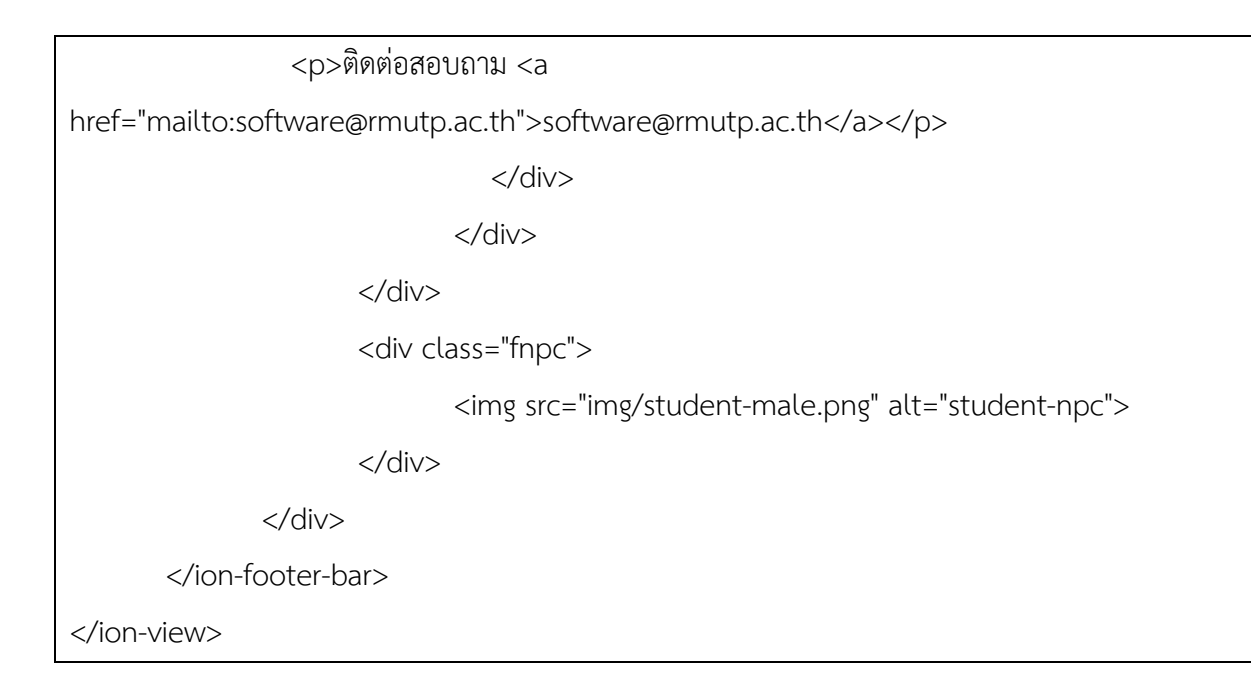

ในไฟล์ www/views/login.html นั้นจุดหลัก ๆ ที่ต้องสนใจคือกล่องข้อความที่ใช้สำหรับกรอกข้อมูล ชื่อผู้ใช้ และรหัสผ่าน ถ้าผู้พัฒนาสังเกตให้ดีจะพบว่าเป็น Tag Input ตามปกติ แต่สิ่งที่พิเศษคือภายใน Input จะมี Attribute พิเศษที่ชื่อว่า ng-model บรรจุไว้อยู่ ซึ่งจะกำหนดกล่องข้อความทั้ง 2 ว่ามีค่า ng-model = "user.info.username" และ ng-model = "user.info.password" หมายความว่าตัวแปรที่ใช้เป็น Object ที่มีชื่อว่า user.info มี Property ที่ชื่อ username และ password เอาไว้สำหรับเก็บข้อมูลชื่อผู้ใช้ และ รหัสผ่าน

```
ไฟล์ www/views/login.html (บางส่วน)
```

```
...
<label class="item item-input">
<span class="input-label">{{label.username}}</span>
<input type="text" ng-model="user.info.username" required>
</label>
<label>
<label class="item item-input">
<span class="item item-input">
<span class="input-label">{{label.password}}</span>
<input type="password" ng-model="user.info.password" required>
</label>
...
```

จากนั้นให้มาดูที่ปุ่มลงชื่อเข้าใช้ที่ถ้าเป็น HTML ปกติเราจะใช้ Tag button ที่มี Attribute type = "submit" ในการส่งค่าจาก From แต่ปุ่มในนี้จะมี Attribute พิเศษที่ชื่อว่า ng-click ที่มีค่าเป็น Method doLogin() ซึ่งก็คือเมื่อแตะที่ปุ่มนี้ Method นี้ก็จะเริ่มทำงานนั่นเอง

```
ไฟล์ www/views/login.html (บางส่วน)
```

```
...
<button ng-click="doLogin()" ng-disabled="f.$invalid" class="button button-block
button-rmutp" type="submit">
<i class="ion-power"></i>
{{label.login}}
</button>
```

เมื่อถึงจุดนี้สิ่งที่เราทำความเข้าใจจากไฟล์ www/views/login.html นั้นสามารถสรุปได้คร่าว ๆ ก็คือ ในหน้านี้จะทำหน้าที่รับข้อมูลจากผู้ใช้ที่กรอกชื่อผู้ใช้งาน และรหัสผ่านเข้ามาเก็บที่ Object ที่ชื่อว่า user.info ผ่านทาง ng-model จากนั้นเมื่อผู้ใช้งานแตะที่ปุ่มลงชื่อเข้าใช้ Method ที่ชื่อว่า doLogin() ก็จะทำงาน ซึ่ง จะต้องมาดูในส่วนสุดท้ายนั่นคือภายใน Controller ว่าจะทำการผนวกเอา Object user.info และ Method doLogin() มาทำงานอย่างไร จะต้องดูที่ไฟล์ www/js/controllers/login.js

### ไฟล์ www/js/controllers/login.js

```
angular.module('starter')
.controller('LoginCtrl', function( $scope, user, label, $ionicPlatform ){
  $scope.label=label[user.info.setting.language];
  $scope.user=user;
  $scope.doLogin=function(){
    user.info.username = $scope.user.info.username;
    user.info.password = $scope.user.info.password;
    user.login();
  }
  $ionicPlatform.ready(function(){
```

```
if (window.StatusBar) {
    StatusBar.styleDefault();
}
});
```

})

จากไฟล์ www/js/controllers/login.js จะพบว่ามี Controller ที่ชื่อว่า LoginCtrl เขียนอยู่และ ภายในมีการเรียกใช้ตัวแปรที่ชื่อว่า \$scope ซึ่งเป็นตัวแปรที่มีความสำคัญมากในเฟรมเวิร์ค AngularJS โดยที่ \$scope นั้นที่จริงถือว่าเป็น Service ของ AngularJS (ข้อสังเกตคือจะมีเครื่องหมาย \$ นำหน้า นั่นหมายถึง Service ที่เป็นของ AngularJS เองทำหน้าที่หลายอย่าง) ซึ่ง \$scope นั้นมีหน้าที่ในการติดต่อในการส่งค่าตัว แปรระหว่าง View และ Controller ยกตัวอย่างเช่น ภายใน Controller LoginCtrl มีการกำหนดว่า \$scope.doLogin มีค่าเป็น Method เมื่อเราไปดูใน View ก็จะพบว่าปุ่มลงชื่อเข้าใช้มีการเรียก Method doLogin() เช่นกัน อีกจุดนึงที่น่าสนใจคือ \$scope.user = user นั่นก็คือ Object ที่ชื่อว่า user ที่อยู่ใน Controller นั้นถูกนำไปเป็นค่า \$scope.user ดังนั้นใน View จึงมีการเรียกใช้ Object user.info.username และ user.info.password นั่นเอง

ต่อมาให้ภายใน Method doLogin จะพบว่ามีการเรียกใช้ user.login() เราสามารถเข้าใจได้ในทันที ว่าเป็นการดำเนินการเข้าสู่ระบบ แต่เราไม่รู้รายละเอียดใด ๆ เลยว่าทำงานอย่างไร ซึ่งก่อนที่จะไปดูว่า กระบวนการเข้าสู่ระบบเป็นอย่างไรบ้างจำเป็นต้องอธิบายตัวแปร user ที่อยู่ใน Controller ก่อน ข้อสังเกตก็ คือตัวแปร user นั้นถูกเรียกใช้แบบลอย ๆ คือไม่มีร่องรอยการสร้างแต่อย่างใดในไฟล์ www/js/controllers/login.js คือถูกเรียกผ่าน function() ตอนที่ประการศ Controller ลักษณะคล้าย ๆ กับ \$scope ซึ่งจริง ๆ แล้วตัวแปร user ก็คือ Service อีกตัวนึงแต่เป็นประเภทที่ผู้พัฒนาเขียนขึ้นเอง เรา สามารถดูว่า user มีการเขียนโปรแกรมอย่างไรได้ที่ไฟล์ www/js/services/user.js

#### ไฟล์ www/js/services/user.js (บางส่วน)

```
angular.module('starter')
.service('user', function($ionicLoading, $http, $state) {
  var user = this;
  user.info = {};
```

```
user.login = function(){
   $ionicLoading.show();
   $http({
      url: 'https://someapi.com/login',
      method: 'POST',
      data: user.info
   }).then(
      function(res){
         $ionicLoading.hide();
          $state.go('student.home');
      },
      function(error){
         console.log(error);
         $ionicLoading.hide();
      }
   );
};
```

ในไฟล์ www/js/services/user.js จะเห็นได้ว่ามีการเขียน Service ที่ชื่อว่า user ซึ่ง Service ใน เฟรมเวิร์ค AngularJS นั่นจะทำงานคล้าย ๆ กับ Session ในการเขียนเว็บไซต์แบบปกติ ก็คือจะเป็นตัวแปรที่ มีค่าในทุก ๆ หน้า กล่าวคือ Service ของ AngularJS นั้นจะมีค่าในทุก ๆ Controller ที่เรียกใช้นั่นเอง โดยตัว แปร user นั้นจะเห็นได้ว่ามี Property info ที่มีค่าเป็น Object เปล่า ๆ ซึ่งใน LoginCtrl ได้ใส่ค่า username และ password ลงไปเพิ่ม นอกจากนั้น user ยังมี Method ที่ชื่อว่า login ที่เคยถูกเรียกใช้โดย Method ที่ ชื่อ doLogin นั่นเอง โดยคราวนี้เราจะเห็นกระบวนการทำงานได้ชัดเจน จะเห็นว่า login นั้นเรียกใช้ Service ที่ชื่อว่า \$http (Service ของ AngularJS ใช้สำหรับเรียกใช้งาน API) ทำการเรียกใช้งาน API โดยการ Post ค่า user.info ที่ภายในมี username และ password จากนั้นรอการตอบกลับ ถ้าการตอบกลับปกติก็จะวิ่งไป ที่หน้า home ด้วยคำสั่ง \$state.go('home')

จากตัวอย่างการทำงานของ AngularJS ใน Route Login น่าจะทำให้ผู้พัฒนาพอเห็นภาพรวมของ การใช้งานเฟรมเวิร์ค AngularJS ภายใต้เฟรมเวิร์ค Ionic รุ่นที่ 1 ซึ่งยังมีอีกหลายอย่างที่ผู้พัฒนาจำเป็นต้อง ศึกษาด้วยตนเองโดยสามารถศึกษาเพิ่มเติมได้ที่เว็บไซต์ทางการของ AngularJs และ Ionic รุ่นที่ 1

#### 2.4 ส่วนประกอบของ Ionic (Component)

ในการพัฒนาแอปพลิเคชันด้วยเฟรมเวิร์ค Ionic รุ่นที่ 1 นั้นนอกจากความรู้ในการใช้งานเฟรมเวิร์ค AngularJS แล้วยังต้องเข้าใจในการใช้ส่วนประกอบของ Ionic ด้วย โดยที่ส่วนประกอบของ Ionic นั้นจะอยู่ใน หลากหลายรูปแบบไม่ว่าจะเป็น Directive เช่น ion-view ในไฟล์ www/views/login.html หรือในรูปแบบ ของ Service ที่เราเห็นใน Controller เช่น \$ionicPlatform โดยผู้พัฒนาสามารถดูเอกสารที่ระบบ ส่วนประกอบทั้งหมดของ Ionic รุ่นที่ 1 ได้ในเว็บไซต์ทางการของ Ionic โดยในคู่มือจะยกตัวอย่างการใช้งาน ส่วนประกบของ Ionic ที่จะถูกใช้บ่อย ๆ อยู่ 2 รูปแบบประกอบด้วย

### 2.4.1 การใช้งานแบบ Directive

การใช้งานส่วนประกอบของ Ionic แบบ Directive มักจะใช้ในการแสดงผลแบบตรงไปตรงมา ยกตัวอย่างเช่นการแสดงผลในรูปแบบของปุ่มกด (Button) แบบรายการ (List) และแบบการ์ดข้อมูล (Card) นอกจากนั้นยังมีการกำหนดโครงสร้างของการแสดงผลหรือ Layout อีกด้วย โดย Ionic จะเรียกระบบ Layout ของตัวเองว่า Grid เช่นการใช้งาน Ionic Tab

#### ตัวอย่าง html

```
<ion-tabs class="tabs-default tabs-icon-top">
<ion-tab title="รายชื่อ" ui-sref=".studentlist"></ion-tab>
<ion-tab title="QR Code" ui-sref="qrcode"></ion-tab>
<ion-tab title="อื่น ๆ" ui-sref="more"></ion-tab>
</ion-tabs>
```

#### ผลลัพธ์

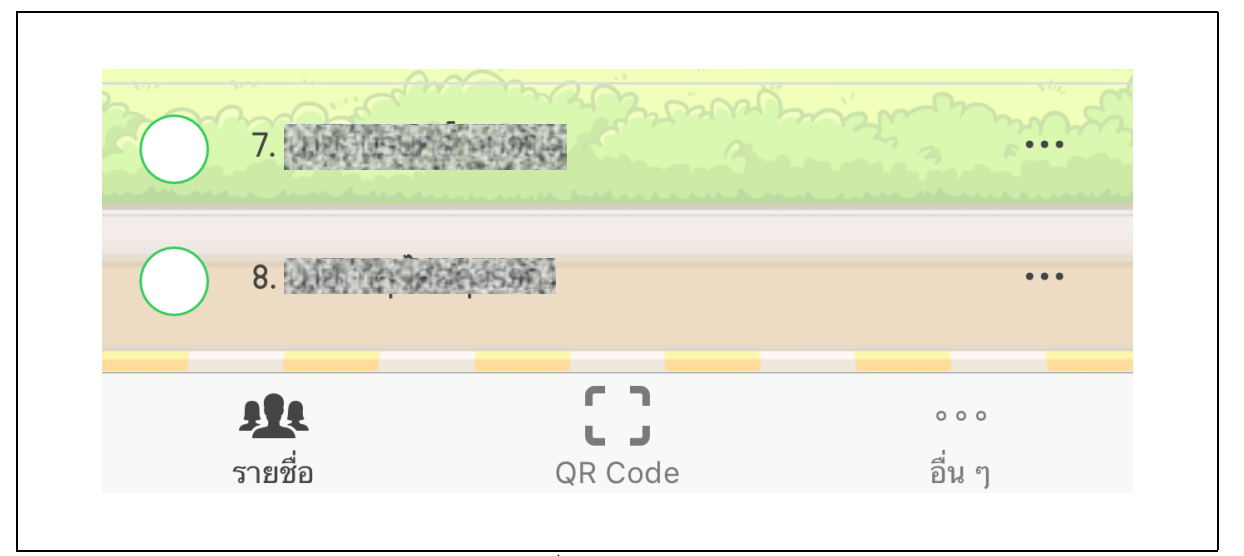

#### ภาพที่ 4.44 Ionic Tab

จะเห็นได้ว่าถ้าเราใช้ HTML ตามปกติ หรือการใช้ CSS เฟรมเวิร์คในการสร้าง Tab ก็จะต้องใช้ Tag HTML ที่มาากกว่านี้จึงจะได้ Tab ตามที่ต้องการออกมา แต่การใช้ส่วนประกอบของ Ionic ในรูปแบบ Directive จะช่วยลดปริมาณความซับซ้อนของ HTML ลงได้มาก แต่ได้ผลลัพธ์ออกมาดี

### 2.4.2 การใช้งานแบบ Service

การใช้งานส่วนประกอบของ Ionic แบบ Service มักจะใช้ในรูปแบบที่ซับซ้อนมากขึ้น หรือมีการสั่ง การด้วยโปรแกรมมาเกี่ยวข้อง เพราะการใช้งาน Service จะถูกเรียกใช้งานผ่าน Controller หรือ Service ของ AngularJS เป็นหลัก ยกตัวอย่างเช่น การแสดงสถานะว่ากำลังโหลดข้อมูล (Loading) หรือ การแสดง ข้อความแจ้งเตือน (Alert) เป็นตัน ดังตัวอย่างจะเป็นการใช้ Service \$ionicActionSheet ที่จะแสดงเมนูเป็น ตัวเลือกที่ด้านล่าง

#### ตัวอย่าง JavaScript

```
...
.controller(SomeCtrl, function( $scope, $ionicActionSheet){
...
$ionicActionSheet.show({
buttons: [
{text: '<i class="icon ion-calculator balanced"></i>A'},
{text: '<i class="icon ion-calculator balanced"></i>B+'},
```

|    |    | {text: ' <i class="icon ion-calculator balanced"></i> B'},   |
|----|----|--------------------------------------------------------------|
|    |    | {text: ' <i class="icon ion-calculator balanced"></i> C+'},  |
|    |    | {text: ' <i class="icon ion-calculator balanced"></i> C'},   |
|    |    | {text: ' <i class="icon ion-calculator energized"></i> D+'}, |
|    |    | {text: ' <i class="icon ion-calculator energized"></i> D'},  |
|    |    | {text: ' <i class="icon ion-calculator assertive"></i> F'},  |
|    |    | {text: ' <i class="icon ion-refresh positive"></i> ?'},      |
|    | ]  | ,                                                            |
|    | t  | itleText: label[user.info.setting.language].calgrade,        |
|    | C  | cancelText: label[user.info.setting.language].cancel,        |
|    | }) |                                                              |
|    |    |                                                              |
| }) |    |                                                              |
|    |    |                                                              |
|    |    |                                                              |

#### ผลลัพธ์

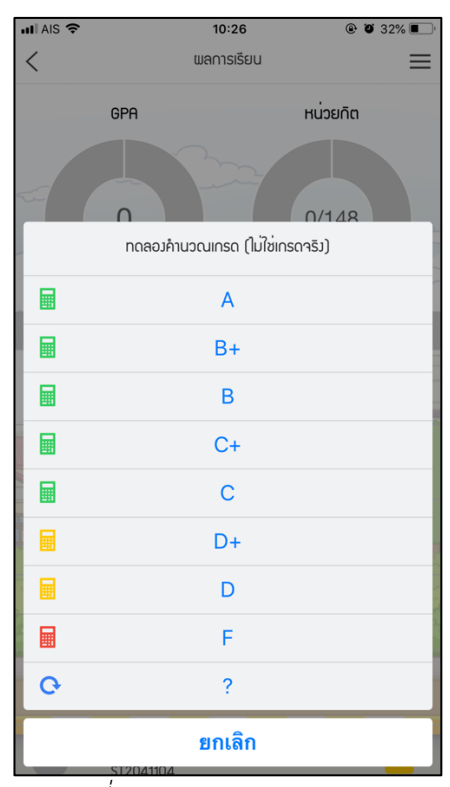

ภาพที่ 4.45 Ionic Action Sheet

#### 2.5 Ionic CLI

Ionic CLI ที่เราได้ติดตั้งไปนั้นสามารถดูคำสั่งทั้งหมดได้ที่เว็บไซต์ทางการของ Ionic โดยคำสั่งต่าง ๆ ของ Ionic CLI ที่ผู้พัฒนาใช้งานบ่อย ๆ หรือจำเป็นต้องใช้เสมอ ๆ ในการพัฒนาแอปพลิเคชันด้วยเฟรมเวิร์ค Ionic มีดังนี้ [18]

- npm install -g @ionic/cli คำสั่งติดตั้ง Ionic CLI
- ionic start <name> <template> [options] คำสั่งติดตั้งไฟล์โปรเจคทั้งหมดของเฟรม เวิร์ค Ionic เช่น ionic start myApp blank
- ionic serve [options] คำสั่งใช้ Debug Ionic ในรูปแบบเว็บไซต์ นิยมใช้เมื่อต้องการทดสอบ แบบรีบด่วน หรือทดสอบคุณสมบัติที่ไม่เกี่ยวกับโทรศัพท์ เช่น ionic serve –lab (-lab จะ Debug แบบหลายระบบปฏิบัติการพร้อม ๆ กัน)
- ionic cordova platform [<action>] [<platform>] [options] คำสั่งที่ใช้ในการเพิ่ม หรือลบแพลตฟอร์ม เช่น ionic cordova platform add ios หรือ ionic cordova platform rm ios โดยผู้พัฒนาจะต้องเพิ่มแพลตฟอร์มก่อนที่จะทำการ Build ในคำสั่งถัดไป
- ionic cordova build <platform> [options] คำสั่งในการ Build หรือก็คือการแปลงไฟล์
   เว็บไซต์ไปเป็นแอปพลิเคชัน โดยใช Apache Cordove เช่น ionic cordova build android

#### 3. API (Application Programming Interface)

องค์ประกอบสุดท้ายของคู่มือนี้ก็คือ API หรือก็คือ Web Service การพัฒนา API นั้นจะใช้เฟรมเวิร์ค ASP.NET MVC ในการพัฒนา โดยแอปพลิเคชัน Study Life จะมีการดึงข้อมูลจากฐานข้อมูลของมหาวิทยาลัย ในหลายส่วนงานด้วยกันตั้งแต่ ข้อมูลนักศึกษา ผลการเรียน และการลงทะเบียนเรียน ซึ่งผู้รับผิดชอบข้อมูลคือ สำนักส่งเสริมวิชาการและงานทะเบียน อีกส่วนคือข้อมูลบุคลากร ที่ประกอบไปด้วยข้อมูลประวัติอาจารย์ และ ข้อมูลติดต่อ ซึ่งผู้รับผิดชอบข้อมูลคือกองบริหารงานบุคคล นอกจากนี้ยังมีการยืนยันตัวตนผ่านระบบบัญชี ผู้ใช้งานคอมพิวเตอร์ของมหาวิทยาลัย และฐานข้อมูลเฉพาะที่ถูกสร้างขึ้นเพื่อใช้งานกับแอปพลิเคชัน

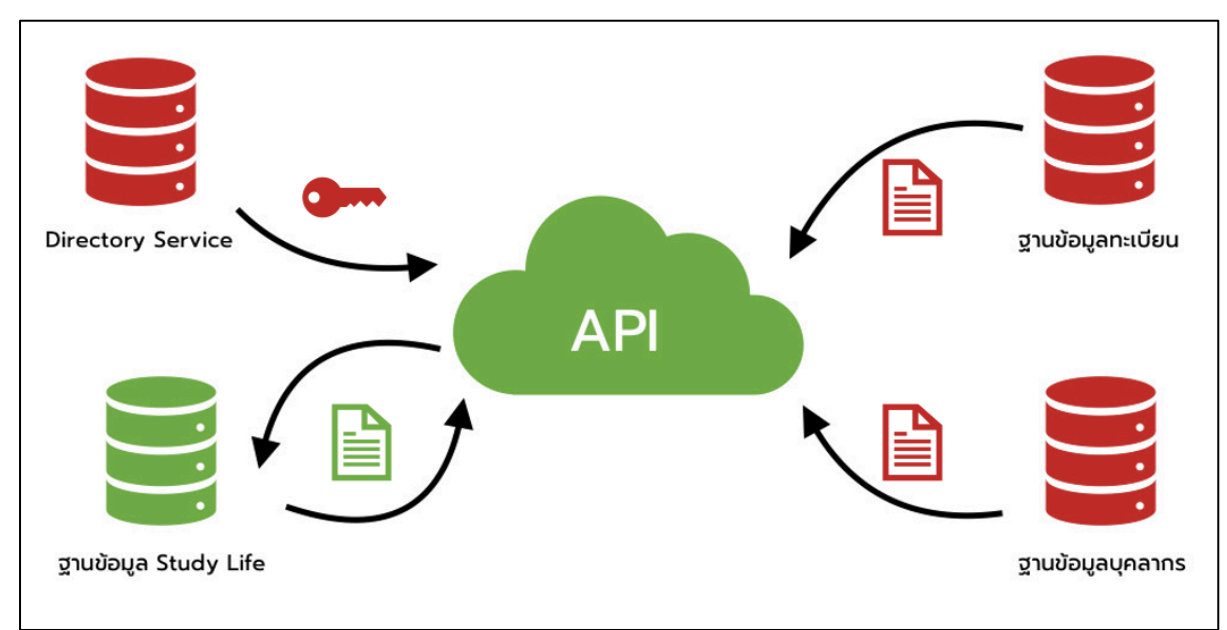

ภาพที่ 4.46 ฐานข้อมูลที่ถูกใช้ใน API

จากภาพนั้นจะเห็นว่า API มีการยืนยันตัวตนของทั้งนักศึกษาและอาจารย์ผ่าน Directory Service ซึ่งให้บริการบัญชีผู้ใช้งานคอมพิวเตอร์ของมหาวิทยาลัย และมีการดึงข้อมูลจากฐานข้อมูลทะเบียน และ ฐานข้อมูลบุคลากร โดยจะไม่มีการบันทึกข้อมูลกลับเข้าไปที่ฐานข้อมูลเหล่านั้น ส่วนข้อมูลอื่น ๆ จะมีการดึง ข้อมูลและเขียนข้อมูลที่ฐานข้อมูลของ Study Life โดยเฉพาะ โดยฐานข้อมูล Study Life จะประกอบด้วย ข้อมูลในหัวข้อต่อไปนี้

- ข้อมูลการเข้าสู่ระบบชั่วคราว (Login Cache) เมื่อนักศึกษาหรืออาจารย์ทำการเข้าสู่ระบบ สำเร็จ ตัว API จะทำการบันทึกข้อมูลการเข้าสู่ระบบไว้ในฐานข้อมูล โดยจะบันทึกในรูปแบบ Token ที่ใช้อ้างอิง เมื่อนักศึกษาหรืออาจารย์ทำเปิดใช้งานแอปพลิเคชันอีกครั้ง ตัว API จะ ตรวจสอบ Token และอายุการใช้งานของ Token ถ้ายังใช้งานได้ก็จะอนุญาติให้เข้าสู่ระบบได้ ที่ทำแบบนี้ก็เพราะว่าในการเรียกดูข้อมูลในแต่ละส่วนของแอปพลิเคชันจะมีการตรวจสอบเพื่อ ยืนยันตัวตนอยู่เสมอ ถ้าปล่อยให้มีการยืนยันตัวตนไปยัง Directory Service โดยตรงจะเป็นการ รับภาระไปมากเกินไป อาจจะทำให้ระบบอื่น ๆ ที่ใช้บริการยืนยันตัวตนด้วย Directory Service ช้าตามไปด้วย
- 2. **ข้อมูลการเซ็คชื่อ** เก็บข้อมูลการเซ็คชื่อเข้าชั้นเรียน และเข้าร่วมกิจกรรมของนักศึกษา
- 3. **ข้อมูลการส่งข้อความ** เก็บข้อมูลการส่งข้อความระห่างนักศึกษา และอาจารย์
- 4. บันทึกการเข้าใช้งานของผู้ใช้ (Log) เก็บข้อมูลการเข้าใช้งานของผู้ใช้ เพื่อจัดทำสถิติ

# บทที่ 5 ปัญหาอุปสรรคและข<sup>้</sup>อเสนอแนะ

## ปัญหาอุปสรรค

การใช้งานเฟรมเวิร์ค Ionic รุ่นที่ 1 ในการพัฒนาแอปพลิเคชันมีความสะดวกสบายและเป็นการใช้ ทักษะที่ผู้พัฒนาเว็บไซต์สามารถนำความรู้มาประยุกต์ใช้ได้ ซึ่งผลลัพธ์ก็ได้แอปพลิเคชันที่ใช้งานได้ดี เป็นไป ตามแผนที่วางไว้ แต่อย่างไรก็ตามการพัฒนาแอปพลิเคชันนั้นจะมีความยุ่งยากซับซ้อน มากกว่าการพัฒนา เว็บไซต์เป็นอย่างมาก เนื่องจากแอปพลิเคชันนั้นจะต้องนำไปเผยแพร่ผ่านแพลตฟอร์มตามระบบปฏิบัติการ และระบบปฏิบัติการแต่ละค่ายนั้นไม่เคยหยุดนิ่ง จะมีการปรับปรุงเปลี่ยนแปลงอยู่เสมอ กล่าวให้เข้าใจง่าย ๆ ก็คือผู้พัฒนาจะต้องติดตามข่าวสารและการเปลี่ยนแปลงอยู่เสมอ ไม่งั้นแอปพลิเคชันที่พัฒนาอาจจะไม่ สามารถนำไปเผยแพร่ใน App Store หรือ Google Play ได้ ถ้าแอปพลิเคชันที่พัฒนาไม่ผ่านมาตรฐานที่ กำหนด นอกจากนั้นยังมีปัญหาอื่น ๆ อีกมากมายสามารถสรุปเป็นหัวข้อได้ดังนี้

- เฟรมเวิร์ค Ionic รุ่นที่ 1 นั้นไม่สามารถปรับเป็นรุ่นใหม่ได้ เนื่องจาก Ionic รุ่นที่ 1 ใช้เฟรม เวิร์ค AngularJS ส่วน Ionic รุ่นที่ 2 เป็นต้นไปใช้เฟรมเวิร์ค Angular (AngularJS ไม่เหมือน Angular) จึงไม่สามารถปรับรุ่นได้ ต้องพัฒนาใหม่เท่านั้น
- ในการพัฒนาด้วยเทคนิคไฮบริดโมบายแอปพลิเคชัน เป็นการพัฒนาโดยอาศัยคนกลาง ซึ่งก็คือ Ionic หรือเฟรมเวิร์คอื่น ๆ ปัญหาก็คือเมื่อไม่ได้พัฒนาผ่านเจ้าของระบบปฏิบัติการโดยตรง เช่น XCode หรือ Android Studio ทำให้ผู้พัฒนาต้องคอยรับมือกับปัญหาต่าง ๆ ที่เจ้าของ ระบบปฏิบัติการได้ปรับเปลี่ยนใหม่ แล้วเฟรมเวิร์คที่เราใช้งานไม่ได้รองรับ
- ในการพัฒนาผ่าน Apache Cordova เป็นการนำเว็บไซต์ไปแปลงเป็นแอปพลิเคชัน ทำให้ ประสิทธิภาพยังด้อยกว่าการพัฒนาแอปพลิเคชันแบบ Native หรือพัฒนาแอปพลิเคชัน โดยตรง
- เมื่อไม่ได้มีการแก้ไขปรับปรุงแอปพลิเคชันเป็นเวลานาน เครื่องมือ หรือสภาพแวดล้อมของ เครื่องที่ใช้การพัฒนามักจะตกรุ่น เพราะว่าในการพัฒนาแอปพลิเคชันนั้นมีการติดตั้งโปรแกรม หรือเครื่องมือมากมาย ถ้าไม่มีการปรับรุ่นเป็นเวลานาน ก็มักจะพบปัญหาที่ต้องแก้ไขเป็น ประจำ
- ในการพัฒนาแอปพลิเคชันในระบบปฏิบัติการ iOS จำเป็นจะต้องใช้เครื่องคอมพิวเตอร์ของ Apple เพื่อที่จะใช้ Mac OS เท่านั้นทำให้ผู้ที่จะพัฒนาแอปพลิเคชันในมหาวิทยาลัยมีจำกัด

# ข้อเสนอแนะ

จากปัญหาข้างต้นเมื่อวิเคราะห์แล้วพบว่าไม่มีวิธีการรับมือกับปัญหาอย่างเด็ดขาด โดยเฉพาะในเรื่อง ของการเลือกใช้เฟรมเวิร์คหรือเทคโนโลยีที่ใช้ในการพัฒนา โดยวิธีที่รับมือคงมีเพียงอย่างเดียวนั่นคือผู้พัฒนา ต้องคอยติดตามการเปลี่ยนแปลงของเทคโนโลยีอย่างใกล้ชิด เพื่อที่จะได้เลือกสรรเฟรมเวิร์ค หรือเทคนิคใน การพัฒนาแอปพลิเคชันในปัจจุบันที่มีอยู่มากมาย ให้เหมาะสมที่สุด หรืออาจจะต้องลงทุนพัฒนาแอปพลิเคชัน แบบ Native 2 รอบเพื่อให้รองรับทั้ง 2 ระบบบปฏิบัติการได้อย่างเต็มที่ และเพื่อให้ใช้งานแอปพลิเคชันได้ใน ระยะยาว และพบปัญหาน้อยที่สุด

# เอกสารอ้างอิง

- [1] SIMON KEMP. "DIGITAL 2020: GLOBAL DIGITAL OVERVIEW". [ออนไลน์]. เข้าถึงได้จาก: https://datareportal.com/reports/digital-2020-global-digital-overview (วันที่ค้นข้อมูล 1 สิงหาคม 2563)
- [2] statcounter. "Mobile Operating System Market Share Thailand". [ออนไลน์]. เข้าถึงได้จาก: https://gs.statcounter.com/os-market-share/mobile/thailand (วันที่ค้นข้อมูล 1 สิงหาคม 2563)
- [3] wikipedia. "Android (operating system)". [ออนไลน์]. เข้าถึงได้จาก:
   https://en.wikipedia.org/wiki/Android\_(operating\_system) (วันที่ค้นข้อมูล 2 สิงหาคม 2563)
- [4] wikipedia. "iOS". [ออนไลน์]. เข้าถึงได้จาก: https://en.wikipedia.org/wiki/IOS (วันที่ค้นข้อมูล
   2 สิงหาคม 2563)
- [5] Apache Cordova. "Architectural overview of Cordova platform". เข้าถึงได้จาก: https://cordova.apache.org/docs/en/latest/guide/overview/index.html (วันที่ค้นข้อมูล 2 สิงหาคม 2563)
- [6] saixiii. "API คืออะไร". เข้าถึงได้จาก: https://saixiii.com/what-is-api/ (วันที่ค้นข้อมูล 2 สิงหาคม
   2563)
- [7] Perry Eising. "What exactly IS an API?". เข้าถึงได้จาก: https://medium.com/@perrysetgo/what-exactly-is-an-api-69f36968a41f (วันที่ค้นข้อมูล 2 สิงหาคม 2563)
- [8] Ionic. "Ionic Framework Ionic Documentation". เข้าถึงได้จาก:
   https://ionicframework.com/docs (วันที่ค้นข้อมูล 2 สิงหาคม 2563)
- [9] AngularJS. "Guide to AngularJS Documentation". เข้าถึงได้จาก: https://docs.angularjs.org/guide (วันที่ค้นข้อมูล 2 สิงหาคม 2563)
- [10] Microsoft. "ASP.NET MVC Pattern". เข้าถึงได้จาก:
   https://dotnet.microsoft.com/apps/aspnet/mvc (วันที่ค้นข้อมูล 2 สิงหาคม 2563)
- [11] w3School. "HTML Introduction". [ออนไลน์]. เข้าถึงได้จาก:
   http://www.w3schools.com/html/html intro.asp (วันที่ค้นข้อมูล 2 สิงหาคม 2563)
- [12] w3School. "JavaScript Introduction". [ออนไลน์]. เข้าถึงได้จาก:
   http://www.w3schools.com/js/js\_intro.asp (วันที่ค้นข้อมูล 2 สิงหาคม 2563)
- [13] w3School. "CSS Introduction". [ออนไลน์]. เข้าถึงได้จาก:
   http://www.w3schools.com/css/css\_intro.asp (วันที่ค้นข้อมูล 2 สิงหาคม 2563

- [14] Microsoft. "A tour of the C# language". เข้าถึงได้จาก: https://docs.microsoft.com/enus/dotnet/csharp/tour-of-csharp/ (วันที่ค้นข้อมูล 2 สิงหาคม 2563)
- [15] นฤเทพ สุวรรณธาดา. "การประยุกต์ใช้คิวอาร์โค้ดในการบันทึกข้อมูลการเข้าร่วมกิจกรรม
   เพื่อสำเร็จการศึกษา โดยนำเข้าข้อมูลผ่านระบบเก็บข้อมูลออนไลน์." <u>วารสารเทคโนโลยีสารสนเทศ.</u>
   ปีที่ 9\_ฉบับที่ 2 : 21-26.
- [16] วรินทร เจนซัย. <u>การพัฒนาระบบบันทึกการเข้าชั้นเรียนผ่านบลูทูธ</u> วิทยานิพนธ์วิทยาการสารสนเทศ มหาบัณฑิต สาขาวิชาเทคโนโลยีสารสนเทศ มหาวิทยาลัยเทคโนโลยีสุรนารี, 2554.
- [17] rormastro. "I will write an ionic app". เข้าถึงได้จาก:
   https://www.fiverr.com/rormastro/write-an-ionic-app (วันที่ค้นข้อมูล 5 สิงหาคม 2563)
- [18] ionic. "Ionic CLI". เข้าถึงได้จาก: https://ionicframework.com/docs/cli (วันที่ค้นข้อมูล 7 สิงหาคม 2563)

### ภาคผนวก ก

# สถิติการใช้งาน

สถิติการใช้งานแอปพลิเคชัน Study Life จะเป็นข้อมูล ณ วันที่ 2 ธันวาคม พ.ศ. 2564 ประกอบด้วย ข้อมูลสถิติดังนี้

# จำนวนการใช้งานต่อวัน

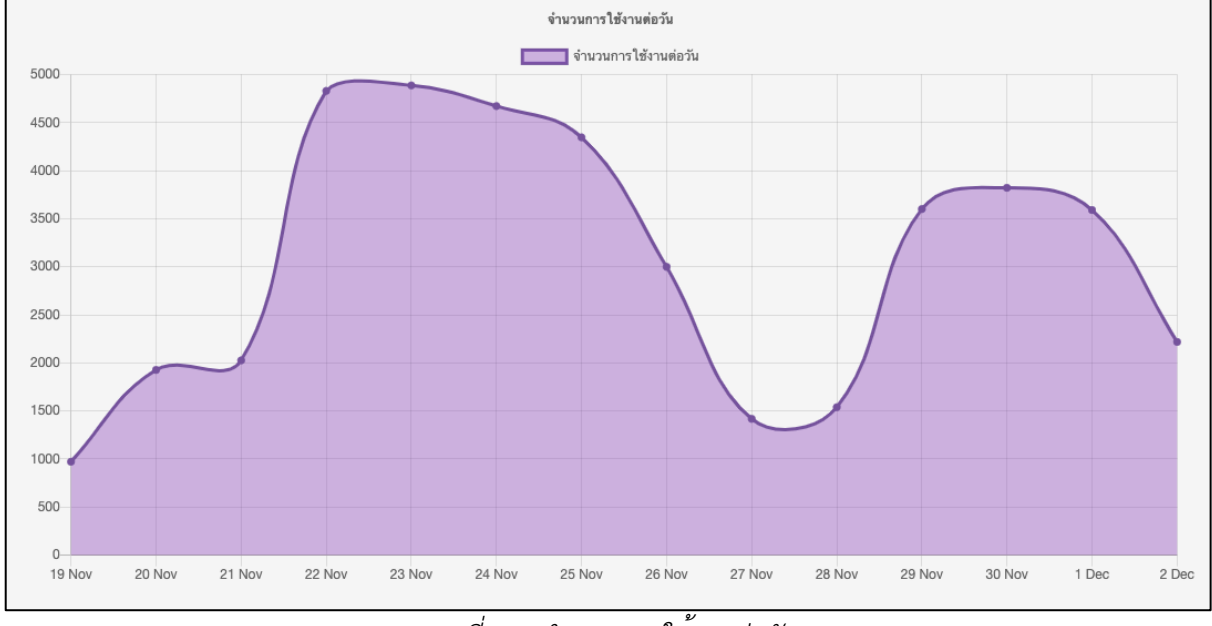

ภาพที่ ก.1 จำนวนการใช้งานต่อวัน

จำนวนการใช้งานต่อวันตั้งแต่วันที่ 19 พฤศจิกายน – 2 ธันวาคม พ.ศ. 2564 โดยจำนวนครั้งในการ เข้าใช้ต่อวันจะอยู่ที่ 1,500 ถึง 5,000 ครั้ง โดยการเข้าใช้งานจะมากขึ้นถ้าเป็นวันจันทร์ถึงศุกร์

# จำนวนผู้ใช้งานแยกตามคณะ

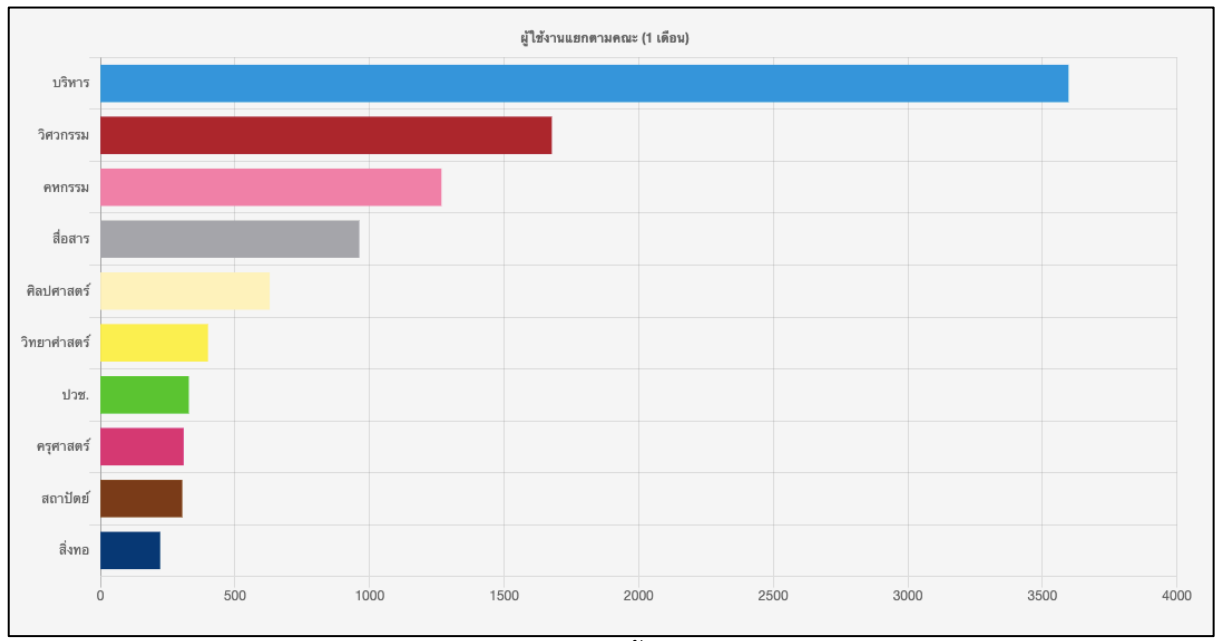

ภาพที่ ก.2 จำนวนผู้ใช้งานแยกตามคณะ

จำนวนผู้ใช้งานแยกตามคณะ จะนับจากจำนวนผู้ใช้ที่เข้าใช้งานย้อนหลัง 1 เดือน โดยจะเห็นว่าคณะ บริหารธุรกิจจะมีจำนวนผู้ใช้งานมากที่สุด ประมาณ 3,600 คน ส่วนคณะเทคโนโลยีสิ่งทอและออกแบบแฟชั่น จะมีจำนวนผู้ใช้งานน้อยที่สุด ประมาณ 200 คน

# ร้อยละของผู้ใช้งานแยกตามคณะ

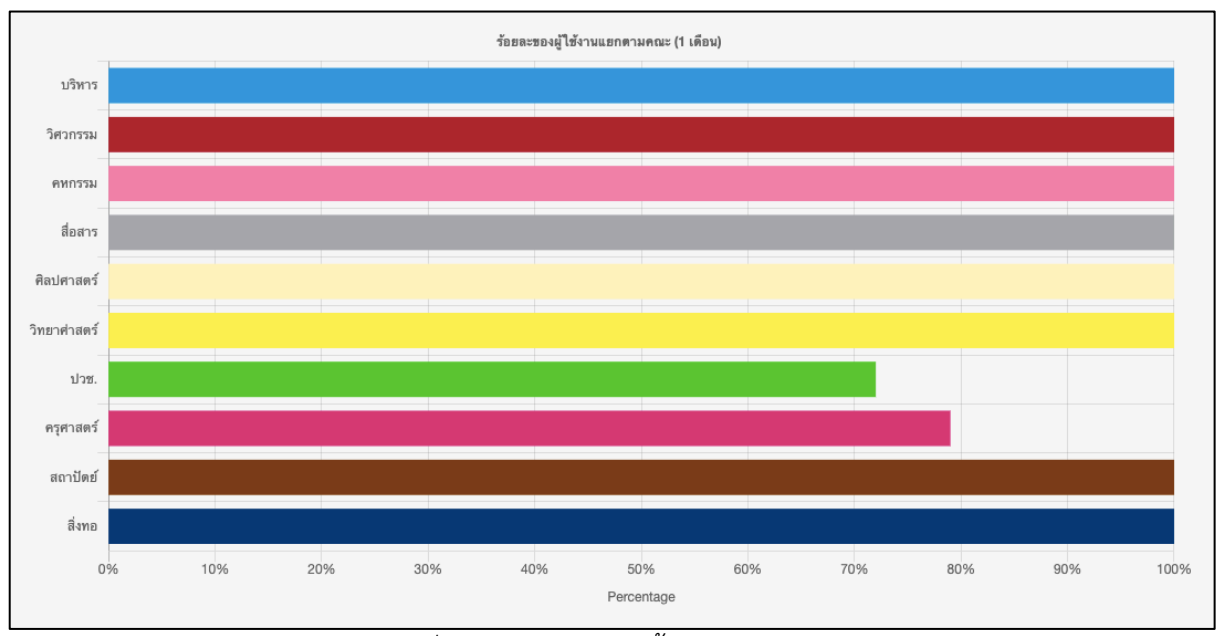

ภาพที่ ก.3 ร้อยละของผู้ใช้งานแยกตามคณะ

ร้อยละของผู้ใช้งานแยกตามคณะ จะนับจากจำนวนผู้ใช้ที่เข้าใช้งานย้อนหลัง 1 เดือน เปรียบเทียบกับ จำนวนนักศึกษาปัจจุบัน โดยวัดค่าเป็นร้อยละ โดยเกือบทุกคณะมีการใช้งานร้อยละ 100 ก็คือนักศึกษาใช้งาน ทุกคน ยกเว้นคณะครุศาสตร์ และนักเรียนในระดับ ปวช. ที่จะมีการเข้าใช้งานร้อยละ 80 และร้อยละ 70 ตามลำดับ

# ผู้ใช<sup>้</sup>งานแยกตาม OS

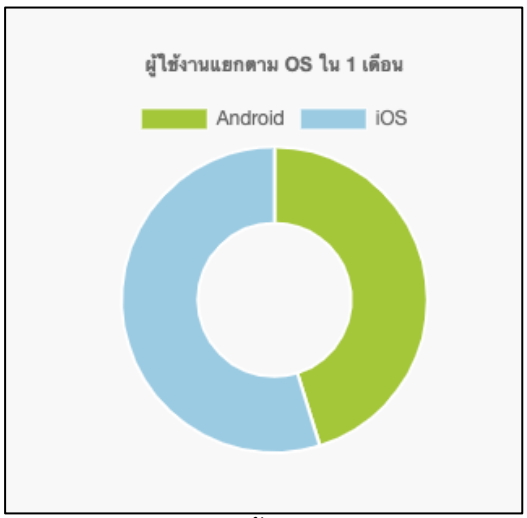

ภาพที่ ก.4 ผู้ใช*้งานแยกตาม OS* 

ผู้ใช้งานแยกตาม OS จะนับจากผู้ใช้ที่เข้าใช้งานย้อนหลัง 1 เดือน โดยผู้ใช้งานที่ใช้ระบบ iOS จะมี สัดส่วนมากกว่าผู้ใช้งานที่ใช้ระบบ Android ซึ่งผู้ใช้งานระบบ iOS มีจำนวน 5,351 ผู้ใช้ ส่วนผู้ใช้งานระบบ Android มีจำนวน 4,461ผู้ใช้

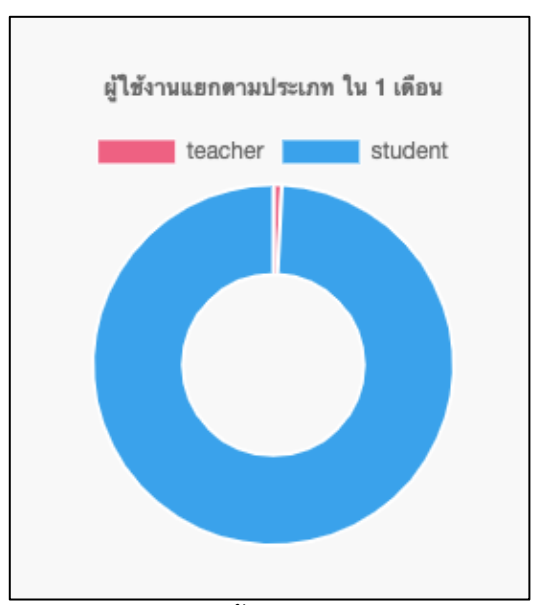

# ผู้ใช้งานแยกตามประเภท

ภาพที่ ก.5 ผู้ใช้งานแยกตามประเภท

ผู้ใช้งานแยกตามประเภท จะนับจากผู้ใช้ที่เข้าใช้งานย้อนหลัง 1 เดือน โดยผู้ใช้งานที่เป็นนักศึกษา จะ มีสัดส่วนมากกว่าผู้ใช้งานที่เป็นอาจารย์ ซึ่งผู้ใช้งานที่เป็นนักศึกษามีจำนวน 9,694 ผู้ใช้ ส่วนผู้ใช้งานที่เป็น อาจารย์ มีจำนวน 73 ผู้ใช้

# ความพึงพอใจของผู้ใช้ใน App Store และ Google Play

หน้าการดาวน์โหลดแอปพลิเคชัน Study Life ของระบบ iOS (App Store) ความพึงพอใจต่อการใช้ งานแอปพลิเคชัน ของระบบ iOS จะอยู่ที่ 4.0 จากคะแนนเต็ม 5

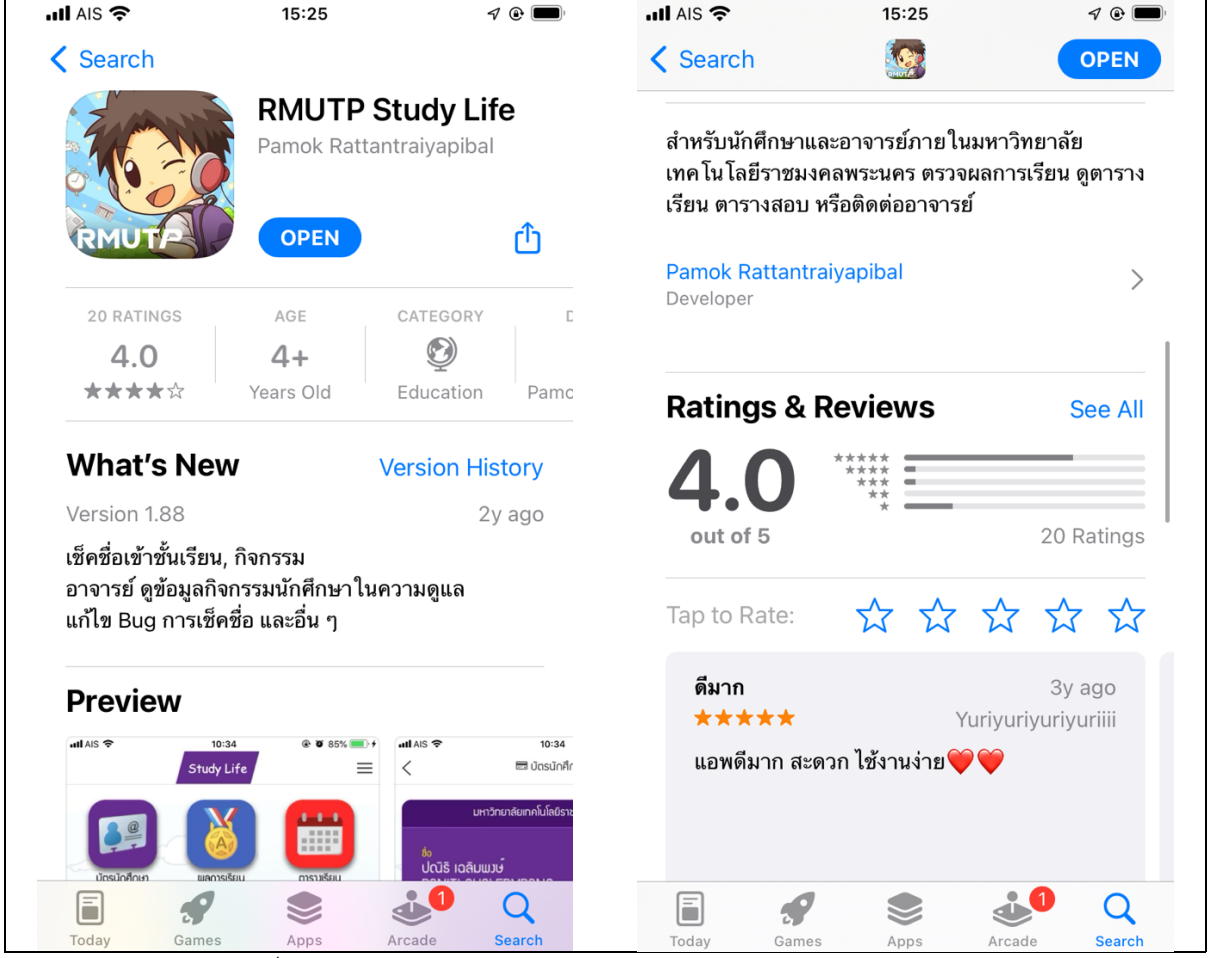

ภาพที่ ข.1 หน้าการดาวน์โหลดแอปพลิเคชัน Study Life ของระบบ iOS

หน้าการดาวน์โหลดแอปพลิเคชัน Study Life ของระบบ Android (Google Play) ความพึงพอใจต่อ การใช้งานแอปพลิเคชัน ของระบบ Android จะอยู่ที่ 4.1 จากคะแนนเต็ม 5 โดยมีผู้ให้คะแนน 106 คน

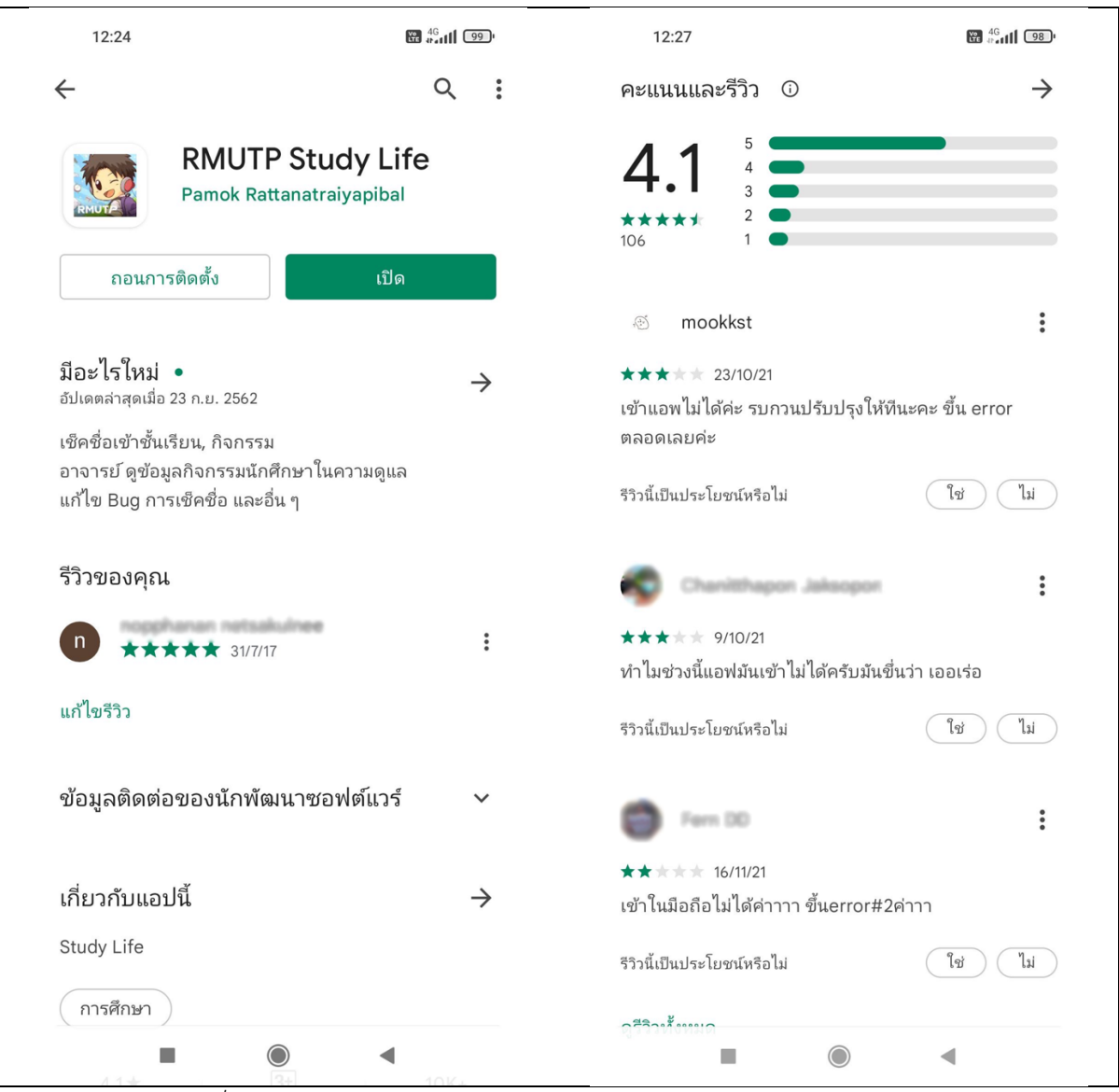

ภาพที่ ข.2 หน้าการดาวน์โหลดแอปพลิเคชัน Study Life ของระบบ Android

# ประวัติผู้เขียน

| ชื่อ นามสกุล           | นายปาโมกข์ รัตนตรัยาภิบาล                                  |
|------------------------|------------------------------------------------------------|
| วัน เดือน ปี เกิด      | 20 กันยายน พ.ศ. 2528                                       |
| การศึกษา               | ปริญญาโท วิทยาศาสตรมหาบัณฑิต เทคโนโลยีสารสนเทศ มหาวิทยาลัย |
|                        | เทคโนโลยีพระจอมเกล้าพระนครเหนือ                            |
|                        | ปริญญาตรี บริหารธุรกิจบัณฑิต ระบบสารสนเทศ มหาวิทยาลัย      |
|                        | เทคโนโลยีราชมงคลพระนคร                                     |
| ตำแหน่งและสถานที่ทำงาน | นักวิชาการคอมพิวเตอร์ ชำนาญการ                             |
|                        | สำนักวิทยบริการและเทคโนโลยีสารสนเทศ                        |
|                        | มหาวิทยาลัยเทคโนโลยีราชมงคลพระนคร                          |